# DIKTAT RANCANGAN PERCOBAAN

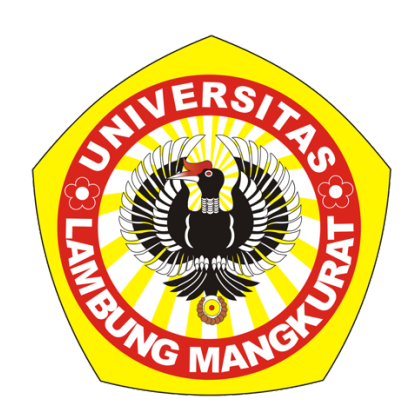

Penulis: Wiwin Tyas Istikowati., S.Hut., M.Sc., Ph.D

# Program Studi Kehutanan Fakultas Kehutanan Universitas Lambung Mangkurat 2020

# **KATA PENGANTAR**

Diktat ini disusun sebagai bahan ajar mata kuliah rancangan percobaan di program studi Kehutanan Fakultas Kehutanan Universitas Lambung Mangkurat. Diktat ini berisi materi ringkas yang aplikatif untuk pembelajaran rancangan percobaan dan juga metodologi penelitian. Buku ini juga diharapkan dapat menjadi sarana belajar mahasiswa sebelum mereka melaksanakan riset di laboratorium serta dalam pengolahan data penelitian untuk tugas akhir. Dalam diktat ini juga ditampilkan langkah-langkah penggunaan SPSS sebagai piranti lunak yang paling banyak digunakan untuk uji statistik sehingga mahasiswa dapat menggunakan secara langsung dalam pengolahan data secara praktis.

Diktat ini membahas berbagai aspek dalam rancangan percobaan diantaranya dasardasar perancangan percobaan, analisis rancangan acak lengkap, rancangan acak kelompok, rancangan acak lengkap 2 faktor, rancangan acak kelompok 2 faktor, analisis regresi, analisis korelasi, dan analisis lintas.

Penulis berharap diktat ini dapat bermanfaat bagi banyak pihak, khususnya mahasiswa Fakultas Kehutanan ULM. Penulis mengharapkan kritik dan saran untuk perbaikan buku ini di waktu yang akan datang.

Banjarbaru, Oktober 2020

Penulis

# **DAFTAR ISI**

Kata Pengantar

Daftar Isi

- Bab 1. Pengantar Rancangan Percobaan
- Bab 2. Aplikasi Rancangan Acak Lengkap (one way Anova)
- Bab 3. Aplikasi Rancangan Acak Kelompok (RAK) 1 Faktor
- Bab 4. Aplikasi Rancangan Acak Lengkap 2 Faktor (Two way Anova)
- Bab 5. Aplikasi Rancangan Acak Kelompok 2 Faktor
- Bab 6. Rancangan Acak Kelompok 3 Faktor (Three Way Anova)
- Bab 7. Aplikasi Regresi Linier Sederhana
- Bab 8. Aplikasi Regresi Linier Berganda
- Bab 9. Aplikasi Analisis Korelasi
- Bab 10. Aplikasi Analisis Jalur (Path Analysis)
- Bab 11. Uji Deskriptif, Validitas dan Normalitas Data

Daftar Pustaka

# BAB 1 PENGANTAR RANCANGAN PERCOBAAN

#### **Ruang Lingkup Percobaan**

Suatu percobaan atau penelitian yang dilakukan di laboratorium maupun lapangan bertujuan untuk memberikan informasi ilmiah atas pertanyaan ataupun hipotesis yang dibuat. Percobaan adalah serangkaian kegiatan di mana setiap tahap dalam rangkaian itu benar-benar terdefinisikan, dilakukan untuk menemukan jawaban tentang permasalahan yang diteliti melalui pengujian hipotesis. Rancangan percobaan (*experimental design*) adalah tata cara penerapan tindakan-tindakan (*perlakuan* dan *nonperlakuan*) dalam sautu percobaan pada kondisi/lingkungan tertentu yang kemudian menjadi dasar penataan dan metode analisis statistik terhadap data hasilnya.

Berdasarkan kajian statistik, pada saat kita mengamati suatu obyek percobaan, nilainilai yang diperoleh dari obyek pengamatan dikelompokkan menjadi dua jenis, yaitu:

- Peubah takbebas Y (*dependent random variable Y*), yaitu nilai-nilai tidak bebas yang terjadi secara rambang dengan besaran yang tergantung pada hasil pengamatan/pengukuran Y, yang dalam hubungan kausatif disebut sebagai faktor akibat.
- Peubah bebas X (*independent random variable* X), yaitu nilai-nilai bebas yang terjadi secara rambang dengan besaran yang tergantung pada kondisi/cara/waktu pengamatan/pengukuran, yang dalam hubungan kausatif disebut juga sebagai fakto sebab adanya Y.

Jadi suatu percobaan secara sederhana ditujukan untuk mengamati pengaruh X terhadap Y. Untuk mempermudah pengertian, maka selanjutnya faktor X disebut faktor perlakuan dan faktor Y disebut faktor pengamatan.

Sebagai contoh apakah penambahan lama pemasakan pada proses pulping dapat meningkatkan rendemen pulp yang dihasilkan. Pertanyaan lain misalnya apakah konsentrasi bahan pengawet dan metode pengawetan berpengaruh pada nilai absorbs dan retensi bahan pengawet pada kayu yang diawetkan. Untuk menjawab pertanyaan tersebut perlu dilakukan

suatu percobaan dengan menggunakan faktor perlakuan dan faktor pengamatan.

Secara singkat, tahapan pelaksanaan suatu percobaan meliputi penetapan maksud dan tujuan, penggunaan rancangan percobaan (jenis rancangan, jumlah perlakuan dan jumlah ulangan) serta yang kalah pentingnya analisis dan interpretasi data dan penarikan kesimpulan.

#### **Unsur-unsur Dasar Percobaan**

Rancangan percobaan adalah suatu prosedur pengumpulan data percobaan baik yang dilakukan di lapangan maupun di laboratorium agar dapat ditarik kesimpulan terhadap objek yang di teliti. Dalam rancangan percobaan faktor yang sangat penting untuk menjadi perhatian adalah penentuan perlakuan dan jumlah ulangan. Hasil yang baik diperoleh dari percobaan yang perlakuan-perlakuannya dipilih secara cermat terlebih dahulu.

Unsur-unsur dasar dari suatu percobaan antara lain adalah perlakuan, ulangan, dan lokal kontrol.

#### 1. Perlakuan

Perlakuan adalah semua tindakan coba-coba yang dilakukan terhadap suatu obyek, yang pengaruhnya diteliti untuk menguji hipotesis. Perlakuan ini dapat berasal dari faktor kualitas (mutu), yaitu perlakuan yang hanya memperhitungkan mutu perlakuan X, misalnya mutu jenis bahan pengawet, metode pulping, metode pengawetan. Perlakuan juga dapat berasal dari faktor kuantitas (ukuran), yaitu perlakuan yang memperhitungkan ukuran perlakuan X, misalnya konsentrasi bahan pengawet kayu, lama pengempaan dalam pembuatan papan partikel, lama proses pulping.

#### 2. Ulangan

Ulangan adalah banyaknya suatu perlakuan yang diteliti dalam suatu percobaan. Jumlah ulangan suatu perlakuan tergantung pada derajat ketelitian yang diinginkan oleh peneliti terhadap kesimpulan hasil yang diperoleh. Secara umum, sebagai patokan, jumlah ulangan dianggap cukup baik jika memenuhi persamaan berikut ini:

 $(t-1)(r-1) \ge 15$ 

dimana

t = jumlah perlakuan

#### r = jumlah ulangan

Meskipun demikian, persamaan tersebut tidak baku karena jumlah ulangan yang diperlukan dalam suatu percobaan dipengaruhi oleh beberapa hal, antara lain:

- a) Derajat ketelitian, semakin tinggi derajat ketelitian yang diinginkan dari suatu percobaan akan semakin besar juga jumlah ulangan (r) yang diperlukan, dan sebaliknya jika derajat ketelitian yang diperlukan rendah maka jumlah ulangan juga rendah.
- b) Keragaman bahan, alat, media dan lingkungan percobaan. Jika bahan, alat, media dan lingkungan percobaan semakin heterogen, maka jumlah ulangan yang diperlukan semakin besar dan sebaliknya jumlah ulangan semakin kecil jika kondisi percobaan semakin homogen.
- c) Biaya penelitian yang tersedia. Biaya penelitian merupakan faktor penentu dalam sebuah penelitian. Jika biaya yang tersedia cukup tinggi maka jumlah ulangan dalam percobaan dapat semakin besar dan sebaliknya.

Meskipun dipengaruhi oleh hal-hal di atas, secara umum dapat dinyatakan bahwa "jumlah ulangan dapat dibuat sekecil mungkin selama hasil percobaan yang dilakukan masih dapat dipertanggungjawabkan kebenarannya". Berdasarkan hal tersebut, umumnya jumlah ulangan sebanyak empat (r = 4) untuk penelitian lapangan dan ulangan sebanyak tiga (r = 3) untuk penelitian di laboratorium/rumah kaca dianggap dapat mewakili ketiga hal tersebut di atas.

Ulangan ini berfungsi untuk menghasilkan suatu perkiraan tentang galat (*experimental error*) dan menghasilkan ukuran pengaruh perlakuan-perlakuan yang lebih tepat terhadap hasil percobaan.

#### 3. Lokal Kontrol

Suatu rancangan percobaan yang dilakukan pada kondisi homogen seperti di laboratorium atau keadaan terkontrol lainnya (rumah kaca) yang biasa disebut sebagai Rancangan Acak Lengkap (RAL) hanya memiliki 2 unsur dasar yaitu perlakuan dan ulangan. Akan tetapi suatu rancangan percobaan yang digunakan pada kondisi heterogen di lapangan misalnya hutan, sawah, perkebunan, peternakan, sungai, di samping memiliki 2 unsur tersebut memiliki unsur ketika yang disebut sebagai *lokal kontrol*.

Lokal kontrol adalah upaya untuk mengendalikan kondisi lapangan yang heterogen menjadi nisbi homogen, minimal pada lokal-lokal tertentu untuk menekan galat agar menjadi nisbi kecil, sehingga dapat menonjolkan satu atau beberapa perlakuan yang secara logis lebih menonjol dari perlakuan kontrol atau perlakuan lainnya. Upaya lokal kontrol ini misalnya berupa pemblokiran perlakuan-perlakuan lengkap ke dalam kelompok-kelompok (pada Rancangan Acak Kelompok/RAK).

Pemblokiran perlakuan lengkap dalam suatu percobaan dapat dilakukan berdasarkan perbedaan kondisi faktor-faktor media, bahan, alat, lingkunga atau faktor lainnya, yang penting faktor yang digunakan sebagai dasar pemblokiran bukan atau tidak terkait langsung dengan faktor penelitian. Misalnya, jika penelitian dilakukan terhadap pengaruh penambahan pupuk, maka perbedaan kesuburan tanah tidak boleh dijadikan dasar pemblokiran; jika penelitian dilakukan terhadap pengaruh penambahan konsentrasi awal tidak boleh digunakan sebagai dasar pemblokiran. Keterkaitan antara faktor perlakuan dan faktor lokal kontrol akan menyebabkan timbulnya pengaruh interaksi (pengaruh bersama) antara keduanya. Akibatnya, pengaruh faktor perlakuan dapat manjadi bias dan hasil penelitian tidak dapat dipertanggungjawabkan.

Jenis perlakuan dapat bervariasi tergantung faktor yang akan diteliti, misalnya jenis pengawet, jenis perekat, waktu kempa, waktu pulping, metode pengawetan, metode pulping, konsentrasi bahan pemasak dalam proses pulping, konsentrasi bahan pengawet kayu, dan lain-lain. Dengan melihat perlakuan yang ada maka pemilihan model rancangan yang tepat juga dapat dilakukan. Sebagai contoh percobaan pengujian pengawetan kayu karet menggunakan borak dan asam borat terhadap serangan rayap kayu kering. Dalam kasus ini, peneliti biasanya telah mengetahui melalui studi literatur maupun percobaan pendahuluan konsentrasi bahan pengawet yang optimal yang bisa digunakan untuk mengawetkan kayu karet.

#### Galat (Experimental Error) Percobaan

Dalam kehidupan sehari-hari kadangkala kita dihadapkan pada adanya perbedaan antara yang kita inginkan dengan kenyataan. Sebagai contoh, kita menanam pohon karet menggunakan menggunakan satu klon tertentu pada satu blok lahan. Setelah menanam RANCANGAN PERCOBAAN 4 tentu saja kita mengharapkan akan memperoleh diameter dan tinggi yang seragam pada setiap pohon dalam satu blok tersebut. Tetapi dalam kenyataan hasil yang diperoleh berbeda antar pohon, bahkan tidak ada tanaman yang mempunyai hasil yang sama.

Perbedaan hasil antara dua pohon atau kelompok pohon yang ditanam tersebut dalam istilah statistik disebut galat percobaan (*experimental error*). Dalam suatu percobaan, nilai galat dijadikan ukuran ketelitian dan dasar perbandingan antara rata-rata hasil perlakuan. Faktor-faktor yang menyebabkan timbulnya galat adalah adanya keragaman pada lokasi penelitian, dan pada penelitian lapangan galat umumnya terjadi karena perbedaan tingkat kesuburan antara petak perlakuan. Faktor lain adalah kesalahan/ketidakcermatan dalam pelaksanaan penelitian termasuk pengukuran parameter.

#### Ulangan, Pengacakan dan Pengelompokan

Untuk meningkatkan ketelitian, suatu percobaan memerlukan ulangan. Ulangan dilakukan selain untuk mengendalikan ragam galat percobaan juga untuk memperluas daya cakup dari kesimpulan yang akan diambil. Galat percobaan timbul karena adanya perbedaan yang terjadi pada petakan yang telah diperlakukan sama. Jadi, tanpa adanya ulangan maka galat percobaan tidak dapat dihitung. Hasil optimal dapat dicapai dengan menerapkan teknik pengacakan yang benar. Tata letak plot setiap perlakuan perlu diacak untuk menjamin keragaman perlakuan. Pengacakan dilakukan dengan tujuan untuk menjaga agar perlakuan bebas dari bias yang disebabkan oleh perbedaan lingkungan percobaan. Pengacakan dapat dilakukan dengan menggunakan daftar acak atau dengan software statistik.

Galat dapat diminimalkan dengan menerapkan kontrol lokal dalam pengelompokan perlakuan. Prosedurnya adalah dengan membagi tempat percobaan ke dalam beberapa petak atau kelompok. Pada setiap petakan perlu diusahakan agar kesuburan tanah sama. Selain itu peneliti harus mempunyai kemampuan untuk memilih lokasi untuk pelaksanaan percobaan. Praktek manajemen penanaman juga perlu diperhatikan sehingga diperoleh hasil optimal.

Diktat ini akan menyajikan berbagai bentuk rancangan percobaan sederhana diantaranya:

- 1. Rancangan Acak Lengkap (Completely Randomized Design)
- 2. Rancangan Acak Kelompok (Completely Randomized BlockDesign)
- 3. Rancangan Acak Lengkap Faktorial (Faktorial Randomized Design)
- 4. Rancangan Acak Kelompok Faktorial (Faktorial Randomized Bock Design)

Dalam diktat ini juga akan dipelajari aplikasi olah data penelitian secara langsung menggunakan software statistik. Pengolahan data rancangan percobaan saat ini semakin mudah dilakukan dengan banyaknya software statistik, diantaranya yang banyak digunakan adalah SPSS (*Statistical Product and Service Solution*). SPSS mempunyai beberapa kelebihan diantaranya tampilannya berbasis windows sehingga user friendly. Selain itu software ini juga dapat menganalisis permasalahan yang kompleks termasuk data penelitian kehutanan.

# **BAB 2.**

# **APLIKASI RANCANGAN ACAK LENGKAP 1 FAKTOR**

Rancangan Acak Lengkap (RAL) merupakan rancangan percobaan yang paling sederhana dibanding rancangan lainnya. Penggunaan RAL di berbagai bidang penelitian telah banyak dilaporkan dalam berbagai penelitian. RAL digunakan jika kondisi unit percobaan yang digunakan relatif homogen. Percobaan ini umumnya dilakukan di laboratorium atau rumah kaca dengan melibatkan sedikit unit percobaan termasuk penelitina kimia. Kelebihan penggunaan metode RAL diantaranya

- Pembuatan layout percobaan lebih mudah dilakukan
- Analisis sidik ragam relatif lebih sederhana
- Fleksibel dalam penggunaan jumlah perlakuan dan jumlah ulangan

Adapun contoh percobaan yang menggunakan RAL 1 faktor adalah:

- Analisis pertumbuhan semai sengon pada percobaan pot di rumah kaca
- Pengaruh konsentrasi nira terhadap kandungan etanol jagung di laboratorium
- Analisis daya hasil varietas unggul padi terhadap varietas lokal
- Pengaruh penambahan pupuk urea terhadap hasil padi

Peletakan tiap perlakuan perlu dilakukan secara acak pada seluruh tempat percobaan. Pada rancangan ini, pengelompokan tidak diperlukan.

#### **Contoh percobaan:**

Analisis Pengaruh Pupuk Urea Terhadap Hasil Padi Menggunakan RAL 1 Faktor

Sebuah penelitian dilakukan untuk mengetahui pengaruh dosis pupuk urea terhadap hasil padi hibrida. Percobaan dilakukan dengan menggunakan pot di rumah kaca. Percobaan terdiri atas 6 dosis pupuk dengan 5 ulangan.

#### Penyelesaian

Jumlah perlakuan = 6 dengan 5 ulangan sehingga diperlukan 30 petakan/pot. Setelah diadakan pengacakan diperoleh hasil sebagai berikut:

| 1  | 2  | 3  | 4  | 5  | 6  |
|----|----|----|----|----|----|
| D  | C  | E  | A  | F  | C  |
| 7  | 8  | 9  | 10 | 11 | 12 |
| E  | A  | E  | B  | A  | D  |
| 13 | 14 | 15 | 16 | 17 | 18 |
| D  | B  | F  | E  | B  | D  |
| 19 | 20 | 21 | 22 | 23 | 24 |
| C  | E  | B  | A  | C  | F  |
| 25 | 26 | 27 | 28 | 29 | 30 |
| A  | F  | C  | F  | D  | B  |

Perlakuan: A= dosis 0 Kg/ha; B = 50 Kg/ha; C = 100 kg/ha; D = 200 Kg/ha; E = 250 Kg/ha

|                  | Data pengamatan hasil padi yang diperoleh adalah: |            |                   |            |           |  |
|------------------|---------------------------------------------------|------------|-------------------|------------|-----------|--|
| dosis            |                                                   | Ha         | asil padi (ton/ha | a)         |           |  |
| pupuk<br>(kg/ha) | Ulangan I                                         | Ulangan II | Ulangan III       | Ulangan IV | Ulangan V |  |
| 0                | 31,3                                              | 33,4       | 29,2              | 32,2       | 33,9      |  |
| 50               | 38,8                                              | 37,5       | 37,4              | 35,8       | 38,4      |  |
| 100              | 40,9                                              | 39,2       | 39,5              | 38,6       | 39,8      |  |
| 150              | 40,9                                              | 41,7       | 39,4              | 40,1       | 40,0      |  |
| 200              | 39,7                                              | 40,6       | 39,2              | 38,7       | 41,9      |  |
| 250              | 40,6                                              | 41,0       | 41,5              | 41,1       | 39,8      |  |

#### Penyelesaian

Model yang akan digunakan untuk analisis sidik ragam adalah *one way anova* dengan post test uji *Duncan*. Tahapan analisisnya adalah:

1. Buka program *Excel* dan lakukan tabulasi seperti Gambar 1. Simpan dengan nama *ral1faktor.xls* 

| File | Be Home                            | Inse | rt    | Pag      | ge L     | ayo |
|------|------------------------------------|------|-------|----------|----------|-----|
|      | 🛛 🔏 Cut                            |      | Calil | ori      |          |     |
| Past | 🛛 📄 Сору 👻                         |      | 10    | 7        | TT       | -   |
| -    | <ul> <li>Format Painter</li> </ul> |      |       | 1        | <u> </u> | -   |
|      | Cipboard                           |      |       |          |          | - F |
|      | C2                                 | _    | E     |          |          | Jx  |
|      | A                                  |      | E     | 3        |          |     |
| 1    | perlakuan                          | _    | ha    | ISI      |          |     |
| 2    | 1                                  | _    | 31    | .3       |          |     |
| 3    | 1                                  | _    | 33    | .4       |          |     |
| 4    | 1                                  |      | 29    | .2       |          |     |
| 5    | 1                                  |      | 32    | .2       |          |     |
| 6    | 1                                  |      | 33    | .9       |          |     |
| 7    | 2                                  |      | 38    | .8       |          |     |
| 8    | 2                                  |      | 37    | .5       |          |     |
| 9    | 2                                  |      | 37    | .4       |          |     |
| 10   | 2                                  |      | 35    | .8       |          |     |
| 11   | 2                                  |      | 38    | .4       |          |     |
| 12   | 3                                  |      | 40    | .9       |          |     |
| 13   | 3                                  |      | 39    | .2       |          |     |
| 14   | 3                                  |      | 39    | .5       |          |     |
| 15   | 3                                  |      | 38    | .6       |          |     |
| 16   | 3                                  |      | 39    | .8       |          |     |
| 17   | 4                                  |      | 40    | .9       |          |     |
| 18   | 4                                  |      | 41    | .7       |          |     |
| 19   | 4                                  |      | 39    | .4       |          |     |
| 20   | 4                                  |      | 40    | .1       |          |     |
| 21   | <b>4</b>                           | _    | 4     | •        |          |     |
|      | Sheet1 /                           | She  | eet2  | <u> </u> | nee      | t3  |

Gambar 1. Tampilan data entri di Excel

2. Buka program SPSS pada Komputer, selanjutnya akan muncul data view. Impor data dari Excel dengan klik *File > Open > Data* 

| 🖬 (                                  | Untitled:         | 1 [DataS        | et0] - S     | PSS Data Edi      | itor            |                   |           |
|--------------------------------------|-------------------|-----------------|--------------|-------------------|-----------------|-------------------|-----------|
| File                                 | <u>E</u> dit      | <u>∨</u> iew    | <u>D</u> ata | <u>T</u> ransform | <u>A</u> nalyze | <u>G</u> raphs    | Utilities |
|                                      | <u>N</u> ew       |                 |              |                   | •               | •                 | 🔡 🦺 🔛     |
|                                      | Open              |                 |              |                   | •               | 🟓 D <u>a</u> ta   |           |
|                                      | Open Da           | ta <u>b</u> ase |              |                   | •               | 🖻 <u>S</u> yntax  | F         |
|                                      | Rea <u>d</u> Te   | xt Data         |              |                   |                 | 📴 Output          |           |
|                                      | Close             |                 |              | Ctrl-I            | F4              | 🕖 S <u>o</u> ript |           |
|                                      | <u>S</u> ave      |                 |              | Ctrl-3            | s               |                   |           |
|                                      | S <u>a</u> ve As  | ÷               |              |                   |                 |                   |           |
| <b>B</b>                             | Save Alj          | Data            |              |                   |                 |                   |           |
|                                      | Expor <u>t</u> to | ) Databa        | se           |                   |                 |                   |           |
|                                      | Mar <u>k</u> File | Read O          | nly          |                   |                 |                   |           |
| Gambar 2. Tampilan open data di SPSS |                   |                 |              |                   |                 |                   |           |

 Selanjutnya pada dialog *File Type* pilih *Excel* dan *File nama* pilih *ral1faktor.xls* dilanjutkan dengan klik *Open*. Kotak dialog opening excel data source ditampilkan.

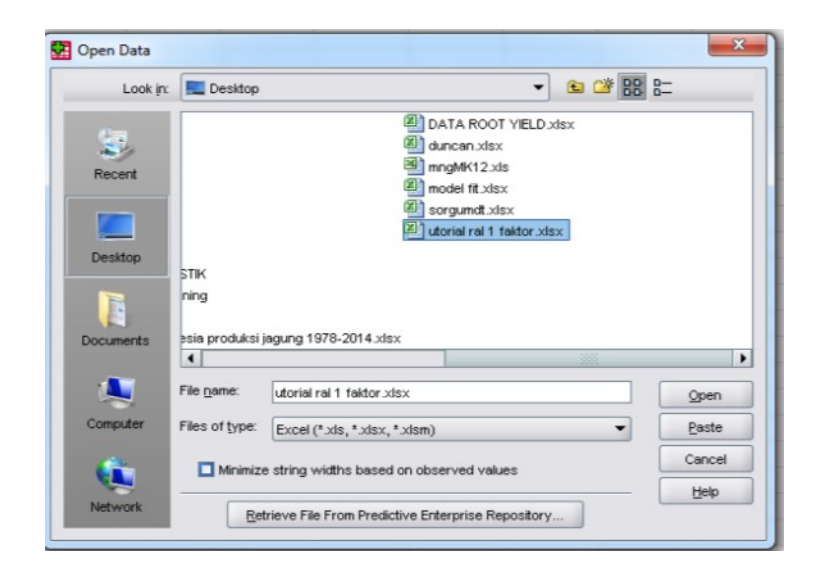

Gambar 3. Kotak dialog open data

4. klik *Continue* maka data akan ditampilkan di data view spss seperti berikut.

| EileEditViewDataIransformAnalyzeGraphsLittitle1IIIIIIIIIIIIIIIIIIIIIIIIIIIIIIIIIIIIIIIIII                                                                                                    | *Untitled2 [DataSet1] - SPSS Data Editor |                                   |                                 |                       |  |  |
|----------------------------------------------------------------------------------------------------|------------------------------------------|-----------------------------------|---------------------------------|-----------------------|--|--|
| Image: Image: | Eile <u>E</u> dit ⊻                      | jevv <u>D</u> ata <u>T</u> ransfo | orm <u>A</u> nalyze <u>G</u> ra | phs <u>U</u> tilities |  |  |
| 1 : perlakuan         1           1         1         31           2         1         33           3         1         29           4         1         32           5         1         34           6         2         39           7         2         38           8         2         37           9         2         38           10         2         38           11         3         41           12         38         41           13         3         41           11         3         41           12         3         39           13         3         40           14         3         39           15         3         40           16         4         41           17         4         40           18         4         39           19         4         40           21         5         41           23         5         39           24         5         39                                                                                                    | 🗁 🔜 🖴                                    | 📼 🖛 🖝 🔚                           | 🖬 📑 🏕 😽                         | 📩 🔡 🔂                 |  |  |
| perlakuan         hasil         var           1         31         31           2         1         33           3         1         29           4         1         32           5         1         34           6         2         39           7         2         38           8         2         37           9         2         36           10         2         38           11         3         41           12         33         40           13         3         40           14         3         39           15         3         40           16         4         41           17         4         40           18         4         39           19         4         40           20         4         40           21         5         41           23         5         39           24         5         39                                                                                                    | 1 : perlakuan                            | 1                                 |                                 |                       |  |  |
| 1       1       31         2       1       33         3       1       29         4       1       32         5       1       34         6       2       39         7       2       38         8       2       37         9       2       36         10       2       36         11       3       41         12       3       39         13       3       40         14       3       39         15       3       40         16       4       41         17       4       42         18       4       39         19       4       40         21       5       41         23       5       39         24       5       39                                                                                                    |                                          | perlakuan                         | hasil                           | var                   |  |  |
| 2       1       33         3       1       29         4       1       32         5       1       34         6       2       39         7       2       38         9       2       36         10       2       36         11       3       41         12       3       39         13       3       40         14       3       39         15       3       40         16       4       41         17       4       42         18       4       39         19       4       40         21       5       41         23       5       39         24       5       39                                                                                                    | 1                                        | 1                                 | 31                              |                       |  |  |
| 3       1 $29$ $4$ 1 $32$ $5$ 1 $34$ $6$ 2 $39$ $7$ 2 $38$ $8$ 2 $37$ $9$ 2 $36$ $10$ 2 $38$ $11$ 3 $41$ $12$ $33$ $40$ $13$ $3$ $40$ $14$ $3$ $39$ $15$ $3$ $40$ $16$ $4$ $41$ $17$ $4$ $42$ $18$ $4$ $39$ $19$ $4$ $40$ $21$ $5$ $41$ $23$ $5$ $39$ $24$ $5$ $39$                                                                                                    | 2                                        | 1                                 | 33                              | 1                     |  |  |
| 41 $32$ 51 $34$ 62 $39$ 72 $38$ 82 $37$ 92 $36$ 102 $38$ 113 $41$ 1233 $39$ 133 $40$ 143 $39$ 153 $40$ 164 $41$ 174 $42$ 18 $40$ 204 $40$ 215 $41$ 235 $39$                                                                                                    | з                                        | 1                                 | 29                              | 1                     |  |  |
| 51 $34$ $6$ 2 $39$ $7$ 2 $38$ $8$ 2 $37$ $9$ 2 $36$ $10$ 2 $38$ $11$ 3 $41$ $12$ 3 $39$ $13$ 3 $40$ $14$ 3 $39$ $16$ 4 $41$ $17$ 4 $42$ $18$ 4 $39$ $19$ 4 $40$ $21$ $5$ $41$ $23$ $5$ $39$ $24$ $5$ $39$                                                                                                    | 4                                        | 1                                 | 32                              | !                     |  |  |
| 6 $2$ $39$ $7$ $2$ $38$ $8$ $2$ $37$ $9$ $2$ $36$ $10$ $2$ $38$ $11$ $3$ $41$ $12$ $3$ $39$ $13$ $3$ $40$ $14$ $3$ $39$ $15$ $3$ $40$ $16$ $4$ $41$ $17$ $4$ $42$ $18$ $4$ $39$ $20$ $4$ $40$ $21$ $5$ $40$ $22$ $5$ $41$ $23$ $5$ $39$ $24$ $5$ $42$                                                                                                    | 5                                        | 1                                 | 34                              | 1                     |  |  |
| 7       2       38         8       2       37         9       2       36         10       2       38         11       3       41         12       3       39         13       3       40         14       3       39         15       3       40         16       4       41         17       4       42         18       4       40         20       4       40         21       5       41         23       5       39         24       5       42                                                                                                    | 6                                        | 2                                 | 39                              | 1                     |  |  |
| 82 $37$ 92 $36$ 102 $38$ 113 $41$ 1233 $39$ 133 $40$ 143 $39$ 153 $40$ 164 $41$ 174 $42$ 1840204 $40$ 215 $41$ 235 $39$ 245 $39$                                                                                                    | 7                                        | 2                                 | 38                              | 1                     |  |  |
| 9       2       36         10       2       38         11       3       41         12       3       39         13       3       40         14       3       39         15       3       40         16       4       41         17       4       42         18       439       39         19       4       40         20       4       40         21       5       41         23       5       39         24       5       39                                                                                                    | 8                                        | 2                                 | 37                              |                       |  |  |
| 10     2     38       11     3     41       12     3     39       13     3     40       14     3     39       15     3     40       16     4     41       17     4     39       18     4     39       20     4     40       21     5     41       23     5     39       24     5     42                                                                                                    | 9                                        | 2                                 | 36                              | i                     |  |  |
| $ \begin{array}{c ccccccccccccccccccccccccccccccccccc$                                                                                                    | 10                                       | 2                                 | 38                              | 1                     |  |  |
| 12     3     39       13     3     40       14     3     39       15     3     40       16     4     41       17     4     42       18     439       20     4     40       21     5     41       23     5     39       24     5     39                                                                                                    | 11                                       | 3                                 | 41                              |                       |  |  |
| 13     3     40       14     3     39       15     3     40       16     4     41       17     4     42       18     4     39       19     4     40       20     4     40       21     5     41       23     5     39       24     5     42                                                                                                    | 12                                       | 3                                 | 39                              | 1                     |  |  |
| 14     3     39       16     3     40       16     4     41       17     4     42       18     4     39       19     4     40       20     4     40       21     5     40       23     5     39       24     5     42                                                                                                    | 13                                       | 3                                 | 40                              | 1                     |  |  |
| 15     3     40       16     4     41       17     4     42       18     4     39       19     4     40       20     4     40       21     5     40       23     5     39       24     5     42                                                                                                    | 14                                       | 3                                 | 39                              | 1                     |  |  |
| 16     4     41       17     4     42       18     4     39       19     4     40       20     4     40       21     5     40       23     5     39       24     5     42                                                                                                    | 15                                       | 3                                 | 40                              | 1                     |  |  |
| 17     4     42       18     4     39       19     4     40       20     4     40       21     5     40       22     5     41       23     5     39       24     5     42                                                                                                    | 16                                       | 4                                 | 41                              |                       |  |  |
| 18     4     39       19     4     40       20     4     40       21     5     40       22     5     41       23     5     39       24     5     39                                                                                                    | 17                                       | 4                                 | 42                              | !                     |  |  |
| 19     4     40       20     4     40       21     5     40       22     5     41       23     5     39       24     5     39       25     5     42                                                                                                    | 18                                       | 4                                 | 39                              | 1                     |  |  |
| 20     4     40       21     5     40       22     5     41       23     5     39       24     5     39       25     5     42                                                                                                    | 19                                       | 4                                 | 40                              | 1                     |  |  |
| 21       5       40         22       5       41         23       5       39         24       5       39         25       5       42                                                                                                    | 20                                       | 4                                 | 40                              | 1                     |  |  |
| 22         5         41           23         5         39           24         5         39           25         5         42                                                                                                    | 21                                       | 5                                 | 40                              | 1                     |  |  |
| 23         5         39           24         5         39           25         5         42                                                                                                    | 22                                       | 5                                 | 41                              |                       |  |  |
| 24 5 39<br>25 5 42                                                                                                    | 23                                       | 5                                 | 39                              | 1                     |  |  |
| 25 5 42                                                                                                    | 24                                       | 5                                 | 39                              | 1                     |  |  |
|                                                                                                    | 25                                       | 5                                 | 42                              | !                     |  |  |

Gambar 4. Data view Perlakuan dan hasil

5. Selanjutnya kita akan melakukan analisis varians, klik Analyze > Compare means
> one way anova.

| 😨 *Untitled2                | [DataSet1] - SPSS Data Ec          | litor                                   | burned in                                            |
|-----------------------------|------------------------------------|-----------------------------------------|------------------------------------------------------|
| <u>F</u> ile <u>E</u> dit ⊻ | jew <u>D</u> ata <u>T</u> ransform | <u>A</u> nalyze <u>G</u> raphs <u>U</u> | ilities Add- <u>o</u> ns <u>Wi</u> ndow <u>H</u> elp |
| 🗁 📙 🚔                       | 📴 👆 🔿 🕌 🎼                          | Reports                                 | ► 🐼 🌚                                                |
| 1 : perlakuan               | 1                                  | Descriptive Statistics                  | •                                                    |
|                             | perlakuan                          | Ta <u>b</u> les                         | ▶ var var                                            |
| 1                           | 1                                  | Compare Means                           | Means                                                |
| 2                           | 1                                  | <u>G</u> eneral Linear Mode             | ▶ t One- <u>S</u> ample T Test                       |
| 3                           | 1                                  | Generali <u>z</u> ed Linear N           | odels 🕨 🖧 Independen <u>t</u> -Samples T Test        |
| 4                           | 1                                  | Mi <u>x</u> ed Models                   | • at a paired-Samples T Test                         |
| 5                           | 1                                  | <u>C</u> orrelate                       | ► 🖡 One-Way ANOVA                                    |
| 6                           | 2                                  | <u>R</u> egression                      | •                                                    |
| 7                           | 2                                  | L <u>og</u> linear                      | •                                                    |
| 8                           | 2                                  | Neural Net <u>w</u> orks                | •                                                    |
| 9                           | 2                                  | Classi <u>f</u> y                       | •                                                    |
| 10                          | 2                                  | Data Reduction                          | •                                                    |

Gambar 5 Tampilan menu one way anova

 Selanjutnya kotak dialog One way Anova ditampilkan. Pilih variabel *Hasil* dan klik ke *Dependent List*, variabel Hasil akan berpindah ke kanan (lihat gambar 6). Selanjutnya pada *Faktor* pilih *Perlakuan* dan klik tanda panah ke kanan, variabel perlakuan akan berpindah ke kanan (Lihat gambar 6).

| One-Way ANOVA |                           | ×                                        |
|---------------|---------------------------|------------------------------------------|
|               | Dependent List:           | Contrasts<br>Post <u>H</u> oc<br>Options |
|               | Factor:                   | ]                                        |
| ОК В          | aste <u>R</u> eset Cancel | Help                                     |

Gambar 6. Memasukkan variabel

 Masih pada kotak dialog One way anova, kali ini kita akan melakukan uji Duncan. Klik menu **Post Hoc** yang terletak di sebelah kanan, pilih uji **Duncan** dan Klik **Continue**. Apabila semua data sudah lengkap maka SPSS siap memproses data, klik **OK**, maka Output Model akan ditampilkan.

| One-Way ANOVA: Post Hoc Multiple Comparisons       |                    |                                   |  |  |
|----------------------------------------------------|--------------------|-----------------------------------|--|--|
| Equal Variances Assumed                            |                    |                                   |  |  |
|                                                    | <u>s</u> -N-К      | Uvaller-Duncan                    |  |  |
| <u>B</u> onferroni                                 | <u>I</u> ukey      | Type I/Type II Error Ratio: 100   |  |  |
| 📃 Sįdak                                            | Tu <u>k</u> ey's-b | Dunnett                           |  |  |
| Scheffe                                            | 🗹 Duncan           | Control Category : Last           |  |  |
| <u>R</u> -E-G-WF                                   | Hochberg's GT2     | Test                              |  |  |
| R-E-G-W Q                                          | <u>G</u> abriel    | ● 2-sided ○ < Control ○ > Control |  |  |
| Fequal Variances 1                                 | Not Assumed        |                                   |  |  |
| Tamhane's T2 Dunnett's T3 Games-Howell Dunnett's C |                    |                                   |  |  |
| Significance level: 0.05                           |                    |                                   |  |  |
| Continue Cancel Help                               |                    |                                   |  |  |

Gambar 7. One way anova: post Hoc multiple comparison

### **OUTPUT MODEL**

|                |                | ANO\ | /Α          |        |      |
|----------------|----------------|------|-------------|--------|------|
| Hasil          |                |      |             |        |      |
|                | Sum of Squares | df   | Mean Square | F      | Sig. |
| Between Groups | 277.686        | 5    | 55.537      | 39.854 | .000 |
| Within Groups  | 33.444         | 24   | 1.393       |        |      |
| Total          | 311.130        | 29   |             |        |      |

Berdasarkan hasil ANOVA, pada kolom Sig diperoleh nilai P (P-value) = 0.000. Dengan demikian, pada taraf alpha = 0.05 kita menolak Ho sehingga dapat disimpulkan bahwa terdapat perbedaan yang sangat nyata antara dosis pemupukan dengan hasil jagung.Karena terdapat perbedaan yang sangat nyata antara perlakuan maka dilakukan uji lanjutan.

#### Post Hoc Tests Homogeneous Subset

| Duncan  |   | Hasil |                |        |
|---------|---|-------|----------------|--------|
| perlaku |   | Subse | et for alpha = | = 0.05 |
| an      | Ν | 1     | 2              | 3      |
| 1       | 5 | 32.00 |                |        |
| 2       | 5 |       | 37.58          |        |
| 3       | 5 |       |                | 39.60  |
| 5       | 5 |       |                | 40.02  |
| 4       | 5 |       |                | 40.42  |
| 6       | 5 |       |                | 40.80  |

Untuk memudahkan interpretasi maka tabel diatas dapat diberi kode huruf, dimulai dengan huruf " a " pada kolom dengan nilai tertinggi. Selain itu perlu diingat bahwa kolom yang sama mempunyai kode huruf yang sama.

| Duncan  |   | Hasil   |                |         |  |
|---------|---|---------|----------------|---------|--|
| Perlaku |   | Subse   | et for alpha = | = 0.05  |  |
| an      | N | 1       | 2              | 3       |  |
| 1       | 5 | 32.00 c |                |         |  |
| 2       | 5 |         | 37.58 b        |         |  |
| 3       | 5 |         |                | 39.60 a |  |
| 5       | 5 |         |                | 40.02 a |  |
| 4       | 5 |         |                | 40.42 a |  |
| 6       | 5 |         |                | 40.80 a |  |

• Catatan: Kolom yang sama mempunyai kode huruf yang sama

Pemberian kode huruf diurutkan dari nilai yang paling tinggi (symbol "a")

Penyajian akhir dari data adalah:

| Perlakuan | Dosis Pupuk (kg/ha) | Hasil<br>(ton/ha) |
|-----------|---------------------|-------------------|
| 1         | 0                   | 32,00 c           |
| 2         | 50                  | 37,58 b           |
| 3         | 100                 | 39,60 a           |
| 4         | 150                 | 40,02 a           |
| 5         | 200                 | 40,42 a           |
| 6         | 250                 | 40,80 a           |

Kesimpulan: Pemberian pupuk dengan dosis 100 kg/ha menghasilkan produksi 39,60

ton/ha dan tidak berbeda nyata dengan dosis 250 kg/ha yang menghasilkan 40,80 ton/ha sehingga dosis pupuk 100 kg/ha yang direkomendasikan (Perlakuan 3).

Dalam analisis Anova, seringkali kita bekerja dengan lebih dari satu parameter yang harus di uji secara bersamaan

**Contoh Kasus:** Analisis Pengaruh Putaran Alat Pencampur Pakan Terhadap Kandungan Nutrisi Pakan

Sebuah penelitian dilakukan untuk mengetahui pengaruh putaran alat pencampur pakan terhadap komposisi karbohidrat, lemak dan protein dari ransum yang dihasilkan. Penelitian dilakukan di laboratorium dengan menggunakan bahan pakan serta alat pencampur skala lab. Penelitian disusun dengan RAL. Tabulasi data adalah:

| RPM  | Karbohidrat (%) |       |       |       | Lemak | x (%) |       | Proteir | າ (%) |
|------|-----------------|-------|-------|-------|-------|-------|-------|---------|-------|
| Alat | Ulangan         |       |       | Ulang | an    |       | Ulang | jan     |       |
|      | Ι               | II    | III   |       | II    | III   |       | II      | III   |
| 600  | 8,037           | 8,035 | 8,037 | 4,504 | 4,540 | 4,510 | 5,680 | 4,750   | 6,250 |
| 700  | 6,064           | 6,063 | 6,061 | 2,350 | 2,340 | 2,342 | 11,54 | 10,20   | 9,89  |
| 800  | 5,036           | 6,034 | 6,034 | 1,254 | 1,255 | 1,250 | 14,04 | 15,94   | 12,60 |

#### Penyelesaian

Model yang akan digunakan untuk analisis sidik ragam adalah *one way anova* dengan post test uji Duncan. Tahapan analisisnya adalah:

 Buka program Excel Microsoft Office dan lakukan tabulasi seperti berikut. Simpan dengan nama *ral3parameter*.xls

| Pas | Cut       | -          | Calibri | П            | - 11    | • A* A  |       |
|-----|-----------|------------|---------|--------------|---------|---------|-------|
|     | - 💞 Forma | it Painter |         | <u>u</u>     | <u></u> | <u></u> |       |
|     | Clipboard | Es.        |         | Fo           | nt      |         | Gal . |
|     | G9        |            | 6       | $f_{\infty}$ |         |         |       |
|     | А         |            | В       |              | С       | D       |       |
| 1   | per       | Karboh     | idrat   | Lem          | ak      | Protein |       |
| 2   | 1         | 8.0        | 8.0379  |              | 504     | 5.68    |       |
| з   | 1         | 8.         | 8.035   |              | .54     | 4.75    |       |
| 4   | 1         | 8.0        | 365     | 4            | .51     | 6.25    |       |
| 5   | 2         | 6.0        | 642     | 2            | .35     | 11.54   | 1     |
| 6   | 2         | 6.0        | 628     | 2            | .34     | 10.2    |       |
| 7   | 2         | 6.0        | 613     | 2.           | 342     | 9.89    |       |
| 8   | 3         | 5.0364     |         | 1.           | 254     | 14.04   | 4     |
| 9   | 3         | 6.0338     |         | 1.           | 255     | 15.94   | 4     |
| 10  | 3         | 6.0336     |         | 1            | .25     | 12.6    |       |
| 11  |           |            |         |              |         |         |       |

Gambar 8. Tampilan data entri di Excel

2. Buka program SPSS pada komputer, selanjutnya akan muncul data view pada komputer. Impor data dari Excel dengan klik *File > Open > Data* 

| ບ 🖬      | ntitled            | 1 [DataS         | et0] - S     | PSS Data Edi | itor            |                   |                   |
|----------|--------------------|------------------|--------------|--------------|-----------------|-------------------|-------------------|
| Eile     | <u>E</u> dit       | ⊻iew             | <u>D</u> ata | Transform    | <u>A</u> nalyze | <u>G</u> raphs    | <u>U</u> tilities |
| 1        | <u>v</u> ew        |                  |              |              |                 | •                 | 🔡 🦺 🗄             |
| Q        | Open               |                  |              |              | •               | 🕖 D <u>a</u> ta   | Ī                 |
| 0        | Dpen Da            | ata <u>b</u> ase |              |              | •               | 🖻 <u>S</u> yntax  | 🖿                 |
| F        | Rea <u>d</u> Te    | xt Data          |              |              |                 | 📴 <u>O</u> utput  | F                 |
| 1        | lose               |                  |              | Ctrl-I       | F4              | 💯 S <u>c</u> ript |                   |
|          | Save               |                  |              | Ctrl-        | S               |                   |                   |
| 5        | S <u>a</u> ve As   | \$               |              |              |                 |                   |                   |
| <b>1</b> | Save A <u>l</u>    | Data             |              |              |                 |                   |                   |
| R.       | Expor <u>t</u> to  | o Databa:        | se           |              |                 |                   |                   |
| 1        | vlar <u>k</u> File | e Read O         | nly          |              |                 |                   |                   |

Gambar 9. Tampilan open data

- 3. Selanjutnya pada dialog *File Type* pilih *Excel* dan *File name* pilih **ral3parameter.xls** dilanjutkan dengan klik *Open*.
- 4. Klik *Continue* maka data akan ditampilkan di data view spss seperti berikut.

| *Untitled2 [DataSet1] - SPSS Data Editor |                                  |                                  |                                     |                                 |     |  |  |
|------------------------------------------|----------------------------------|----------------------------------|-------------------------------------|---------------------------------|-----|--|--|
| <u>F</u> ile <u>E</u> dit ⊻              | jew <u>D</u> ata <u>T</u> ransfo | orm <u>A</u> nalyze <u>G</u> rap | ohs <u>U</u> tilities Add- <u>c</u> | uns <u>Wi</u> ndow <u>H</u> elp | )   |  |  |
| 🕞 🔒 🔒                                    | 📴 🤚 🖶 🔚                          | 📭 📪 🚧 🔸                          | t 🔡 🥶 📰 🦉                           | ی 📀 📀                           |     |  |  |
| 1 : per                                  | 1 : per 1                        |                                  |                                     |                                 |     |  |  |
|                                          | per                              | Karbohidrat                      | Lemak                               | Protein                         | var |  |  |
| 1                                        | 1                                | 8                                | 5                                   | 6                               |     |  |  |
| 2                                        | 1                                | 8                                | 5                                   | 5                               |     |  |  |
| 3                                        | 1                                | 8                                | 5                                   | 6                               |     |  |  |
| 4                                        | 2                                | 6                                | 2                                   | 12                              |     |  |  |
| 5                                        | 2                                | 6                                | 2                                   | 10                              |     |  |  |
| 6                                        | 2                                | 6                                | 2                                   | 10                              |     |  |  |
| 7                                        | 3                                | 5                                | 1                                   | 14                              |     |  |  |
| 8                                        | 3                                | 6                                | 1                                   | 16                              |     |  |  |
| 9                                        | 3                                | 6                                | 1                                   | 13                              |     |  |  |
| 10                                       |                                  |                                  |                                     |                                 |     |  |  |

Gambar 10. Data view di spss

 Selanjutnya kita akan melakukan analisis anova secara bersamaan terhadap ketiga parameter. Klik *Data > Split File* sebagai berikut.

| *Untitled2 [Data | Set1] - SPSS Data Editor      |                     |
|------------------|-------------------------------|---------------------|
| Eile Edit ⊻iew   | Data Iransform Analyze Graphs | Utilities Add-ons W |
| 🖻 🖶 📇 📴          | Image: Properties             | 🖽 🏛 📑 🛛 🗞 🕲         |
| 1 : per          | 🔚 Copy Data Properties        |                     |
|                  | New Custom Attribute          | Lemak F             |
| 1                | Befine Dates                  | 5                   |
| 2                | Define Multiple Response Sets | 5                   |
| 3                | Validation ►                  | 5                   |
| 4                | Identify Duplicate Cases      | 2                   |
| 5                | 🔝 [dentify Unusual Cases      | 2                   |
| 6                | By Sort Cases                 | 2                   |
| 7                | Sort Variables                | 1                   |
| 8                | Transpose                     | 1                   |
| 9                | Restructure                   | 1                   |
| 10               | Merge Files                   |                     |
| 11               | Aggregate                     |                     |
| 12               | Orthogonal Design             |                     |
| 13               |                               |                     |
| 14               | Copy Dataset                  |                     |
| 16               | E Split Eile                  |                     |
| 17               | Select Cases                  |                     |

Gambar 11. Tampilan menu split file

 Selanjutnya akan muncul kotak dialog split file. Pilih *Analyze all cases do not* create groups diikuti dengan klik OK

| 🔊 per<br>🎝 Karbohidrat<br>🗞 Lemak<br>뤚 Protein | Analyze all cases, do not create groups     Compare groups     Organize output by groups |  |  |  |
|------------------------------------------------|------------------------------------------------------------------------------------------|--|--|--|
|                                                | Groups Based on:      Sort the file by grouping variables      File is clear the coded   |  |  |  |
| Current Status: Analysis by groups is off.     |                                                                                          |  |  |  |

Gambar 12. Kotak dialog menu split file

7. Untuk analisis varians, klik Analyze > Compare means > one way anova sebagai berikut.

| tuntitled2 [DataSet1] - SPSS Data Editor |                                    |                          |                        |                                                                                |  |  |
|------------------------------------------|------------------------------------|--------------------------|------------------------|--------------------------------------------------------------------------------|--|--|
| <u>F</u> ile <u>E</u> dit ⊻              | jew <u>D</u> ata <u>T</u> ransform | <u>A</u> nalyze <u>G</u> | raphs <u>U</u> tilitie | s Add- <u>o</u> ns <u>Wi</u> ndow <u>H</u> elp                                 |  |  |
| ≽ 📙 🚔                                    | 📴 👆 🏞 🔚 🖬                          | Reports                  |                        | ا ا ا ا ا ا ا ا ا ا ا ا ا ا ا ا ا ا ا                                          |  |  |
| 1 : perlakuan                            | 1                                  | D <u>e</u> scriptiv      | e Statistics           | •                                                                              |  |  |
|                                          | perlakuan                          | Ta <u>b</u> les          |                        |                                                                                |  |  |
| 1                                        | 1                                  | Compare                  | Means                  | M Means                                                                        |  |  |
| 2                                        | 1                                  | <u>G</u> eneral L        | inear Model            | One- <u>Sample T Test</u>                                                      |  |  |
| 3                                        | 1                                  | Generali <u>z</u>        | ed Linear Mode         | els 🕨 🧦 Independen <u>t</u> -Samples T Test                                    |  |  |
| 4                                        | 1                                  | Mi <u>x</u> ed Mo        | dels                   | ▶ a <mark>t</mark> a <sub>t</sub> a <sub>t</sub> <u>P</u> aired-Samples T Test |  |  |
| 5                                        | 1                                  | <u>C</u> orrelate        |                        | ▶ <mark>F</mark> a <u>O</u> ne-Way ANOVA                                       |  |  |
| 6                                        | 2                                  | <u>R</u> egressio        | n                      | •                                                                              |  |  |
| 7                                        | 2                                  | L <u>og</u> linear       |                        | •                                                                              |  |  |
| 8                                        | 2                                  | Neural Ne                | t <u>w</u> orks        | •                                                                              |  |  |
| 9                                        | 2                                  | Classi <u>f</u> y        |                        | •                                                                              |  |  |
| 10                                       | 2                                  | <u>D</u> ata Redu        | uction                 |                                                                                |  |  |

Gambar 13. Tampilan menu one way anova

 Pilih variabel *Protein* dan klik ke *Dependent List*. Lakukan hal yang sama pada variabel *Karbohidrat* dan *Lemak*. Selanjutnya pada *Faktor* pilih *Perlakuan* dan klik tanda panah kekanan (Lihat gambar 14).

| One-Way ANOVA                                               | ×                                                 |
|-------------------------------------------------------------|---------------------------------------------------|
| Dependent List:                                             | Co <u>n</u> trasts<br>Post <u>H</u> oc<br>Options |
| Factor:       Per       OK     Paste       Reset     Cancel | Help                                              |

Gambar 14. Memasukkan variabel

 Masih pada kotak dialog One way anova, kali ini kita akan melakukan uji Duncan. Caranya Klik menu Post Hoc dan pilih uji Duncan > Continue. Apabila semua data sudah lengkap maka SPSS siap memproses data, klik OK.

| 0 | utp | ut | Mo | del |
|---|-----|----|----|-----|
| - |     |    |    |     |

|             |                | Sum of Squares | df | Mean Square | F       | Sig. |
|-------------|----------------|----------------|----|-------------|---------|------|
| Protein     | Between Groups | 112.691        | 2  | 56.345      | 40.743  | .000 |
|             | Within Groups  | 8.298          | 6  | 1.383       |         |      |
|             | Total          | 120.988        | 8  |             |         |      |
| Karbohidrat | Between Groups | 9.479          | 2  | 4.740       | 42.888  | .000 |
|             | Within Groups  | .663           | 6  | .111        |         |      |
|             | Total          | 10.142         | 8  |             |         |      |
| Lemak       | Between Groups | 16.577         | 2  | 8.288       | 6.109E4 | .000 |
|             | Within Groups  | .001           | 6  | .000        |         |      |
|             | Total          | 16.578         | 8  |             |         |      |

ANOVA

Berdasarkan hasil ANOVA, pada kolom Sig diperoleh nilai P (P-value) = 0.000 (< 0,05) pada parameter karbohidrat, protein dan lemak. Dengan demikian, pada taraf alpha = 0.05 kita menolak Ho sehingga dapat disimpulkan bahwa terdapat perbedaan yang sangat nyata antara RPM alat dengan kadar karbohidrat, protein, dan lemak ransum.

Karena terdapat perbedaan yang sangat nyata antara perlakuan maka dilakukan uji lanjut (post Hoc) untuk melihat pengaruh antar perlakuan. Hasil uji Duncan adalah:

|      |   | Subset for alpha = 0.05 |               |  |
|------|---|-------------------------|---------------|--|
| per  | Ν | 1                       | 2             |  |
| 3    | 3 | 5.70 <b>b</b>           |               |  |
| 2    | 3 | 6.06 <b>b</b>           |               |  |
| 1    | 3 |                         | 8.04 <b>a</b> |  |
| Sig. |   | .231                    | 1.000         |  |

Karbohidrat

Duncan

## Lemak

| Duncan |   |                         |               |               |  |
|--------|---|-------------------------|---------------|---------------|--|
|        |   | Subset for alpha = 0.05 |               |               |  |
| per    | N | 1                       | 2             | 3             |  |
| 3      | 3 | 1.25 <b>c</b>           |               |               |  |
| 2      | 3 |                         | 2.34 <b>b</b> |               |  |
| 1      | 3 |                         |               | 4.52 <b>a</b> |  |
| Sig.   |   | 1.000                   | 1.000         | 1.000         |  |

|   | Duncan |   |                         |                |         |  |  |
|---|--------|---|-------------------------|----------------|---------|--|--|
| ĺ |        |   | Subset for alpha = 0.05 |                |         |  |  |
|   | per    | Ν | 1                       | 2              | 3       |  |  |
|   | 1      | 3 | 5.56 <b>c</b>           |                |         |  |  |
|   | 2      | 3 |                         | 10.54 <b>b</b> |         |  |  |
|   | 3      | 3 |                         |                | 14.19 a |  |  |
|   | Sig.   |   | 1.000                   | 1.000          | 1.000   |  |  |

# Protein

- Catatan: Kolom yang sama mempunyai kode huruf yang sama
- Pemberian kode huruf diurutkan dari nilai yang paling tinggi (symbol "a")

Hasil yang diperoleh selanjutnya dapat di tabulasi untuk memudahkan interpretasi sebagai berikut :

| RPM | Karbohidrat   | Lemak         | Protein        |
|-----|---------------|---------------|----------------|
| 600 | 8,04 <i>a</i> | 4,52 <i>a</i> | 5,56 <i>c</i>  |
| 700 | 6,06 <i>b</i> | 2,34 <i>b</i> | 10,54 <i>b</i> |
| 800 | 5,70 <i>b</i> | 1,25 <i>c</i> | 14,19 <i>a</i> |

Tabel pengaruh RPM alat pencampur terhadap kompisisi nutrisi ransum

#### Kesimpulan :

- 1. kecepatan putaran alat pencampur pakan mempengaruhi secara nyata komposisi nutirsi karbohidrat, protein, dan lemak pada pakan ternak yang dihasilkan.
- 2. Kecapatan putaran alat 600 RPM merupakan kecepatan putaran yang terbaik untuk pencampuran pakan dengan hasil kadar karbohidrat dan lemak yang nyata paling tinggi, masing-masing sebesar 8,04% dan 4,52%.
- 3. Kecapatan putaran alat 800 RPM merupakan kecepatan putaran yang terbaik untuk pencampuran pakan dengan hasil kadar protein nyata paling tinggi yaitu 14,19%.

## BAB 3

# **APLIKASI RANCANGAN ACAK KELOMPOK 1 FAKTOR**

Rancangan Acak Kelompok atau biasa disingkat RAK digunakan jika kondisi unit percobaan yang digunakan **tidak homogen**. Dalam rancangan ini, petakan percobaan dibagi menjadi beberapa kelompok. Masing-masing kelompok dibagi lagi menjadi beberapa petak yang banyaknya sama dengan jumlah perlakuan. Adapun tujuannya adalah untuk menjaga agar keragaman antara perlakuan dalam satu kelompok sekecil mungkin.

Manfaat rancangan ini adalah adanya pembagian kedalam kelompok sehingga keragaman yang disebabkan oleh kelompok dapat disisihkan. Di samping itu rancangan ini juga dapat menurunkan galat percobaan, yang berarti pula meningkatkan ketelitian percobaan.

Percobaan ini umumnya dilakukan di lapangan atau laboratorium, diantaranya:

- Pengaruh jenis varietas terhadap karakter agronomi tanaman jagung
- Pengaruh penggunaan jagung sebagai campuran bahan pakan terhadap perkembangan ternak

 Pengaruh pemupukan N, P dan K terhadap hasil jagung Urutan kegiatan dalam RAK adalah sebagai berikut:

- Tentukan jumlah perlakuan dan jumlah kelompok
- Tentukan lokasi percobaan
- Buat denah percobaan berdasarkan jumlah perlakuan dan kelompok

• Lakukan pengacakan perlakuan pada setiap blok Contoh denah dan pengacakan menggunakan RAK

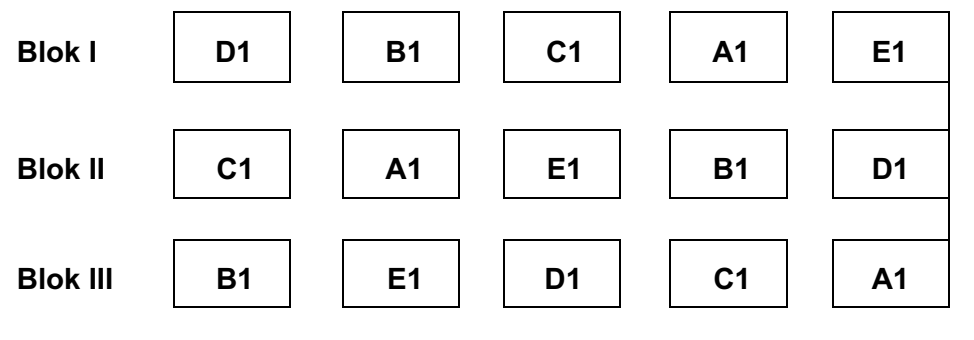

# Perlakuan: A = Varietas Pulut A, B = Pulut B, C = Pulut C, D = Pulut D dan E = Pulut E Contoh Kasus: Analisis Pengaruh Varietas terhadap Hasil Jagung Menggunakan RAK 1 Faktor

Sebuah penelitian dilakukan untuk mengetahui pengaruh jenis varietas terhadap hasil jagung pulut. Penelitian terdiri atas 5 macam varieas jagung pulut lokal dengan 3 ulangan. Penelitian menggunakan rancangan acak kelompok. Data pengamatan adalah:

| Varietas | Hasil (ton/ha) |         |          |  |  |
|----------|----------------|---------|----------|--|--|
|          | Blok I         | Blok II | Blok III |  |  |
| Pulut A  | 4,5            | 4,7     | 4,8      |  |  |
| Pulut B  | 4,8            | 4,9     | 4,8      |  |  |
| Pulut C  | 4,9            | 5,0     | 4,8      |  |  |
| Pulut D  | 5,1            | 5,1     | 4,9      |  |  |
| Pulut E  | 5,2            | 5,1     | 5,2      |  |  |

### Penyelesaian

Model yang akan digunakan untuk analisis sidik ragam adalah general linear model dengan post test uji Duncan. Tahapan analisisnya adalah:

1. Buka program Excel Microsoft Office dan lakukan tabulasi seperti berikut. Simpan dengan nama *rak1faktor*.xls

| Pas | ste 🛷 Forma | at Painter | ΙŪ·            |  |  |
|-----|-------------|------------|----------------|--|--|
|     | Clipboard   | Es.        | Fo             |  |  |
|     | N6          | (=         | f <sub>×</sub> |  |  |
|     | А           | В          | С              |  |  |
| 1   | Ulangan     | Perlakuan  | Hasil          |  |  |
| 2   | 1           | 1          | 4.5            |  |  |
| 3   | 2           | 1          | 4.7            |  |  |
| 4   | 3           | 1          | 4.8            |  |  |
| 5   | 1           | 2          | 4.8            |  |  |
| 6   | 2           | 2          | 4.9            |  |  |
| 7   | 3           | 2          | 4.8            |  |  |
| 8   | 1           | 3          | 4.9            |  |  |
| 9   | 2           | 3          | 5              |  |  |
| 10  | 3           | 3          | 4.8            |  |  |
| 11  | 1           | 4          | 5.1            |  |  |
| 12  | 2           | 4          | 5.15           |  |  |
| 13  | 3           | 4          | 4.9            |  |  |
| 14  | 1           | 5          | 5.2            |  |  |
| 15  | 2           | 5          | 5.1            |  |  |
| 16  | 3           | 5          | 5.2            |  |  |

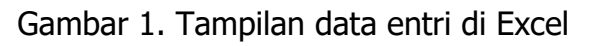

 Buka program SPSS, selanjutnya akan muncul data view pada komputer. Impor data dari Excel dengan klik *File > Open > Data*

| ີ ບ        | ntitled                              | L [DataS        | et0] - S     | PSS Data Edi      | itor            |                    |                   |
|------------|--------------------------------------|-----------------|--------------|-------------------|-----------------|--------------------|-------------------|
| Eile       | <u>E</u> dit                         | ⊻iew            | <u>D</u> ata | <u>T</u> ransform | <u>A</u> nalyze | <u>G</u> raphs     | <u>U</u> tilities |
| 1          | New                                  |                 |              |                   | •               | +                  | <u> </u>          |
| 9          | <u>O</u> pen                         |                 |              |                   | •               | 伊 D <u>a</u> ta    |                   |
| 0          | Open Da                              | ta <u>b</u> ase |              |                   | •               | 🖻 <u>S</u> yntax   | F                 |
| F          | Rea <u>d</u> Te:                     | xt Data         |              |                   |                 | 📴 <u>O</u> utput   | [                 |
|            | <u>C</u> lose                        |                 |              | Ctrl-I            | F4              | 💯 S <u>c</u> ript. |                   |
|            | <u>S</u> ave                         |                 |              | Ctrl-             | S               |                    |                   |
| 3          | S <u>a</u> ve As                     | :               |              |                   |                 |                    |                   |
| <b>E</b> : | Save All                             | Data            |              |                   |                 |                    |                   |
| <b>-</b>   | Expor <u>t</u> to                    | ) Databa:       | se           |                   |                 |                    |                   |
|            | Mark File                            | Read O          | nly          |                   |                 |                    |                   |
|            | Gambar 2. Tampilan open data di SPSS |                 |              |                   |                 |                    |                   |

 Selanjutnya pada dialog *File Type* pilih *Excel* dan *File name* pilih rak1faktor.xls dilanjutkan dengan klik *Open*. Selanjutnya akan muncul kotak dialog data source.

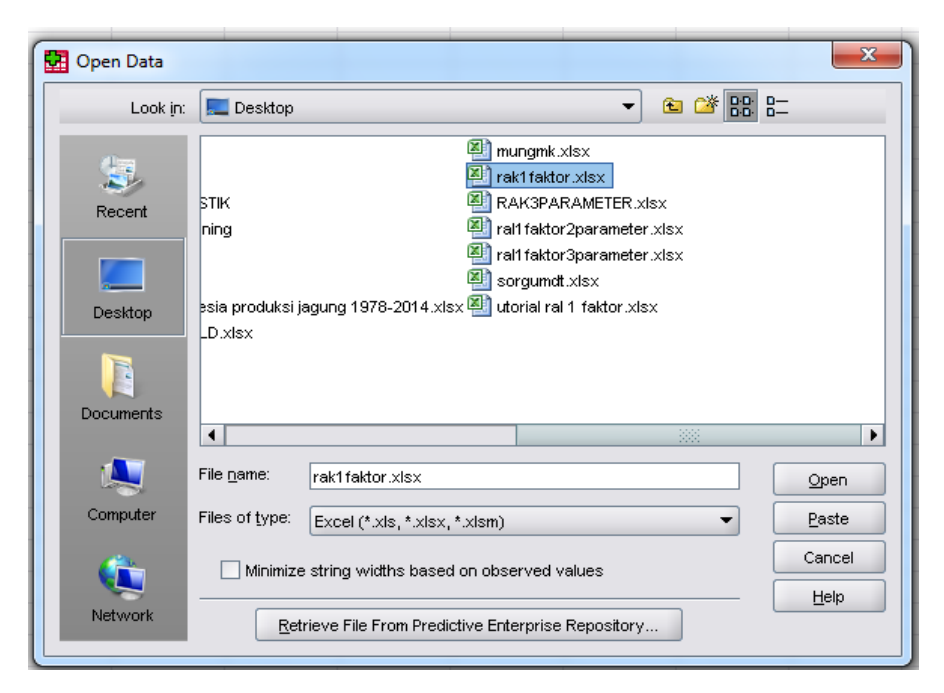

Gambar 3. Kotak dialog open data

4. klik *Continue* maka data akan ditampilkan di data view spss seperti berikut.

| *Untitled2                  | [DataSet1] - SPSS Da             | ta Editor                       |                                        |
|-----------------------------|----------------------------------|---------------------------------|----------------------------------------|
| <u>F</u> ile <u>E</u> dit ⊻ | jew <u>D</u> ata <u>T</u> ransfo | rm <u>A</u> nalyze <u>G</u> raș | ohs <u>U</u> tilities Add- <u>o</u> ns |
| 🗁 📙 🚊                       | 📴 👆 🔿 🔚                          | 📭 📪 🚧 🔸                         | 📩 🔡 🥼 📑 💊                              |
| 18:                         |                                  |                                 |                                        |
|                             | Ulangan                          | Perlakuan                       | Hasil                                  |
| 1                           | 1.00                             | 1.00                            | 4.50                                   |
| 2                           | 2.00                             | 1.00                            | 4.70                                   |
| 3                           | 3.00                             | 1.00                            | 4.80                                   |
| 4                           | 1.00                             | 2.00                            | 4.80                                   |
| 5                           | 2.00                             | 2.00                            | 4.90                                   |
| 6                           | 3.00                             | 2.00                            | 4.80                                   |
| 7                           | 1.00                             | 3.00                            | 4.90                                   |
| 8                           | 2.00                             | 3.00                            | 5.00                                   |
| 9                           | 3.00                             | 3.00                            | 4.80                                   |
| 10                          | 1.00                             | 4.00                            | 5.10                                   |
| 11                          | 2.00                             | 4.00                            | 5.15                                   |
| 12                          | 3.00                             | 4.00                            | 4.90                                   |
| 13                          | 1.00                             | 5.00                            | 5.20                                   |
| 14                          | 2.00                             | 5.00                            | 5.10                                   |
| 15                          | 3.00                             | 5.00                            | 5.20                                   |
|                             |                                  |                                 |                                        |

Gambar 4. Data view Perlakuan dan hasil

 5. Selanjutnya kita akan melakukan analisis varians, klik Analyze > General linear model > univariate.

| _  |                  |              |              |                 |      |                 |                       |                   |     |                |                      |              |    |
|----|------------------|--------------|--------------|-----------------|------|-----------------|-----------------------|-------------------|-----|----------------|----------------------|--------------|----|
| 7  | *Untitled        | 2 [Data      | Set1] - S    | PSS Dat         | a Ed | litor           |                       |                   |     |                |                      |              |    |
| E  | ile <u>E</u> dit | <u>V</u> iew | <u>D</u> ata | <u>T</u> ransfo | rm   | <u>A</u> nalyze | <u>G</u> raphs        | <u>U</u> tilities | Add | l- <u>o</u> ns | <u>W</u> indow       | <u>H</u> elp |    |
| 2  | - 🔒 🔒            | <u></u>      | ♠ ₱          |                 | •    | Re <u>p</u> or  | ts                    |                   | →   | •              | <b>∂ ●</b>           |              |    |
| 18 | 3:               |              |              |                 |      | Descr           | iptive Stati:         | stics             | •   |                |                      |              |    |
| Г  |                  |              | Ulanga       | an              |      | Ta <u>b</u> les | 5                     |                   | •   |                | var                  | var          | Va |
| -  | 1                |              |              | 1.00            |      | Compa           | are Means             |                   | •   |                |                      |              |    |
|    | 2                |              |              | 2.00            |      | <u>G</u> ener   | al Linear N           | lodel             | •   | GEN !          | <u>U</u> nivariate   |              |    |
| -  | 3                |              |              | 3.00            |      | Gener           | rali <u>z</u> ed Line | ar Models         | •   | glm<br>Hvlt    | <u>M</u> ultivariate |              |    |
| -  | 4                |              |              | 1.00            |      | Mi <u>x</u> ed  | Models                |                   | •   | GLM<br>Rep     | <u>R</u> epeated Me  | asures       |    |
| -  | 5                |              |              | 2.00            |      | <u>C</u> orrel  | late                  |                   | •   |                | <u>V</u> ariance Co  | mponents     |    |
|    | 6                |              |              | 3.00            |      | <u>R</u> egre   | ssion                 |                   | •   |                |                      |              | _  |
|    | 7                |              |              | 1.00            |      | L <u>og</u> lin | ear                   |                   | •   |                |                      |              |    |
|    |                  | _            |              |                 |      |                 |                       |                   |     |                |                      |              |    |

Gambar 5. Tampilan menu general linear model

 Selanjutnya kotak dialog Univariate ditampilkan. Pilih variabel *Hasil* dan klik ke *Dependent List*, variabel Hasil akan berpindah ke kanan. Selanjutnya pada *Faktor* pilih *Perlakuan* dan *ulangan*, maka variabel perlakuan dan ulangan akan berpindah ke kanan (Lihat gambar 6).

| Univariate            | ×         |
|-----------------------|-----------|
| Dependent Variable:   | Model     |
| Eived Factor(a):      | Contrasts |
| Ulangan               | Plots     |
| Perlakuan             | Post Hoc  |
| Random Factor(s)      | Save      |
|                       | Options   |
|                       |           |
| Covariate(s):         |           |
|                       |           |
|                       |           |
| VMLS Weight:          |           |
| OK Paste Reset Cancel | Help      |

Gambar 6. Memasukkan variabel

 Klik *model* maka akan keluar tampilan seperti gambar 7. Klik *custom* dan masukkan *perlakuan* dan *ulangan* ke kotak model dengan klik tanda panah. Selanjutnya klik *continue*.

| Univariate: Model  Specify Model  Full factorial |                                                 |
|--------------------------------------------------|-------------------------------------------------|
| Eactors & Covariates:                            | Model:       Ulangan       Perlakuan            |
| Sum of sguares: Type III 🔻                       | Include intercept in model Continue Cancel Help |

Gambar 7. Kotak dialog model

8. Kita akan melakukan uji Duncan. Klik menu *Post Hoc* dan pilih uji *Duncan > Continue > OK*. Output Model akan ditampilkan.

| 🚰 Univariate: Post Hoc Multiple Co                                                                         | mparisons for Observed Means         |  |  |  |  |  |
|----------------------------------------------------------------------------------------------------|--------------------------------------|--|--|--|--|--|
| Eactor(s):                                                                                                 | Post Hoc Tests for:                  |  |  |  |  |  |
| Ulangan                                                                                                    | Perlakuan                            |  |  |  |  |  |
| Perlakuan                                                                                                  | •                                    |  |  |  |  |  |
| Equal Variances Assumed                                                                                    |                                      |  |  |  |  |  |
|                                                                                                    |                                      |  |  |  |  |  |
| Bonferroni <u>T</u> ukey                                                                                   | Type I/Type II Error Ratio: 100      |  |  |  |  |  |
| Sidak Dukey's-b                                                                                            | Dunnett                              |  |  |  |  |  |
| Scheffe 🗹 Duncan                                                                                           | Control Categor <u>y</u> ; Last 💌    |  |  |  |  |  |
| R-E-G-W-F Hochberg's GT2                                                                                   | Test                                 |  |  |  |  |  |
| R-E-G-W-Q Gabriel                                                                                          | ● $2$ -sided ○ < Control ○ > Control |  |  |  |  |  |
| Equal Variances Not Assumed         Tamhane's T2       Dunnett's T3         Games-Howell       Dunnett's C |                                      |  |  |  |  |  |
| Continue                                                                                                   | Continue Cancel Help                 |  |  |  |  |  |

Gambar 8. Univariate: Post Hoc multiple comparison

| Output | Model |
|--------|-------|
|--------|-------|

| Between-Su | ubjects | Factors |
|------------|---------|---------|
|            |         | Ν       |
| Ulangan    | 1       | 5       |
|            | 2       | 5       |
|            | 3       | 5       |
| Perlakuan  | 1       | 3       |
|            | 2       | 3       |
|            | 3       | 3       |
|            | 4       | 3       |
|            | 5       | 3       |

### Tests of Between-Subjects Effects

Dependent Variabel: Hasil

| Source                            | Type III Sum of<br>Squares | Df          | Mean Square             | F                        | Sig.                 |
|-----------------------------------|----------------------------|-------------|-------------------------|--------------------------|----------------------|
| Corrected Model                   | .466ª                      | 6           | .078                    | 6.293                    | .010                 |
| Intercept<br>Ulangan<br>Perlakuan | 363.588<br>.016<br>.449    | 1<br>2<br>4 | 363.588<br>.008<br>.112 | 2.948E4<br>.662<br>9.108 | .000<br>.542<br>.004 |
| Error<br>Total                    | .099<br>364.153            | 8<br>15     | .012                    |                          |                      |
| Corrected Total                   | .564                       | 14          |                         |                          |                      |

a. R Squared = .825 (Adjusted R Squared = 694)

Berdasarkan hasil ANOVA, diperoleh nilai Sig (P-value) dari perlakuan sebesar 0.04 (<0.05) sehingga hipotesis Ho ditolak dan disimpulkan bahwa terdapat perbedaan yang nyata antara perlakuan varietas terhadap hasil jagung.

Karena terdapat perbedaan yang nyata antara perlakuan maka dilakukan uji lanjut untuk melihat pengaruh antar perlakuan. Hasil uji Duncan adalah:

## **Post Hoc Tests Homogeneous Subset**

|           |   | Hasil |       |      |
|-----------|---|-------|-------|------|
| Duncan    |   |       |       |      |
|           |   |       | Subse | t    |
| Perlakuan | Ν | 1     | 2     | 3    |
| 1         | 3 | 4.67  |       |      |
| 2         | 3 | 4.83  | 4.83  |      |
| 3         | 3 |       | 4.90  |      |
| 4         | 3 |       | 5.05  | 5.05 |
| 5         | 3 |       |       | 5.17 |
|           |   |       |       |      |

Untuk memudahkan interpretasi maka tabel diatas dapat diberi notasi huruf sebagai berikut.

|           |   | Hasil  |        |        |  |  |  |  |  |
|-----------|---|--------|--------|--------|--|--|--|--|--|
| Duncan    |   |        |        |        |  |  |  |  |  |
|           |   | Subset |        |        |  |  |  |  |  |
| Perlakuan | N | 1      | 2      | 3      |  |  |  |  |  |
| 1         | 3 | 4.67 c |        |        |  |  |  |  |  |
| 2         | 3 | 4.83 c | 4.83 b |        |  |  |  |  |  |
| 3         | 3 |        | 4.90 b |        |  |  |  |  |  |
| 4         | 3 |        | 5.05 b | 5.05 a |  |  |  |  |  |
| 5         | 3 |        |        | 5.17 a |  |  |  |  |  |
|           |   |        |        |        |  |  |  |  |  |

- Catatan: Kolom yang sama mempunyai kode huruf yang sama
- Pemberian kode huruf diurutkan dari nilai yang paling tinggi (symbol "a")

Penyajian akhir dari data adalah:

| Perlakuan | Varietas | Hasil (t/ha) |
|-----------|----------|--------------|
| 1         | Pulut A  | 4,67 c       |
| 2         | Pulut B  | 4,83 bc      |
| 3         | Pulut C  | 4,90 b       |
| 4         | Pulut D  | 5,05 ab      |
| 5         | Pulut E  | 5,17 a       |
|           |          |              |

**Kesimpulan**: Varietas Pulut E memberikan hasil jagung yang tertinggi yaitu 5,17 ton/ha namun tidak berbeda nyata dengan varietas pulut D yang menghasilkan 5,05 ton/ha.

Dalam analisis RAK, seringkali kita bekerja dengan lebih dari satu parameter yang harus di uji secara bersamaan. Hal tersebut dimungkinkan dalam SPSS.

Contoh Kasus: Analisis Pengaruh Varietas terhadap Parameter Fenotifik dan Hasil Jagung

Sebuah penelitian dilakukan untuk mengetahui pengaruh varietas jagung pulut terhadap hasil. Penelitian menggunakan empat macam varietas jagung pulut lokal dengan tiga ulangan, penelitian dilakukan dengan rancangan acak kelompok di kebun percobaan. Data pengamatan yang diperoleh adalah:

| Varietas | Umur panen |    |     | Ting | Tinggi tanaman |     |     | Hasil (t/ha) |     |  |
|----------|------------|----|-----|------|----------------|-----|-----|--------------|-----|--|
|          | (hari)     |    |     |      | (cm)           |     |     |              |     |  |
|          | Blok       |    |     |      | Blok           |     |     | Blok         |     |  |
|          | Ι          | II | III | Ι    | II             | III | Ι   | II           | III |  |
| Pulut A  | 75         | 77 | 78  | 178  | 176            | 175 | 4,5 | 4,7          | 4,8 |  |
| Pulut B  | 77         | 78 | 80  | 179  | 180            | 178 | 4,8 | 4,9          | 4,8 |  |
| Pulut C  | 78         | 80 | 81  | 181  | 183            | 183 | 4,9 | 5,0          | 4,9 |  |
| Pulut D  | 80         | 80 | 83  | 183  | 184            | 184 | 5,1 | 5,1          | 4,9 |  |

## Penyelesaian

Model yang akan digunakan untuk analisis sidik ragam adalah general linear model dengan post test uji Duncan. Tahapan analisisnya adalah:

- 1. Buka program Excel Microsoft Office dan lakukan tabulasi seperti berikut. Simpan dengan nama *rak3parameter*.xls
- Buka program SPSS pada komputer, selanjutnya akan muncul data view pada komputer. Impor data dari Excel dengan klik *File > Open > Data.* Pada dialog *File Type* pilih *Excel* dan *File name* pilih *rak3parameter.xls* dilanjutkan dengan klik *Open*. Selanjutnya akan muncul kotak dialog opening excel data source.
- 3. Klik *Continue* maka akan ditampilkan data view spss seperti berikut.

| 🚰 *Untitled               | 2 [DataSet1] -    | SPSS Data E | ditor                       |                        |                  |                               | and ( Milling and | -   |
|---------------------------|-------------------|-------------|-----------------------------|------------------------|------------------|-------------------------------|-------------------|-----|
| <u>F</u> ile <u>E</u> dit | ⊻iew <u>D</u> ata | Transform   | <u>A</u> nalyze <u>G</u> ra | aphs <u>U</u> tilities | Add- <u>o</u> ns | s <u>W</u> indow <u>H</u> elp | 0                 |     |
| 🗁 🔒 🚔                     | 📴 🦛 d             | ) 🔚 📑       | ? M +                       | 🏦 🔡 🤹                  | iii 📎            | <b>@</b>                      |                   |     |
| 22 :                      |                   |             |                             |                        |                  |                               |                   |     |
|                           | Ulang             | an          | Perlakuan                   | Umu                    | r                | Tinggi                        | Hasil             | var |
| 1                         |                   | 1           |                             | 1                      | 75               | 178                           | 4                 |     |
| 2                         |                   | 2           |                             | 1                      | 77               | 176                           | 5                 |     |
| 3                         |                   | 1           | :                           | 2                      | 77               | 179                           | 5                 |     |
| 4                         |                   | 3           |                             | 1                      | 78               | 175                           | 5                 |     |
| 5                         |                   | 2           |                             | 2                      | 78               | 180                           | 5                 |     |
| 6                         |                   | 1           | ;                           | 3                      | 78               | 181                           | 5                 |     |
| 7                         |                   | 3           |                             | 2                      | 80               | 178                           | 5                 |     |
| 8                         |                   | 2           | :                           | 3                      | 80               | 183                           | 5                 |     |
| 9                         |                   | 1           |                             | 1                      | 80               | 183                           | 5                 |     |
| 10                        |                   | 2           |                             | 4                      | 80               | 184                           | 5                 |     |
| 11                        |                   | 3           |                             | 3                      | 81               | 183                           | 5                 |     |
| 12                        |                   | 3           |                             | 4                      | 83               | 184                           | 5                 |     |
| 13                        |                   |             |                             |                        |                  |                               |                   |     |

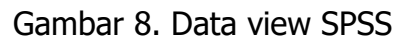

 Selanjutnya kita akan melakukan analisis varians, klik *Analyze > General linear model > multivariate* sebagai berikut :

| 🚼 *Untitled2 [             | DataSet1] - SPSS [            | Data Ed | litor           |                      |           |     |                |                      |        | and the last |
|----------------------------|-------------------------------|---------|-----------------|----------------------|-----------|-----|----------------|----------------------|--------|--------------|
| <u>File E</u> dit <u>V</u> | iew <u>D</u> ata <u>T</u> ran | sform   | <u>A</u> nalyze | <u>G</u> raphs       | Utilities | Add | l- <u>o</u> ns | <u>W</u> indow       | Help   |              |
| 🗁 🔒 🔒                      | 📴 🦘 👼 🕌                       | . 🖬 [   | Repor           | ts                   |           | •   | کې 🎨           | ð 🌑                  |        |              |
| 22 :                       |                               |         | D <u>e</u> scr  | iptive Statis        | stics     | •   |                |                      |        |              |
|                            | Ulangan                       |         | Ta <u>b</u> les | 3                    |           | •   |                | Tinggi               |        | Hasil        |
| 1                          |                               | 1       | Comp            | are Means            |           | •   |                |                      | 178    |              |
| 2                          |                               | 2       | <u>G</u> ener   | al Linear M          | odel      | ≁   | gen L          | <u>J</u> nivariate   |        |              |
| 3                          |                               | 1       | Gener           | ali <u>z</u> ed Line | ar Models | ►   | GLM N          | <u>/</u> ultivariate |        |              |
| 4                          |                               | 3       | Mi <u>x</u> ed  | Models               |           | •   | glm <u>f</u>   | epeated Me           | asures |              |
| 5                          |                               | 2       | <u>C</u> orrel  | ate                  |           | •   | 7              | <u>/</u> ariance Cor | nponen | ts           |
| 6                          |                               | 1       | <u>R</u> egre   | ssion                |           | •   |                |                      | 181    |              |
| 7                          |                               | 3       | L <u>og</u> lin | ear                  |           | •   |                |                      | 178    |              |

Gambar 9. Tampilan menu general linear model

5. Selanjutnya kotak dialog Multivariate ditampilkan. Pilih variabel Umur dan klik ke Dependent List, variabel Umur akan berpindah ke kanan. Lakukan hal yang sama pada variabel tinggi dan hasil. Selanjutnya Pada Faktor pilih Perlakuan dan ulangan, maka variabel perlakuan dan ulangan akan berpindah ke kanan.

| Multivariate | 6                        | x                                                       |
|--------------|--------------------------|---------------------------------------------------------|
|              | Dependent Variables:     | Model<br>Contrasts<br>Plots<br>Post <u>H</u> oc<br>Save |
|              | Covariate(s):            | Qptions                                                 |
| ОК Ра        | ste <u>R</u> eset Cancel | Help                                                    |

Gambar 10. Memasukkan variable

- Klik *model* maka akan keluar tampilan Dialog moodel. Klik *custom* dan masukkan *perlakuan* dan *ulangan* ke kotak model dengan klik tanda panah. Selanjutnya klik *continue*.
- Kali ini kita akan melakukan uji Duncan. Caranya Klik menu Post Hoc, dan masukkan perlakuan. Pilih uji Duncan > Continue > OK. Output Model adalah.

# **Output Model**

| Between-Su | Factors |   |
|------------|---------|---|
|            |         | Ν |
|            | 1       | 4 |
| Ulangan    | 2       | 4 |
|            | 3       | 4 |
|            | 1       | 3 |
| Perlakuan  | 2       | 3 |
| Fellakuali | 3       | 3 |
|            | 4       | 3 |

|                 |                          |                     | -  | -           |         |      |
|-----------------|--------------------------|---------------------|----|-------------|---------|------|
|                 | Depend<br>ent<br>Variabl |                     |    |             |         |      |
|                 | e                        | Type III Sum        |    |             |         |      |
| Source          | C                        | of Squares          | Df | Mean Square | F       | Sig. |
| Corrected Model | Umur                     | 49.083ª             | 5  | 9.817       | 32.127  | .000 |
|                 | Tinggi                   | 99.833 <sup>b</sup> | 5  | 19.967      | 13.562  | .003 |
|                 | Hasil                    | .242 <sup>c</sup>   | 5  | .048        | 4.462   | .048 |
| Intercept       | Umur                     | 74734.083           | 1  | 74734.083   | 2.446E5 | .000 |
|                 | Tinggi                   | 390241.333          | 1  | 390241.333  | 2.651E5 | .000 |
|                 | Hasil                    | 284.213             | 1  | 284.213     | 2.624E4 | .000 |
| ulangan         | Umur                     | 18.167              | 2  | 9.083       | 29.727  | .001 |
|                 | Tinggi                   | 1.167               | 2  | .583        | .396    | .689 |
|                 | Hasil                    | .022                | 2  | .011        | 1.000   | .422 |
| perlakuan       | Umur                     | 30.917              | 3  | 10.306      | 33.727  | .000 |
|                 | Tinggi                   | 98.667              | 3  | 32.889      | 22.340  | .001 |
|                 | Hasil                    | .220                | 3  | .073        | 6.769   | .024 |
| Error           | Umur                     | 1.833               | 6  | .306        |         |      |
|                 | Tinggi                   | 8.833               | 6  | 1.472       |         |      |
|                 | Hasil                    | .065                | 6  | .011        |         |      |
| Total           | Umur                     | 74785.000           | 12 |             |         |      |
|                 | Tinggi                   | 390350.000          | 12 |             |         |      |
|                 | Hasil                    | 284.520             | 12 |             |         |      |
| Corrected Total | Umur                     | 50.917              | 11 |             |         |      |
|                 | Tinggi                   | 108.667             | 11 |             |         |      |
|                 | Hasil                    | .307                | 11 |             |         |      |

#### **Tests of Between-Subjects Effects**

a. R Squared = .964 (Adjusted R Squared = .934)

b. R Squared = .919 (Adjusted R Squared = .851)

c. R Squared = .788 (Adjusted R Squared = .611)

Berdasarkan hasil analisis, diperoleh nilai Sig (P-value) dari perlakuan sebesar 0.00 untuk parameter umur, 0.001 untuk tinggi tanaman dan 0,030 untuk parameter hasil. Nilai signifikansi dari ketiga parameter <0.05 sehingga hipotesis Ho ditolak sehingga dapat disimpulkan bahwa terdapat perbedaan yang nyata antara perlakuan varietas terhadap umur, tinggi tanaman, dan hasil jagung.

Karena terdapat perbedaan yang nyata antara perlakuan maka dilakukan uji lanjut (Post Hoc test) untuk melihat pengaruh antar perlakuan. Hasil uji Duncan adalah:

| Duncan     |   |         |        |        |         |  |  |  |  |
|------------|---|---------|--------|--------|---------|--|--|--|--|
| perlaku an |   |         | Subset |        |         |  |  |  |  |
|            | Ν | 1 2 3 4 |        |        |         |  |  |  |  |
| 1          | 3 | 76.66 d |        |        |         |  |  |  |  |
| 2          | 3 |         | 8.33 c |        |         |  |  |  |  |
| 3          | 3 |         |        | 9.66 b |         |  |  |  |  |
| 4          | 3 |         |        |        | 81.00 a |  |  |  |  |
| Sig.       |   |         |        |        |         |  |  |  |  |
|            |   | 1.000   | 1.000  | 1.000  | 1.000   |  |  |  |  |

Umur

# Tinggi

| Duncan    |   |         |         |          |  |  |  |  |  |
|-----------|---|---------|---------|----------|--|--|--|--|--|
| perlakuan |   | Subset  |         |          |  |  |  |  |  |
|           | Ν | 1 2 3   |         |          |  |  |  |  |  |
| 1         | 3 | 176.3 c |         |          |  |  |  |  |  |
| 2         | 3 |         | 179.0 b |          |  |  |  |  |  |
| 3         | 3 |         |         | 183.67 a |  |  |  |  |  |
| 4         | 3 |         |         | 183.67 a |  |  |  |  |  |
| Sig.      |   | 1.000   | 1.000   | .227     |  |  |  |  |  |

Hasil

| Duncan    |   |        |        |
|-----------|---|--------|--------|
| perlakuan |   | Subset |        |
|           | Ν | 1      | 2      |
| 1         | 3 | 4.67 b |        |
| 2         | 3 | 4.83 b | 4.83 a |
| 3         | 3 |        | 4.93 a |
| 4         | 3 |        | 5.03 a |
| Sig.      |   | .098   | .064   |
Ketiga tabel diatas dapat disusun ulang sebagai berikut:

| _ |           |          |             |             |              |
|---|-----------|----------|-------------|-------------|--------------|
| _ | Perlakuan | Varietas | Umur (hari) | Tinggi (cm) | Hasil (t/ha) |
|   | 1         | Pulut A  | 76,67 d     | 176,33 c    | 4,67 b       |
|   | 2         | Pulut B  | 78,33 c     | 179,00 b    | 4,83 ab      |
|   | 3         | Pulut C  | 79,67 b     | 182,33 a    | 4,93 a       |
|   | 4         | Pulut D  | 81,00 a     | 183,67 a    | 5,03 a       |

Penampilan fenotifik dan hasil tanaman jagung

## **Kesimpulan:**

- Varietas Pulut D memberikan hasil jagung yang tertinggi yaitu 5,03 t/ha namun tidak berbeda nyata dengan Varietas Pulut B dan Pulut C. Varietas Pulut A mempunyai hasil yang terendah, yang menghasilkan 4,67 t/ha.
- Varietas D mempunyai tinggi tanaman yang tertinggi yaitu 183,67 cm namun tidak berbeda nyata dengan Varietas Pulut C. Sementera itu dari aspek umur tanaman, diperoleh perbedaan yang nyata antara setiap varietas.

## **BAB 4.**

# APLIKASI RANCANGAN ACAK LENGKAP DUA FAKTOR

Sebagaimana telah dijelaskan pada bab sebelumnya bahwa Metode Rancangan Acak Lengkap (RAL) umumnya dipakai pada kondisi lingkungan yang homogen diantaranya percobaan di laboratorium dan rumah kaca. RAL umumnya terdiri atas faktor tunggal seperti dibahas pada bab sebelumnya serta RAL Faktorial. Tujuan dari penggunaan RAL Faktorial adalah untuk melihat interaksi antara faktor yang diujicobakan apakah responnya positif atau negatif.

Diantara contoh penggunaan RAL Faktorial dalam kegiatan penelitian adalah:

- 1. Analisis pengaruh penggunaan inokulum antagonis dalam penekan penyakit busuk pelepah pada tanaman jagung
- 2. Keragaman hara dalam tanaman pada berbagai taraf pemupukan dan waktu pemberian air
- 3. Analisis ketahanan bahan material bangunan pada berbagai jenis bahan pembuat serta temperatur.
- 4. Pengaruh tingkat konsentrasi asam dan lama penyimpanan terhadap mutu produk
- 5. Pengaruh pemberian kapur dan posfat terhadap pertumbuhan tanaman jagung manis

Seperti pada percobaan RAL 1 faktor, penempatan kombinasi perlakuan pada RAL faktorial dilakukan secara acak dan bebas pada petak percobaan.

**Contoh Kasus:** Analisis Mikrobia untuk Menekan Penyakit Tanaman Jagung Menggunakan RAL Faktorial

Sebuah penelitian dilakukan untuk mengetahui efektifitas penggunaan mikrobia hayati untuk menekan penyakit busuk pelepah pada tanaman jagung. Penelitian dilaksanakan di rumah kaca dengan menggunakan RAL faktorial. Percobaan terdiri atas dua faktor yaitu jenis agen pengendali dan waktu inokulasi. Faktor pertama yaitu agen pengendali terdiri atas tiga yaitu Agen A, Agen B dan Agen C. Sementara itu faktor kedua adalah waktu inokulasi, terdiri atas tiga yaitu 1 minggu setelah tanam (MST), 2 MST dan 3 MST. Percobaan menggunakan tiga ulangan.

Faktor pertama terdiri tiga taraf: A0 (Agen pengendali hayati A), A1 (Agen pengendali hayati B) dan A2 (Agen pengendali hayati C). Faktor kedua terdiri tiga taraf yaitu W0 (1 minggu setelah tanam), W1 (2 minggu setelah tanam) dan W2 (3 minggu setelah tanam). Terdapat 3 x 3 = 9 kombinasi perlakuan yaitu A0W0, A0W1, A0W2, A1W0, A1W1, A1W2, A2W0, A2W1 dan A2W2. Percobaan diulang sebanyak 3 kali sehingga terdapat 27 unit percobaan.

#### Layout pengacakan percobaan

| A0W0 | A1W0 | A1W2 | A0W2 | A2W0 | A2W2 | A1W1 | A0W1 | A2W1 |
|------|------|------|------|------|------|------|------|------|
| A0W2 | A2W0 | A0W1 | A2W1 | A1W0 | A0W0 | A0W2 | A2W2 | A1W1 |
| A1W2 | A1W1 | A2W1 | A0W1 | A1W2 | A1W0 | A2W0 | A0W0 | A2W2 |

Perlakuan: A0= Agen Hayati A; A1= Agen B; A2 = Agen C; W0 = 1 minggu setelah tanam (mst); W1 = 2 mst; W2 = 3 mst

Data intensitas serangan penyakit (%) pada berbagai jenis mikrobia dan waktu inokulasi adalah sebagai berikut:

| Agen Pengendali | Illangan | Waktu (mi      | nggu setelah ta | nam/MST)       |
|-----------------|----------|----------------|-----------------|----------------|
| (1)             | olangan  | W0 (1 MST)     | W1 (2 MST)      | W2 (3 MST)     |
| AO              | 1<br>2   | 10,50<br>9,68  | 18,75<br>17,65  | 27,80<br>28,50 |
|                 | 3        | 9,90           | 18,00           | 28,3           |
| A1              | 1        | 11,43          | 19,89           | 29,8           |
|                 | 2<br>3   | 12,12<br>12,35 | 20,20<br>19,88  | 30,1<br>30,5   |
| A2              | 1        | 13,12          | 19,2            | 29,9           |
|                 | 2        | 12,98          | 19,6            | 30,7           |
|                 | 3        | 13,45          | 19,5            | 30,1           |

### Penyelesaian

Model yang digunakan untuk analisis sidik ragam adalah general linear model dengan post test uji Duncan. Tahapan analisisnya adalah:

1. Buka program Excel Microsoft Office dan lakukan tabulasi seperti berikut. Simpan dengan nama *Ralfaktorial.xls* 

| ſ    | Cut         | Calibri                      | • 13 • A A = = =  | ≫~-  |
|------|-------------|------------------------------|-------------------|------|
| Past | te          | <b>B</b> <i>I</i> <u>U</u> → | 🖽 • 🔕 • 🛕 • 🔳 🗮 🗮 |      |
|      | Clipboard 🕞 | Fo                           | ont 🕞             | Alig |
|      | C5 ·        | • (• f <sub>x</sub>          | 18.75             |      |
|      | А           | В                            | С                 | [    |
| 1    | Mikrobia    | Waktu                        | Serangan_penyakit |      |
| 2    | <b>A</b> 0  | WO                           | 10.5              |      |
| 3    | <b>A</b> 0  | WO                           | 9.68              |      |
| 4    | AO          | WO                           | 9.9               |      |
| 5    | <b>A</b> 0  | W1                           | 18.75             | Į    |
| 6    | <b>A</b> 0  | W1                           | 17.65             | ſ    |
| 7    | <b>A</b> 0  | W1                           | 18                |      |
| 8    | AO          | W2                           | 27.8              |      |
| 9    | AO          | W2                           | 28.5              |      |
| 10   | <b>A</b> 0  | W2                           | 28.3              |      |
| 11   | A1          | WO                           | 11.43             |      |
| 12   | A1          | WO                           | 12.12             |      |
| 13   | A1          | WO                           | 12.35             |      |
| 14   | A1          | W1                           | 19.89             |      |
| 15   | Δ1          | \\\/1                        | 20.2              |      |

Gambar 1. Tampilan data entri di Excel

- 2. Buka program SPSS pada komputer, selanjutnya akan muncul data view pada komputer. Impor data dari Excel dengan klik *File > Open > Data.*
- Selanjutnya pada dialog *File Type* pilih *Excel* dan *File nama* pilih *Ralfaktorial.xls* dilanjutkan dengan klik *Open*. Klik *Continue* maka data akan ditampilkan di data view SPSS seperti berikut.

| <b>*</b> l | *Untitled3 [DataSet2] - SPSS Data Editor |         |              |                   |                 |                |           |                 |      |
|------------|------------------------------------------|---------|--------------|-------------------|-----------------|----------------|-----------|-----------------|------|
| Eile       | <u>E</u> dit                             | ⊻iew    | <u>D</u> ata | <u>T</u> ransform | <u>A</u> nalyze | <u>G</u> raphs | Utilities | Add- <u>o</u> r | is V |
| 🕞          |                                          | <u></u> | ♠ ♥          | 🚬 🎫               | ? 🏘             | •              | <b></b>   | <b>II</b> 🤇     | ¥ 📀  |
| 7:         |                                          |         |              |                   |                 |                |           |                 |      |
|            |                                          | M       | ikrobia      | Wakt              | u               | Serangan       | _penyaki  | t               | var  |
|            | 1                                        | AO      |              | WO                |                 |                | 10.50     | 100             |      |
|            | 2                                        | AO      |              | WO                |                 |                | 9.68      | 00              |      |
|            | 3                                        | AD      |              | WO                |                 |                | 9.90      | 00              |      |
|            | 4                                        | AD      |              | W1                |                 |                | 18.75     | 00              |      |
|            | 5                                        | AD      |              | W1                |                 |                | 17.65     | 00              |      |
|            | 6                                        | AD      |              | W1                |                 |                | 18.00     | 100             |      |
|            | 7                                        | AD      |              | W2                |                 |                | 27.80     | 00              |      |
|            | 8                                        | AD      |              | W2                |                 |                | 28.50     | 00              |      |
|            | 9                                        | AD      |              | W2                |                 |                | 28.30     | 00              |      |
|            | 10                                       | A1      |              | WO                |                 |                | 11.43     | 00              |      |
|            | 11                                       | A1      |              | WO                |                 |                | 12.12     | 200             |      |
|            | 12                                       | A1      |              | WO                |                 |                | 12.35     | 00              |      |
|            | 13                                       | A1      |              | W1                |                 |                | 19.89     | 00              |      |
|            | 1.4                                      | A1      |              | 10/4              |                 |                | 20.20     | inn             |      |

Gambar 2. Data view perlakuan

 Selanjutnya kita akan melakukan analisis varians, klik *Analyze > General linear model > univariate* sebagai berikut:

| *Untitled2                 | [DataSet1] - SPSS Dat                     | ta Editor          |                        |                   |     |                      |                      | The survey of |    |
|----------------------------|-------------------------------------------|--------------------|------------------------|-------------------|-----|----------------------|----------------------|---------------|----|
| <u>File E</u> dit <u>\</u> | <u>/i</u> ew <u>D</u> ata <u>T</u> ransfo | rm <u>A</u> nalyze | <u>G</u> raphs         | <u>U</u> tilities | Add | - <u>o</u> ns        | <u>W</u> indow       | <u>H</u> elp  |    |
| 🖻 📙 🚔                      | 📴 👆 🔶 🔚 🛙                                 | 📭 🚺 Repor          | ts                     |                   | •   | کې 🚳                 | è 🗣                  |               |    |
| 18:                        |                                           | D <u>e</u> scr     | riptive Statisf        | tics              | •   |                      |                      |               |    |
|                            | Ulangan                                   | Ta <u>b</u> le:    | s                      |                   | •   |                      | var                  | var           | Va |
| 1                          | 1.00                                      | Comp               | are Means              |                   | •   | ſ                    |                      |               |    |
| 2                          | 2.00                                      | <u>G</u> ener      | ral Linear Mo          | odel              | →   | gen L                | <u>I</u> nivariate   |               |    |
| 3                          | 3.00                                      | Gener              | rali <u>z</u> ed Linea | r Models          | •   | GLM<br>HVLT <u>N</u> | <u>/</u> ultivariate |               |    |
| 4                          | 1.00                                      | Mi <u>×</u> ed     | Models                 |                   | •   | glm<br>Rep           | epeated Me           | asures        |    |
| 5                          | 2.00                                      | <u>C</u> orre      | late                   |                   | •   | 7                    | /ariance Cor         | nponents      |    |
| 6                          | 3.00                                      | <u>R</u> egre      | ession                 |                   | ) L |                      |                      |               | _  |
| 7                          | 1.00                                      | L <u>og</u> lin    | ear                    |                   | •   |                      |                      |               |    |
|                            | 1                                         |                    | 1 8 1 1 1              |                   |     |                      |                      |               |    |

Gambar 3. Tampilan menu general linear model

 Kotak dialog Univariate selanjutnya ditampilkan. Pilih variabel *Serangan\_penyakit* dan klik ke *Dependent List*. Pada *Fixed Faktor* pilih *Mikrobia* dan *Waktu*, maka kedua variabel akan berpindah ke kanan (Lihat gambar 4).

| 🚺 Univariate |                       | X                  |
|--------------|-----------------------|--------------------|
|              | Dependent Variable:   | Model              |
|              | Eixed Factor(s):      | Co <u>n</u> trasts |
|              | Mikrobia              | Plo <u>t</u> s     |
|              | 🔛 💑 Waktu             | Post <u>H</u> oc   |
|              | Random Factor(s):     | <u>S</u> ave       |
|              |                       | Options            |
|              |                       |                    |
|              | <u>C</u> ovariate(s): |                    |
|              |                       |                    |
|              |                       |                    |
|              | WLS Weight:           |                    |
| ок           | Paste Reset Cancel    | Help               |

Gambar 4. Memasukkan variabel

6. Klik model maka akan keluar tampilan seperti gambar 5. Klik custom dan masukkan Mikrobia dan Waktu ke kotak model dengan klik tanda panah. Selanjutnya kita akan menganalisis interaksi mikrobia dengan waktu inokulasi. Klik Mikrobia sambil menekan Shift klik Waktu maka kedua variabel akan terblok. Klik tanda panah ke kanan maka akan terbentuk interaksi Mikrobia\*Waktu. Klik continue > Ok.

| 🚹 Univariate: Model                                                                                                    |
|----------------------------------------------------------------------------------------------------|
|                                                                                                    |
| Specify Model  Full factorial  Eactors & Covariates:  I' Mikrobia  I' Vaktu  Build Term(s)  Tyge: Interaction  I transmitted in the factor is a second second secon |
| Sum of sguares: Type III                                                                                                    |
| Continue Cancel Help                                                                                                    |

Gambar 5. Kotak dialog model

#### **Output Model**

#### Type III Source df Mean Square F Sig. Sum of Squares 8 Corrected Model 1466.197<sup>a</sup> 183.275 1.282E3 .000 .000 Intercept 10956.563 1 10956.563 7.665E4 2 Mikrobia .000 25.177 12.588 8.063 2 Waktu 1437.659 718.829 5.029E3 .000 Mikrobia \* Waktu .003 3.361 4 .840 5.878 Error .143 2.573 18 27 Total 12425.333 1468.770 26 Corrected Total

**Tests of Between-Subjects Effects** 

Dependent Variabel: Serangan penyakit

a. R Squared = .998 (Adjusted R Squared = .997)

Hasil analisis sidik ragam diperoleh nilai Sig (p-value) variabel *Mikrobia* = 0,000 (< 0,05) sehingga hipotesis H0 ditolak dan disimpulkan bahwa terdapat perbedaan yang sangat nyata antara perlakuan Mikrobia dengan intensitas serangan penyakit busuk batang pada tanaman jagung.

Selanjutnya variabel kedua yaitu *Waktu* (saat inokulasi dilakukan) diperoleh nilai Sig (p-value) variabel waktu = 0,003 (< 0,05) sehingga hipotesis H0 ditolak dan disimpulkan bahwa terdapat perbedaan yang nyata antara perlakuan waktu inokulasi dengan intensitas serangan penyakit busuk batang pada tanaman jagung.

Interaksi jenis mikrobia dengan waktu inokulasi mempunyai nilai Sig (p-value) = 0,0003 (< 0,05) sehingga hipotesis H0 ditolak dan disimpulkan bahwa terdapat perbedaan yang sangat nyata antara perlakuan jenis Mikrobia dan waktu inokulasi terhadap intensitas serangan penyakit busuk batang pada tanaman jagung.

Apabila ingin melakukan uji interaksi **dua arah** prosedurnya adalah:

1. Ubah konfigurasi penyusunan data seperti gambar berikut. Tampilan data di Excel adalah

|       | 🚽 🗳 🗸 (2 🗸 ) 🗸                       | 1 Augustation                                                                                          |                  |                                 | Micro             |
|-------|--------------------------------------|----------------------------------------------------------------------------------------------------|------------------|---------------------------------|-------------------|
| 9     | Home Insert                          | Page Layout Formulas                                                                                   | Data Review View | Nitro Pro 7                     |                   |
| Paste | ∦ Cut<br>E⊇ Copy<br>ダ Format Painter | Calibri $\cdot$ 11 $\cdot$ $A^{*}$ A<br>B I $\underline{U}$ $\cdot$ $\bigcirc$ $\cdot$ $\underline{A}$ |                  | Wrap Text G<br>Merge & Center * | ieneral<br>\$ - % |
| (     | Clipboard 🕞                          | Font<br>£                                                                                              | 6 Alignment      | 5                               | Num               |
| _     | 00 • (                               | JA                                                                                                    |                  |                                 |                   |
|       | RAL FAKTORIAL AONE                   | W.xlsx                                                                                                 | c                | D                               |                   |
|       | A                                    | Intone A0W012                                                                                          | Intone A1W012    | Intone A2W                      | 012               |
| 1     | renakuan                             | IIILEIIS_AUVUUIZ                                                                                       |                  |                                 | 012               |
| 2     | 1                                    | 10.5                                                                                                   | 11.43            | 1                               | 3.12              |
| 3     | 1                                    | 9.68                                                                                                   | 12.12            | 1                               | 2.98              |
| 4     | 1                                    | 9.9                                                                                                    | 12.35            | 1                               | 3.45              |
| 5     | 2                                    | 18.75                                                                                                  | 19.89            |                                 | 19.2              |
| 6     | 2                                    | 17.65                                                                                                  | 20.2             |                                 | 19.6              |
| 7     | 2                                    | 18                                                                                                    | 19.88            |                                 | 19.5              |
| 8     | 3                                    | 27.8                                                                                                   | 29.8             |                                 | 29.9              |
| 9     | 3                                    | 28.5                                                                                                   | 30.1             |                                 | 30.7              |
| 10    | 3                                    | 28.3                                                                                                   | 30.5             |                                 | 30.1              |
| 11    |                                      |                                                                                                    |                  |                                 |                   |

| C | 2)    | 9.        | (ч + ) ∓   |                | in the second second second second second second second second second second second second second second second | e mad      | Red Control |              | Microsoft E | cel           |
|---|-------|-----------|------------|----------------|----------------------------------------------------------------------------------------------------|------------|-------------|--------------|-------------|---------------|
| y | J     | Home      | Insert     | Page Layout    | Formulas Di                                                                                                    | ata Review | View Nitr   | o Pro 7      |             |               |
|   | ĥ     | 🔏 Cut     |            | Calibri        | * 11 * A A                                                                                                    | = = =      | 🕅 🖥 Wrap    | Text         | General     |               |
| F | Paste | V Forma   | at Painter | BIU            | 🖽 • 🙆 • <u>A</u> •                                                                                              | E 8 3      | 🖻 🛊 🔛 Merg  | e & Center 🔹 | \$ - % ,    | 0. 0.<br>• 00 |
|   |       | Clipboard | G.         | Fo             | int 🕫                                                                                                    |            | Alignment   | G            | Number      |               |
| _ |       | A21       | •          | f <sub>x</sub> |                                                                                                    |            |             |              |             |               |
|   | -     | RAL FAKT  | ORIAL AONI | EW.xdsx        |                                                                                                    |            |             |              |             |               |
|   |       |           | А          |                | В                                                                                                    |            | С           |              | D           |               |
|   | 1     | Per       | lakuai     | n Intens       | _W0A012                                                                                                    | Intens_    | W1A012      | Intens_      | W2A012      | 2             |
|   | 2     |           |            | 1              | 10.5                                                                                                    |            | 18.75       |              | 27.8        | 1             |
|   | 3     |           |            | 1              | 9.68                                                                                                    |            | 17.65       |              | 28.5        | i             |
|   | 4     |           |            | 1              | 9.9                                                                                                    |            | 18          |              | 28.3        | 1             |
|   | 5     |           |            | 2              | 11.43                                                                                                    |            | 19.89       |              | 29.8        | }             |
|   | 6     |           |            | 2              | 12.12                                                                                                    |            | 20.2        |              | 30.1        |               |
|   | 7     |           |            | 2              | 12.35                                                                                                    |            | 19.88       |              | 30.5        | i             |
|   | 8     |           |            | 3              | 13.12                                                                                                    |            | 19.2        |              | 29.9        |               |
|   | 9     |           |            | 3              | 12.98                                                                                                    |            | 19.6        |              | 30.7        | '             |
|   | 10    | )         |            | 3              | 13.45                                                                                                    |            | 19.5        |              | 30.1        |               |
|   | 11    |           |            |                |                                                                                                    |            |             |              |             |               |
|   | 10    | )         |            |                |                                                                                                    |            |             |              |             |               |

(A). Penyusunan Interaksi arah *horizontal* di excel

(B). Penyusunan Interaksi arah vertikal di excel

Gambar 6. Data view di Excel

- Buka program SPSS pada computer. Impor data dari Excel dengan klik File >
   Open > Data
- Selanjutnya pada dialog *File Type* pilih *Excel* dan *File name* pilih Ralfaktorhorizontal.xls dilanjutkan dengan klik *Open*.
- 3. Klik *Continue* maka data akan ditampilkan di data view spss seperti berikut.

| *Untitled2                  | [DataSet1] - SPSS Da             | ta Editor                        |                             |                                        | -   |  |  |  |  |  |
|-----------------------------|----------------------------------|----------------------------------|-----------------------------|----------------------------------------|-----|--|--|--|--|--|
| <u>F</u> ile <u>E</u> dit ⊻ | jew <u>D</u> ata <u>T</u> ransfo | orm <u>A</u> nalyze <u>G</u> rap | ohs <u>U</u> tilities Add-g | ins <u>W</u> indow <u>H</u> el <b></b> | )   |  |  |  |  |  |
| 🗁 🔒 🚔                       | 📴 👆 🔿 🔝                          | 📭 🕐 👫 🕴                          | 🛔 🔚 🥼 調 🕲                   | ¥ 🙆 🌑                                  |     |  |  |  |  |  |
| 17 : Intens_A2V             | 17 : Intens_A2W012               |                                  |                             |                                        |     |  |  |  |  |  |
|                             | Perlakuan                        | Intens_A0W012                    | Intens_A1W012               | Intens_A2W012                          | var |  |  |  |  |  |
| 1                           | 1                                | 10.50                            | 11.43                       | 13.12                                  |     |  |  |  |  |  |
| 2                           | 1                                | 9.68                             | 12.12                       | 12.98                                  |     |  |  |  |  |  |
| 3                           | 1                                | 9.90                             | 12.35                       | 13.45                                  |     |  |  |  |  |  |
| 4                           | 2                                | 18.75                            | 19.89                       | 19.20                                  |     |  |  |  |  |  |
| 5                           | 2                                | 17.65                            | 20.20                       | 19.60                                  |     |  |  |  |  |  |
| 6                           | 2                                | 18.00                            | 19.88                       | 19.50                                  |     |  |  |  |  |  |
| 7                           | 3                                | 27.80                            | 29.80                       | 29.90                                  |     |  |  |  |  |  |
| 8                           | 3                                | 28.50                            | 30.10                       | 30.70                                  |     |  |  |  |  |  |
| 9                           | 3                                | 28.30                            | 30.50                       | 30.10                                  |     |  |  |  |  |  |
| 10                          |                                  |                                  |                             |                                        |     |  |  |  |  |  |

Gambar 7. Data view di spss

 Selanjutnya kita akan melakukan analisis anova secara bersamaan terhadap ketiga parameter. Klik *Data > Split File* sebagai berikut.

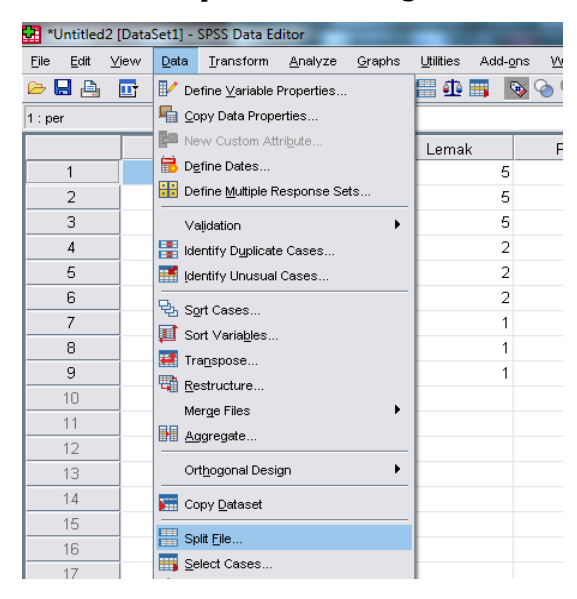

Gambar 8. Tampilan menu split file

 Selanjutnya akan muncul kotak dialog split file. Pilih *Analyze all cases do not* create groups diikuti dengan klik OK

| Split File                      | <ul> <li>Analyze all cases, do not create groups</li> <li>Compare groups</li> <li>Organize output by groups</li> <li>Groups Based on:</li> <li>Sort the file by grouping variables</li> <li>File is already sorted</li> </ul> |
|---------------------------------|----------------------------------------------------------------------------------------------------|
| Current Status: Analysis by gro | pups is off.                                                                                                    |
| OK <u>P</u> aste                | Reset Cancel Help                                                                                                    |

Gambar 12. Kotak dialog menu split file

 Selanjutnya kita akan melakukan analisis varians, klik *Analyze > Compare means > one way anova* sebagai berikut.

| *Untitled2                  | [DataSet1] - SPSS Data Ec                   | litor                              | have been and the                                              |
|-----------------------------|---------------------------------------------|------------------------------------|----------------------------------------------------------------|
| <u>F</u> ile <u>E</u> dit ⊻ | <u>⁄i</u> ew <u>D</u> ata <u>T</u> ransform | Analyze Graphs Utilities           | Add- <u>o</u> ns <u>W</u> indow <u>H</u> elp                   |
| 🗁 📙 🚔                       | 📴 👆 🔿 🕌 🎼                                   | Reports                            | 🕨 🐼 🌑                                                          |
| 1 : perlakuan               | 1                                           | Descriptive Statistics             | •                                                              |
|                             | perlakuan                                   | Tables                             | Par Var Var                                                    |
| 1                           | 1                                           | Compare Means                      | M Means                                                        |
| 2                           | 1                                           | <u>G</u> eneral Linear Model       | One-Sample T Test                                              |
| 3                           | 1                                           | Generali <u>z</u> ed Linear Models | Independent-Samples T Test                                     |
| 4                           | 1                                           | Mi <u>x</u> ed Models              | ▶ a <sub>1</sub> -a <sub>2</sub> <u>P</u> aired-Samples T Test |
| 5                           | 1                                           | <u>C</u> orrelate                  | ▶ 🖡 One-Way ANOVA                                              |
| 6                           | 2                                           | <u>R</u> egression                 | •                                                              |
| 7                           | 2                                           | L <u>og</u> linear                 | •                                                              |
| 8                           | 2                                           | Neural Net <u>w</u> orks           | •                                                              |
| 9                           | 2                                           | Classi <u>f</u> y                  | •                                                              |
| 10                          | 2                                           | Data Reduction                     | •                                                              |

Gambar 10. Tampilan menu one way anova

Pilih variabel *Intens\_A0W012* dan klik ke *Dependent List*, Lakukan hal yang sama pada variabel *Intens\_A1W012* dan *Intens\_A2W012*. Selanjutnya pada *Faktor* pilih *Perlakuan* dan klik tanda panah kekanan (Lihatgambar 11).

| One-Way ANOVA |        |                                                                 | ×                                        |
|---------------|--------|-----------------------------------------------------------------|------------------------------------------|
|               | Dep    | endent List:<br>Intens_A0W012<br>Intens_A1W012<br>Intens_A2W012 | Contrasts<br>Post <u>H</u> oc<br>Options |
| ОК <u>Р</u> а | ste Re | tor:<br>Perlakuan<br>set Cancel                                 | Help                                     |

Gambar 11. Memasukkan variabel

 Masih pada kotak dialog One way anova, kali ini kita akan melakukan uji Duncan. Caranya Klik menu Post Hoc dan pilih uji Duncan > Continue. Apabila semua data sudah lengkap maka SPSS siap memproses data, klik OK.

## **Output Model**

## Output uji Duncan arah horizontal

#### Perl. A0 terhadap W0\_W1 &W2

| Perla | an | Subset for alpha = 0.05 |        |         |  |  |
|-------|----|-------------------------|--------|---------|--|--|
| kuan  | Ν  | 1                       | 2      | 3       |  |  |
| 1     | 3  | 10.03 C                 |        |         |  |  |
| 2     | 3  |                         | 8.13 B |         |  |  |
| 3     | 3  |                         |        | 28.20 A |  |  |
| Sig.  |    | 1.000                   | 1.000  | 1.000   |  |  |

#### Perl. A1 terhadap W0\_W1 &W2

#### Duncan Subset for alpha = 0.05 Perla kuan Ν 1 2 3 1 3 11.97 C 2 3 19.99 B 3 3 30.13 A Sig. 1.000 1.000 1.000

#### Perl. A2 terhadap W0\_W1 &W2

| Duncan |   |         |           |          |  |  |  |
|--------|---|---------|-----------|----------|--|--|--|
| Perla  |   | Subset  | for alpha | i = 0.05 |  |  |  |
| kuan   | Ν | 1       | 2         | 3        |  |  |  |
| 1      | 3 | 13.18 C |           |          |  |  |  |
| 2      | 3 |         | 19.43 B   |          |  |  |  |
| 3      | 3 |         |           | 30.23 A  |  |  |  |
| Sig.   |   | 1.000   | 1.000     | 1.000    |  |  |  |

Untuk melakukan uji Duncan arah vertikal ulangi prosedur di atas dengan menggunakan data interaksi arah vertikal (Lihat Gambar 6.B). Output uji interaksi adalah:

Perl. W1 terhadap A0\_A1 &A2

### Output uji Duncan arah vertikal

Perl. W0 terhadap A0\_A1 &A2

Duncan

| Perla |   | Subset for alpha = 0.05 |         |         |  |  |  |  |  |
|-------|---|-------------------------|---------|---------|--|--|--|--|--|
| kuan  | Ν | 1                       | 2       | 3       |  |  |  |  |  |
| 1     | 3 | 10.03 c                 |         |         |  |  |  |  |  |
| 2     | 3 |                         | 11.97 b |         |  |  |  |  |  |
| 3     | 3 |                         |         | 13.18 a |  |  |  |  |  |
| Sig.  |   | 1.000                   | 1.000   | 1.000   |  |  |  |  |  |

Duncan

|               |   | Subset fo<br>0.0 | r alpha =<br>)5 |
|---------------|---|------------------|-----------------|
| Perla<br>kuan | N | 1                | 2               |
| 1             | 3 | 18.13 b          |                 |
| 3             | 3 |                  | 19.43 a         |
| 2             | 3 |                  | 19.99 a         |
| Sig.          |   | 1.000            | .108            |

#### Perl. W2 terhadap A0\_A1 &A2

| Dunca         | Duncan |                  |                 |  |  |  |  |  |  |
|---------------|--------|------------------|-----------------|--|--|--|--|--|--|
|               |        | Subset fo<br>0.0 | r alpha =<br>)5 |  |  |  |  |  |  |
| Perla<br>kuan | Ν      | 1                | 2               |  |  |  |  |  |  |
| 1             | 3      | 28.20 b          |                 |  |  |  |  |  |  |
| 3             | 3      |                  | 30.13 a         |  |  |  |  |  |  |
| 2             | 3      |                  | 30.23 a         |  |  |  |  |  |  |
| Sig.          |        | 1.000            | 108             |  |  |  |  |  |  |

Catatan:

Kolom yang sama mempunyai kode huruf yang sama

Kedua hasil uji Duncan diatas selanjutnya dapat di sederhanakan menjadi tabel dua arah sebagai berikut

|                               | Persent     | ase Tanaman Te | erserang (%) |
|-------------------------------|-------------|----------------|--------------|
| Jenis Mikrobia                | Inokulasi 1 | Inokulasi 2    | Inokulasi 3  |
|                               | MST (W0)    | MST (W1)       | MST (W2)     |
| Agen pengendali hayati A (A0) | 10,03 c     | 18,13 b        | 28,20 b      |
| Agen pengendali hayati B (A1) | C           | B              | A            |
|                               | 11,97 b     | 19,99 a        | 30,13 a      |
| Agen pengendali hayati C (A2) | C           | В              | A            |
|                               | 13,18 a     | 19,43 а        | 30,23 a      |
|                               | С           | В              | Α            |

Keterangan: Angka yang diikuti huruf yang sama tidak berbeda nyata menurut uji Duncan pada taraf 5%. Huruf kapital di baca horizontal (baris) dan huruf kecil dibaca arah vertical (kolom)

#### Kesimpulan:

- Berdasarkan uji anova terdapat interaksi antara perlakuan agen pengendali hayati/mikrobia dengan waktu inokulasi terhadap penurunan tingkat serangan penyakit pada tanaman jagung.
- Berdasarkan uji Duncan disimpulkan bahwa perlakuan A0W0 (penggunaan agen pengendali hayati A) dengan waktu inokulasi 1 MST persentase serangan paling rendah, 10,03% dan berbeda nyata dengan perlakuan lainnya. Sementara itu perlakuan A2W2 (penggunaan agen pengendali hayati C) dengan waktu inokulasi.

## **BAB 5.**

# APLIKASI RANCANGAN ACAK KELOMPOK DUA FAKTOR

Dalam percobaan faktorial, pengaruh dua faktor atau lebih diselidiki secara bersama-sama. Apabila pengaruh suatu faktor diperkirakan akan berubah menurut tingkatan faktor tersebut, percobaan sering dilakukan dengan menggunakan faktorial. Ciri khas dari rancangan faktorial adalah susunan perlakuannya terdiri dari kombinasi lengkap antara tingkatan faktor-faktor yang diteliti. Susunan perlakuan semacam itu memungkinkan pula bagi peneliti untuk mempelajari pengaruh faktor yang satu pada tiap tingkat faktor yang lain atau dikenal sebagai pengaruh interaksi.

Rancangan acak kelompok (*Randomized Block Design*) banyak digunakan di bidang pertanian, peternakan dan sosial ekonomi. RAK umumnya terdiri dari 1 faktor, 2 faktor dan 3 faktor. Rak 2 faktor umumnya dilakukan di **lapangan** atau **laboratorium**, diantaranya:

- Pengaruh jenis varietas dan lama waktu penyimpanan terhadap keseragaman tumbuh benih jagung.
- Pengaruh dosis pemupukan dan kerapatan tanaman terhadap hasil tanaman jagung.
- Pengaruh kombinasi takaran kotoran sapi dan varietas terhadap emisi gas metan padi.
- Pengaruh konsentrasi hidrogen peroksida dan lama waktu desinfeksi terhadap jumlah bakteri E.coli.
- Pengaruh jenis kemasan dan promosi iklan terhadap tingkat penjualan benih jagung hibrida.

Pengacakan dilapangan dapat dilakukan sebagai berikut: misalnya sebuah penelitian dilakukan untuk mengetahui pengaruh varietas dan lama waktu penyimpanan terhadap persentase biji tumbuh. Penelitian terdiri atas dua faktor, faktor pertama adalah jenis

RANCANGAN PERCOBAAN

46

varietas yang terdiri dari empat varietas yaitu Varietas A (VA), Varietas B (VB), Varietas C (VC) dan Varietas D (VD). Faktor kedua adalah lama waktu penyimpanan benih yang terdiri dari tiga taraf yaitu 0 bulan (P0), 6 bulan (P6), dan 12 bulan (P12).

Jumlah kombinasi dari kedua faktor tersebut adalah 3 x 4 = 12, yaitu VAP0, VAP6, VAP12, VBP0, VBP6, VBP12, VCP0, VCP6, VCP12, VDP0, VDP6, dan VDP12. Apabila setiap kombinasi diulang 3 kali sebagai kelompok/blok, maka total unit percobaan adalah 3 X 4 X 3 = 36 unit percobaan.

Selanjutnya dilakukan pengacakan pada setiap blok, oleh sebab itu jumlah pengacakan yang dilakukan sebanyak jumlah kelompok, yaitu 3 kali dan di setiap blok tidak muncul perlakuan yang sama. Hasil pengacakan yang diperoleh adalah:

**BLOK** 

Ι

| VAP0 | VCP0 | VBP12 | VDP0 | VAP12 | VCP6 | VDP6 | VBP0 | VCP12 | VAP6 | VDP12 | VBP6 |
|------|------|-------|------|-------|------|------|------|-------|------|-------|------|
|------|------|-------|------|-------|------|------|------|-------|------|-------|------|

| II |      |       |      |      |      |       |      |      |      |      |       |       |
|----|------|-------|------|------|------|-------|------|------|------|------|-------|-------|
|    | VBP0 | VCP12 | VAP6 | VCP0 | VBP6 | VBP12 | VAP0 | VDP0 | VCP6 | VDP6 | VAP12 | VDP12 |
|    |      |       |      |      |      |       |      |      |      |      |       |       |

| 111 | VAP12 | VCP6 | VBP0 | VDP0 | VCP12 | VDP6 | VAP6 | VBP6 | VDP12 | VBP12 | VCP0 | VAP0 |
|-----|-------|------|------|------|-------|------|------|------|-------|-------|------|------|
|     |       |      |      |      |       |      |      |      |       |       |      |      |

Perlakuan : VA= Varietas A; VB= Varietas B; VC= Varietas C; VD= Varietas D; P0 = Penyimpanan 0 bulan; P6 = 6 bulan; P12 = 12 bulan.

Contoh denah dan pengacakan menggunakan RAK

Data Persentase tanaman tumbuh (%) empat varietas jagung pada tiga periode penyimpanan (bulan) adalah:

|         | Periode penyimpanan |              |                |  |  |  |  |  |  |
|---------|---------------------|--------------|----------------|--|--|--|--|--|--|
| Ulangan | 0 bulan (P0)        | 6 bulan (P6) | 12 bulan (P12) |  |  |  |  |  |  |
| 1       | 100                 | 98           | 97             |  |  |  |  |  |  |
| 2       | 100                 | 98           | 98             |  |  |  |  |  |  |
| 3       | 100                 | 98           | 97             |  |  |  |  |  |  |
| 1       | 97                  | 96           | 95             |  |  |  |  |  |  |
| 2       | 97                  | 96           | 96             |  |  |  |  |  |  |
| 3       | 98                  | 96           | 96             |  |  |  |  |  |  |
| 1       | 97                  | 96           | 94             |  |  |  |  |  |  |
| 2       | 95                  | 94           | 93             |  |  |  |  |  |  |
| 3       | 95                  | 94           | 94             |  |  |  |  |  |  |
| 1       | 95                  | 92           | 86             |  |  |  |  |  |  |
| 2       | 92                  | 90           | 88             |  |  |  |  |  |  |
| 3       | 92                  | 90           | 89             |  |  |  |  |  |  |

### Penyelesaian

Model yang akan digunakan untuk analisis sidik ragam adalah general linear model dengan post test uji Duncan. Tahapan analisisnya adalah:

1. Buka program Excel Microsoft Office dan lakukan tabulasi seperti berikut. Simpan dengan nama *rak2faktor.xls.* 

| Paste V Format Painter |           | nat Painter | B <i>I</i> <u>U</u> - | <b>A</b> - |  |
|------------------------|-----------|-------------|-----------------------|------------|--|
| Clipboard              |           | L D         | Fon                   | t 🕞        |  |
|                        | 113       | - (         | f <sub>x</sub>        |            |  |
|                        | А         | В           | С                     | D          |  |
| 1                      | Varietas  | WaktuSim    | Ulangan               | DayaTumb   |  |
| 2                      | VA        | P0          | 1                     | 100        |  |
| з                      | VA        | P6          | 1                     | 98         |  |
| 4                      | VA        | P12         | 1                     | 97         |  |
| 5                      | VB        | P0          | 1                     | 97         |  |
| 6                      | VB        | P6          | 1                     | 96         |  |
| 7                      | VB        | P12         | 1                     | 95         |  |
| 8                      | VC        | P0          | 1                     | 97         |  |
| 9                      | VC        | P6          | 1                     | 96         |  |
| 10                     | VC        | P12         | 1                     | 94         |  |
| 11                     | VD        | P0          | 1                     | 95         |  |
| 12                     | VD        | P6          | 1                     | 92         |  |
| 13                     | VD        | P12         | 1                     | 86         |  |
| 14                     | VA        | P0          | 2                     | 100        |  |
| 15                     | VA        | P6          | 2                     | 98         |  |
| 16                     | VA        | P12         | 2                     | 98         |  |
| 17                     | VB        | P0          | 2                     | 97         |  |
| 18                     | VB        | P6          | 2                     | 96         |  |
| 19                     | VB        | P12         | 2                     | 96         |  |
| 20                     | VC        | P0          | 2                     | 95         |  |
| 21                     | VC        | P6          | 2                     | 94         |  |
| 22                     | VC        | P12         | 2                     | 93         |  |
| 23                     | VD        | P0          | 2                     | 92         |  |
| 24                     | VD        | P6          | 2                     | 90         |  |
| 25                     | VD        | P12         | 2                     | 88         |  |
| 26                     | VA        | P0          | 3                     | 100        |  |
| 27                     | VA        | P6          | 3                     | 0.8        |  |
|                        | s and sha | CRAAF       | Shooty                |            |  |

Gambar 1. Tampilan data entri di Excel

- 2. Buka program SPSS pada komputer, selanjutnya akan muncul data view pada komputer.
   Impor data dari Excel dengan klik *File > Open > Data*
- Selanjutnya pada dialog *File Type* pilih *Excel* dan *File nama* pilih Rak2faktor.xls dilanjutkan dengan klik *Open*. > *Continue*, data akan ditampilkan seperti berikut.

| *Untitled2 [DataSet1] - SPSS Data Editor |                   |                          |                           |                    |             |  |  |  |
|------------------------------------------|-------------------|--------------------------|---------------------------|--------------------|-------------|--|--|--|
| Eile Edit                                | ⊻iew <u>D</u> ata | Iransform <u>A</u> nalyz | e <u>G</u> raphs <u>L</u> | tilities Add-ons Y | Vindow Help |  |  |  |
| 📂 🔜 🚔                                    | 📴 👆 🔿             | · 🔚 📭 🔐 🚧                | 🔸 💼 🚦                     | 🗄 🤹 📑 🛛 🗞 🕤        | •           |  |  |  |
| 14 :                                     |                   |                          |                           |                    |             |  |  |  |
|                                          | Varieta           | is WaktuSim              | Blok                      | DayaTumb           | var         |  |  |  |
| 1                                        | VA                | PO                       | 1                         | 100                |             |  |  |  |
| 2                                        | VA                | P6                       | 1                         | 98                 |             |  |  |  |
| 3                                        | VA                | P12                      | 1                         | 97                 |             |  |  |  |
| 4                                        | VB                | PO                       | 1                         | 97                 |             |  |  |  |
| 5                                        | VB                | P6                       | 1                         | 96                 |             |  |  |  |
| 6                                        | VB                | P12                      | 1                         | 95                 |             |  |  |  |
| 7                                        | VC                | PO                       | 1                         | 97                 |             |  |  |  |
| 8                                        | VC                | P6                       | 1                         | 96                 |             |  |  |  |
| 9                                        | VC                | P12                      | 1                         | 94                 |             |  |  |  |
| 10                                       | VD                | PO                       | 1                         | 95                 |             |  |  |  |
| 11                                       | VD                | P6                       | 1                         | 92                 |             |  |  |  |
| 12                                       | VD                | P12                      | 1                         | 86                 |             |  |  |  |
| 13                                       | VA                | PO                       | 2                         | 100                |             |  |  |  |
| 14                                       | VA                | P6                       | 2                         | 98                 |             |  |  |  |
| 15                                       | VA                | P12                      | 2                         | 98                 |             |  |  |  |
| 16                                       | VB                | PO                       | 2                         | 97                 |             |  |  |  |
| 17                                       | VB                | P6                       | 2                         | 96                 |             |  |  |  |
| 18                                       | VB                | P12                      | 2                         | 96                 |             |  |  |  |
| 19                                       | VC                | PO                       | 2                         | 95                 |             |  |  |  |
| 20                                       | VC                | P6                       | 2                         | 94                 |             |  |  |  |
| 21                                       | VC                | P12                      | 2                         | 93                 |             |  |  |  |
| 22                                       | VD                | PO                       | 2                         | 92                 |             |  |  |  |
| 23                                       | VD                | P6                       | 2                         | 90                 |             |  |  |  |
| 24                                       | VD                | P12                      | 2                         | 88                 |             |  |  |  |
| 25                                       | 1.VA              | PO                       | 3                         | 100                |             |  |  |  |

Gambar 2. Data view Perlakuan dan hasil

- 4. Selanjutnya kita akan melakukan analisis varians, klik Analyze > General linear model > univariate
- Selanjutnya kotak dialog Univariate ditampilkan. Pilih variabel *Tumbuh* dan klik ke *Dependent List*, variabel Hasil akan berpindah ke kanan. Selanjutnya Pada *Fixed Faktor* pilih *Var, Simpan* dan *Blok*, (Lihat gambar 4).

| 🛃 Univariate | ×                                                                                                    |
|--------------|----------------------------------------------------------------------------------------------------|
|              | Dependent Variable:     Model       Tumbuh     Contrasts       Fixed Factor(s):     Plots                                                                                                    |
|              | Image: A start     Image: A start       Image: A start     Image: A start       Image: A start     Image: A star |
|              | Qptions                                                                                                    |
|              | <u>C</u> ovariate(s):                                                                                                    |
| ок           | WLS Weight:<br>Paste Reset Cancel Help                                                                                                    |

Gambar 3. Memasukkan variabel

6. Klik *model* maka akan keluar tampilan seperti gambar 4. Klik *custom* dan masukkan *Var, Simpan* dan *Blok* ke kotak model dengan klik tanda panah. Selanjutnya kita akan menganalisis interaksi varietas dan lama penyimpanan. Klik *Var* selanjutnya sambil menekan *Shift* klik *Simpan* maka kedua variabel akan terblok. Klik tanda panah ke kanan maka akan terbentuk interaksi *Simpan\*Var* pada model. Selanjutnya klik *continue* > OK.

| Univariate: Model    Specify Model    Full factorial    Quite | ıstom                                 |                                               | × |
|---------------------------------------------------------------|---------------------------------------|-----------------------------------------------|---|
| Eactors & Covariates:                                         | Build Term(s)<br>Tyge:<br>Interaction | Model:<br>Var<br>Simpan<br>Simpan*Var<br>Blok |   |
| Sum of sguares: Type III 💌                                    | Continue                              | ude intercept in model<br>Cancel Help         |   |

Gambar 4. Kotak dialog model

#### **Output Model**

Dependent Variable: DavaTumb

| Source              | Type III<br>Sum of<br>Squares | df | Mean Square | F       | Sig. |  |  |  |  |
|---------------------|-------------------------------|----|-------------|---------|------|--|--|--|--|
| Corrected Model     | 377.194ª                      | 13 | 29.015      | 32.275  | .000 |  |  |  |  |
| Intercept           | 324710.028                    | 1  | 324710.028  | 3.612E5 | .000 |  |  |  |  |
| Varietas            | 310.528                       | 3  | 103.509     | 115.140 | .000 |  |  |  |  |
| WaktuSim            | 51.389                        | 2  | 25.694      | 28.581  | .000 |  |  |  |  |
| Ulangan             | 1.556                         | 2  | .778        | .865    | .435 |  |  |  |  |
| Varietas * WaktuSim | 13.722                        | 6  | 2.287       | 2.544   | .050 |  |  |  |  |
| Error               | 19.778                        | 22 | .899        |         |      |  |  |  |  |
| Total               | 325107.000                    | 36 |             |         |      |  |  |  |  |
| Corrected Total     | 396.972                       | 35 |             |         |      |  |  |  |  |

#### **Tests of Between-Subjects Effects**

a. R Squared = .950 (Adjusted R Squared = .921)

Berdasarkan hasil analisis sidik ragam diperoleh nilai Sig (P-value) dari variabel **Var** (varietas) sebesar 0.000 (< = 0.05) sehingga hipotesis Ho ditolak sehingga dapat disimpulkan bahwa terdapat perbedaan yang sangat nyata antara perlakuan **Varietas** terhadap persentase biji tumbuh.

Selanjutnya variabel kedua yaitu *Simpan* (lama waktu penyimpanan sebelum varietas ditanam) sebesar 0.000 (< = 0.05) sehingga hipotesis Ho ditolak sehingga dapat disimpulkan bahwa terdapat perbedaan yang sangat nyata antara perlakuan *Simpan* terhadap persentase biji tumbuh.

Interaksi varietas dengan lama penyimpanan (*Var\*Simpan*) mempunyai nilai Sig sebesar 0.027 (< = 0.05) sehingga hipotesis Ho ditolak sehingga dapat disimpulkan bahwa interaksi antara Varietas dengan lama waktu penyimpanan berpengaruh nyata terhadap persentase biji tumbuh.

Karena terdapat perbedaan yang nyata antara perlakuan maka dilakukan uji lanjut. Prosedur uji interaksi varietas dan lama penyimpanan adalah:

1. Ubah konfigurasi penyusunan data seperti gambar berikut. Tampilan data di Excel adalah

|     | <b>9</b> • (2 • ) •                                                                                                    | Second (1) | Charles Couple | -       | distance in the | Microsoft Excel |     |      | <b>- 19 - (11</b> | BR-NR          | ration (reprint | that most lost | Microsoft Ex | «cel |
|-----|----------------------------------------------------------------------------------------------------|------------|----------------|---------|-----------------|-----------------|-----|------|-------------------|----------------|-----------------|----------------|--------------|------|
|     | Home Insert Page Layout Formulas Data Review View Nitro Pro 7                                                                                                    |            |                |         |                 |                 |     |      |                   |                |                 |                |              |      |
| ſ   | <sup>A</sup> Cut<br>Calibri <sup>A</sup> 11<br>A <sup>*</sup> A <sup>*</sup><br><sup>A</sup> A <sup>*</sup><br><sup>A</sup> A <sup>*</sup><br><sup>A</sup> A <sup>*</sup><br><sup>A</sup> A <sup>*</sup><br><sup>A</sup> A <sup>*</sup><br><sup>A</sup> A <sup>*</sup><br><sup>A</sup> A <sup>*</sup><br><sup>A</sup> A <sup>*</sup><br><sup>A</sup> A <sup>*</sup><br><sup>A</sup> A <sup>*</sup><br><sup>A</sup> A <sup>*</sup><br><sup>A</sup><br><sup>A</sup><br><sup>A</sup><br><sup>A</sup><br><sup>A</sup><br><sup>A</sup><br><sup>A</sup><br><sup>A</sup><br><sup>A</sup><br><sup>A</sup> |            |                |         |                 |                 |     |      |                   |                |                 |                |              |      |
| Pas | <sup>1</sup> <sup>1</sup> <sup>1</sup> <sup>1</sup> <sup>1</sup> <sup>1</sup> <sup>1</sup> <sup>1</sup> <sup>1</sup> <sup>1</sup>                                                                                                    |            |                |         |                 |                 |     |      |                   |                |                 |                |              |      |
|     | Clipboard 5 Font 5 Number 5 D1 6 12                                                                                                    |            |                |         |                 |                 |     |      |                   |                |                 |                |              |      |
|     |                                                                                                    |            |                |         |                 |                 |     |      |                   |                |                 |                |              |      |
| 1   | HORIZONTAL.xlsx                                                                                                    |            |                |         |                 |                 |     |      | A                 | В              | С               | D              | E            | F    |
|     | A                                                                                                    | В          | С              | D       | E               | F               |     | 1    | Ulangan           | Perlakuan      | VAP_0_6_12      | VBP_0_6_12     | VCP_0_6_12   | 2    |
|     | 1 Ulangan                                                                                                    | Perlakuan  | VAP0612        | VBP0612 | VCP0612         | VDP0612         |     | 2    | 1                 | 1              | 100             | 98             | 97           | 7    |
|     | 2 1                                                                                                    | 1          | 100            | 97      | 97              | 95              |     | 3    | 2                 | 1              | 100             | 98             | 98           | 8    |
|     | 3 2                                                                                                    | 1          | 100            | 97      | 95              | 92              |     | 4    | 3                 | 1              | 100             | 98             | 97           | 7    |
|     | 4 3                                                                                                    | 1          | 100            | 98      | 95              | 92              |     | 5    | 1                 | 2              | 97              | 96             | 9:           | 5    |
|     | - 1                                                                                                    |            | 00             | 96      | 96              | 02              | - 1 | 6    | 2                 | 2              | 97              | 96             | 90           | 6    |
|     |                                                                                                    | 2          | 50             | 50      | 50              | 52              | -   | 7    | 3                 | 2              | 98              | 96             | 90           | 6    |
|     | 5 <b>2</b>                                                                                                    | 2          | 98             | 96      | 94              | 90              | -   | 8    | 1                 | 3              | 97              | 96             | 94           | 4    |
|     | 7 3                                                                                                    | 2          | 98             | 96      | 94              | 90              | _   | 9    | 2                 | 3              | 95              | 94             | 93           | 3    |
|     | B <b>1</b>                                                                                                    | 3          | 97             | 95      | 94              | 86              |     | 10   | 3                 | 3              | 95              | 94             | 94           | 4    |
|     | 9 2                                                                                                    | 3          | 98             | 96      | 93              | 88              |     | 11   | 1                 | 4              | 95              | 92             | 80           | 6    |
|     | .0 3                                                                                                    | 3          | 97             | 96      | 94              | 89              | -   | 12   | 2                 | 4              | 92              | 90             | 88           | 8    |
|     | 1                                                                                                    |            |                |         |                 |                 | - 1 | 13   | 3                 | 4              | 92              | 90             | 89           | 9    |
|     | 2                                                                                                    |            |                |         |                 |                 |     | 11-1 | Sheet3            | <del>0</del> / | 1               |                |              |      |

(A). Penyusunan Interaksi arah horizontal di excel (B). Penyusunan Interaksi arah vertikal di excel

Gambar 5. Data view di Excel

- Buka program SPSS pada komputer, selanjutnya akan muncul data view pada komputer. Impor data dari Excel dengan klik *File > Open > Data*
- 3. Selanjutnya pada dialog *File Type* pilih *Excel* dan *File name* pilih *RAKfaktorhorizontal.xls* dilanjutkan dengan klik *Open*. > *Continue.*

| *Untitled2 [DataSet1] - SPSS Data Editor                                   |               |           |            |            |            |            |  |  |  |  |
|----------------------------------------------------------------------------|---------------|-----------|------------|------------|------------|------------|--|--|--|--|
| File Edit View Data Iransform Analyze Graphs Utilities Add-ons Window Help |               |           |            |            |            |            |  |  |  |  |
| 😕 🖶 📴 👆 🐡 🏊 🕸 🕼 🔺 📲 🏦 🎹 🕸 🥅 🗞 📎 🕲 🖢                                        |               |           |            |            |            |            |  |  |  |  |
| 1 : Ulangan                                                                | 1 : Ulangan 1 |           |            |            |            |            |  |  |  |  |
|                                                                            | Ulangan       | Perlakuan | VAP_0_6_12 | VBP_0_6_12 | VCP_0_6_12 | VDP_0_6_12 |  |  |  |  |
| 1                                                                          | 1             | 1         | 100        | 97         | 97         | 95         |  |  |  |  |
| 2                                                                          | 2             | 1         | 100        | 97         | 95         | 92         |  |  |  |  |
| 3                                                                          | 3             | 1         | 100        | 98         | 95         | 92         |  |  |  |  |
| 4                                                                          | 1             | 2         | 98         | 96         | 96         | 92         |  |  |  |  |
| 5                                                                          | 2             | 2         | 98         | 96         | 94         | 90         |  |  |  |  |
| 6                                                                          | 3             | 2         | 98         | 96         | 94         | 90         |  |  |  |  |
| 7                                                                          | 1             | 3         | 97         | 95         | 94         | 86         |  |  |  |  |
| 8                                                                          | 2             | 3         | 98         | 96         | 93         | 88         |  |  |  |  |
| 9                                                                          | 3             | 3         | 97         | 96         | 94         | 89         |  |  |  |  |
| 10                                                                         |               |           |            |            |            |            |  |  |  |  |
| 11                                                                         |               |           |            |            |            |            |  |  |  |  |

Gambar 6. Data view SPSS

- Selanjutnya kita akan melakukan analisis varians, klik Analyze >General linear model > Multivariate
- Selanjutnya kotak dialog multivariate ditampilkan. Pilih variabel VAP\_0\_6\_12, VBP\_0\_6\_12, VCP\_0\_6\_12 dan VDP\_0\_6\_12 dilanjutkan dengan klik panah Dependent List. Pada Fixed Faktor pilih Ulangan dan Perlakuan.

|              | MD 1  | 91.21                 |                        |
|--------------|-------|-----------------------|------------------------|
| Multivariate |       |                       | ×                      |
|              |       | Dependent Variables:  | Model<br>Contrasts     |
|              |       | VCP_0_6_12            | Plo <u>t</u> s         |
|              |       | Fixed Factor(s):      | Post Hoc               |
|              | •     | 💑 Perlakuan           | <u>Save</u><br>Options |
|              |       | <u>C</u> ovariate(s): | 7                      |
|              | •     |                       |                        |
|              | •     | <u>W</u> LS Weight:   | ]                      |
| ок           | Paste | Reset Cancel          | Help                   |

Gambar 7. Memasukkan variabel

6. Klik *model* maka akan keluar tampilan seperti gambar 7. Klik *custom* dan masukkan *Ulangan* dan *Perlakuan*. Klik *continue* untuk lanjut.

| 🔄 Univariate: Post Hoc Mult                                                        | iple Comparisons for Observed Means |  |  |  |  |
|------------------------------------------------------------------------------------|-------------------------------------|--|--|--|--|
| Eactor(s):                                                                         | Post Hoc Tests for:                 |  |  |  |  |
| ULANGAN                                                                            | PERLAKUAN                           |  |  |  |  |
| PERLAKUAN                                                                          | •                                   |  |  |  |  |
| Equal Variances Assume                                                             | ed                                  |  |  |  |  |
| LSD <u>S</u> -N-K                                                                  | <u>W</u> aller-Duncan               |  |  |  |  |
| <u>B</u> onferroni <u>T</u> ukey                                                   | Type I/Type II Error Ratio: 100     |  |  |  |  |
| Sidak Du <u>k</u> ey's                                                             | -b Dunn <u>e</u> tt                 |  |  |  |  |
| Scheffe 🗹 Duncan                                                                   | Control Category; Last 💌            |  |  |  |  |
| R-E-G-W-F Hochbe                                                                   | rg's GT2                            |  |  |  |  |
| R-E-G-W-Q Gabriel                                                                  |                                     |  |  |  |  |
| Equal Variances Not Assumed     Tamhane's T2 Dunnett's T3 Games-Howell Dunnett's C |                                     |  |  |  |  |
| Continue Cancel Help                                                               |                                     |  |  |  |  |

Gambar 8. Tampilan Uji Post-Hoc Model

 Selanjutnya kita akan melakukan uji Duncan. Klik menu Post Hoc, pilih variabel Perlakuan dilanjutkan dengan menekan panah kekanan maka variabel akan berpindah ke kanan. Klik Continue. Apabila semua data sudah lengkap klik OK.

### **Output Model**

Output uji interaksi arah horizontal adalah:

| Perlaku |   | Su      | bset     |
|---------|---|---------|----------|
| an      | Ν | 1       | 2        |
|         |   |         |          |
| 3       | 3 | 97.33 B |          |
| 2       | 3 | 98.00 B |          |
| 1       | 3 |         | 100.00 A |
| Sia     |   | 0.070   | 1.000    |

VA P\_0\_P6\_P12

| VC P_0_P6 | 5_P12 |
|-----------|-------|
|-----------|-------|

| Perlaku |   | Subset  |         |  |  |
|---------|---|---------|---------|--|--|
| an      | Ν | 1       | 2       |  |  |
|         |   |         |         |  |  |
| 3       | 3 | 93.67 B |         |  |  |
| 2       | 3 | 94.67 B | 94.67 A |  |  |
| 1       | 3 |         | 95.67 A |  |  |
| Sig     |   | 0.101   | 0.101   |  |  |

| VB | Ρ | 0 | <b>P6</b> | P12 |
|----|---|---|-----------|-----|
|    | _ |   |           |     |

| Perlaku | Subset |         |         |  |  |
|---------|--------|---------|---------|--|--|
| an      | Ν      | 1 2     |         |  |  |
|         |        |         |         |  |  |
| 3       | 3      | 95.67 B |         |  |  |
| 2       | 3      | 96.00 B |         |  |  |
| 1       | 3      |         | 97.33 A |  |  |
| Sig     |        | 0.374   | 1.000   |  |  |

VD P\_0\_P6\_P12

| Perlaku |   | Sul     | oset    |
|---------|---|---------|---------|
| an      | Ν | 1       | 2       |
|         |   |         |         |
| 3       | 3 | 87.67 B |         |
| 2       | 3 | 90.67 B | 90.67 A |
| 1       | 3 |         | 93.00 A |
| Sig     |   | 0.09    | 0.171   |

Untuk melakukan uji Duncan arah vertikal ulangi prosedur di atas dengan menggunakan data interaksi arah vertikal (Lihat Gambar 7.B).

Output uji interaksi arah vertikal adalah:

P0 V\_A\_VB\_VC\_VD

| Perlaku |      | Subset  |         |         |  |
|---------|------|---------|---------|---------|--|
| an      | Ν    | 1       | 2       | 3       |  |
|         |      |         |         |         |  |
| 4       | 3    | 93.00 c |         |         |  |
| 3       | 3    |         | 95.67 b |         |  |
| 2       | 3    |         | 97.33 b |         |  |
| 1       | 3    |         |         | 100.00a |  |
| Sig     | 1.00 | 1.000   | 0.084   |         |  |

| P6 | V | Α | VB | VC | VD |  |
|----|---|---|----|----|----|--|
|    | _ |   |    |    |    |  |

| Perlaku                 |                  |                  | Sut              | oset             |                  |
|-------------------------|------------------|------------------|------------------|------------------|------------------|
| an                      | Ν                | 1                | 2                | 3                | 4                |
| 4<br>3<br>2<br>1<br>Sig | 3<br>3<br>3<br>3 | 90.67 d<br>1.000 | 94.67 c<br>1.000 | 96.00 b<br>1.000 | 98.00 a<br>1.000 |

P12 V A VB VC VD

| Perlaku |      |         | Subset  |         |
|---------|------|---------|---------|---------|
| an      | Ν    | 1       | 2       | 3       |
|         |      |         |         |         |
| 4       | 3    | 87.67 c |         |         |
| 3       | 3    |         | 93.67 b |         |
| 2       | 3    |         |         | 95.67 a |
| 1       | 3    |         |         | 97.33 a |
| Sig     | 1.00 | 1.000   | 1.000   | 0.057   |

Hasil uji Duncan diatas selanjutnya dapat di sederhanakan sebagai berikut

| Variotas | Persentase Tanaman Tumbuh |         |         |  |  |
|----------|---------------------------|---------|---------|--|--|
| Varietas | 0 bln                     | 6 bln   | 12 bln  |  |  |
| А        | 100,00 a                  | 98,00 a | 97,33 a |  |  |
|          | Α                         | В       | В       |  |  |
| В        | 97,33 b                   | 96,00 b | 95,67 a |  |  |
| _        | A                         | В       | В       |  |  |
| С        | 95,67 b                   | 94,67 c | 93,67 b |  |  |
|          | Α                         | AB      | В       |  |  |
| D        | 93,00 c                   | 90,67 d | 87,67 c |  |  |
|          | Α                         | AB      | В       |  |  |

Keterangan: Angka yang diikuti huruf yang sama tidak berbeda nyata menurut uji Duncan pada taraf 5%. Huruf kapital di baca horizontal (baris) dan huruf kecil dibaca arah vertical (kolom)

# **Kesimpulan:**

- Serdasarkan uji anova terdapat interaksi antara varietas dengan lama waktu penyimpanan benih jagung terhadap persentase tanaman yang tumbuh.
- Varietas A dengan lama penyimpanan benih 0 bulan mempunyai persentase tanaman

55

tumbuh yang tertinggi yaitu 100 % dan berbeda nyata dengan perlakuan lainnya. Sementara itu Varietas D dengan lama penyimpanan 12 bulan mempunyai persentase tanaman tumbuh yang terendah yaitu 87,67%.

#### BAB 6

# APLIKASI RANCANGAN ACAK KELOMPOK TIGA FAKTOR

Pada bab sebelumnya telah dibahas aplikasi rancangan acak kelompok satu faktor dan dua faktor. Bab ini akan membahas aplikasi SPSS dan SAS untuk analisis RAK tiga faktor. Dalam pelaksanaan penelitian seringkali ditemui adanya beragam faktor yang berpengaruh terhadap output/hasil yang diinginkan. Sebagai contoh 1. Pengaruh pemupukan, populasi tanaman serta varietas terhadap hasil jagung; 2. Pengaruh unsur N, P dan K terhadap hasil jagung; 3. Pengaruh lama waktu penyimpanan, dosis pemupukan serta varietas terhadap produksi tanaman; 4. Pengaruh cara pengolahan tanah, jarak tanam dan interval pemberian air terhadap pertumbuhan tanaman. Penyelesaian permasalahan diatas dapat dilakukan dengan menggunakan RAK faktorial (tiga faktor).

Percobaan faktorial adalah suatu percobaan yang terdiri dari dua faktor atau lebih faktor yang masing-masing faktor terdiri dari atas dua level/taraf atau lebih. Percobaan faktorial dapat menggunakan rancangan acak lengkap, rancangan acak kelompok atau rancangan petak-petak terpisah sebagai rancangan lingkungannya. Keuntungan dari percobaan faktorial adalah interaksi perlakuan dapat diketahui. Pada percobaan ini, kondisi lingkungan/lahan diasumsikan homogen dalam setiap kelompok dan tingkat ketelitian pada ketiga faktor tersebut dianggap sama.

#### Pengacakan RAK Tiga Faktor

Pengacakan pada percobaan RAK tiga faktor sama dengan prosedur pada RAK dua faktor. Pertama, lokasi percobaan dibagi ke dalam blok sesuai jumlah kelompok/ulangan. Selanjutnya di setiap blok dibuat petakan sesuai jumlah kombinasi perlakuan. Pengacakan dilakukan pada setiap blok. Untuk memudahkan pemahaman tentang proses pengacakan, sebagai contoh, suatu penelitian dilakukan untuk mengetahui pengaruh penggunaan pupuk, frekuensi pemberian air serta jenis varietas terhadap hasil jagung

RANCANGAN PERCOBAAN 57

hibrida. Perlakuan terdiri atas tiga faktor dimana faktor pertama adalah pemupukan yang terdiri atas 3 taraf (P1, P2, P3). Faktor kedua adalah frekuensi pemberian air terdiri atas 3 taraf (Q1, Q2, Q3). Faktor ketiga adalah jenis varietas yag terdiri atas 2 taraf (R1, R2). Percobaan dibagi dalam tiga kelompok/ulangan.

Jumlah kombinasi dari ketiga faktor tersebut adalah  $3 \times 3 \times 2 = 18$ , yaitu: P1Q1R1, P1Q1R2, P2Q2R1, P2Q3R2 , P3Q1R2, P1Q3R2, P3Q2R1, P2Q1R2, P3Q2R2, P1Q3R1,P3Q3R2, P1Q2R2, P1Q2R1, P3Q3R1, P2Q3R1, P2Q2R2, P2Q1R1, P3Q1R1. Jika setiap kombinasi diulang 3 kali sebagai kelompok/blok, maka total unit percobaan adalah  $3 \times 3 \times 2 \times 3 = 54$  unit percobaan.

| P3Q1R2 | P2Q1R1 | P3Q3R2 |
|--------|--------|--------|
| P3Q3R2 | P3Q2R1 | P1Q2R2 |
| P2Q2R1 | P2Q1R2 | P3Q1R2 |
| P2Q3R2 | P3Q3R2 | P2Q1R1 |
| P1Q1R1 | P1Q3R1 | P1Q1R1 |
| P1Q3R2 | P3Q1R1 | P3Q3R1 |
| P3Q2R1 | P1Q2R2 | P1Q1R2 |
| P2Q1R2 | P2Q3R2 | P3Q2R1 |
| P3Q2R2 | P1Q2R1 | P2Q2R1 |
| P1Q3R1 | P3Q1R2 | P1Q3R1 |
| P1Q1R2 | P2Q3R1 | P3Q2R2 |
| P1Q2R2 | P1Q1R2 | P1Q3R2 |
| P1Q2R1 | P2Q2R2 | P2Q1R2 |
| P3Q3R1 | P1Q1R1 | P1Q2R1 |
| P2Q3R1 | P3Q2R2 | P3Q1R1 |

Bagan percobaan/pengacakan lapangan sebagai berikut:

| P2Q2R2 | P1Q3R2 | P2Q3R2 |
|--------|--------|--------|
| P2Q1R1 | P3Q3R1 | P2Q2R2 |
| P3Q1R1 | P2Q2R1 | P2Q3R1 |

**Contoh Kasus**: Aplikasi RAK Tiga Faktor Dalam Analisis Pengaruh Dosis Pemupukan, Frekuensi Pemberian Air Serta Jenis Varietas Terhadap Hasil Jagung Hibrida

Sebuah penelitian dilakukan untuk mengetahui pengaruh penggunaan pupuk, frekuensi pemberian air serta jenis varietas terhadap hasil jagung hibrida. Kombinasi pemupukan terdiri atas 3 taraf (P1, P2, P3), frekuensi pemberian air terdiri atas 3 taraf (Q1, Q2, Q3) dan jenis varietas 2 taraf (R1, R2). Percobaan disusun dalam bentuk RAK 3 Faktor dengan 3 ulangan. Data yang diperoleh kemudian ditabulasi sebagai berikut:

Data hasil pengujian interaksi pupuk, frekuensi pemberian air dan jenis varietas terhadap hasil jagung (t/ha)

|       |           |      | Ulangan |     |
|-------|-----------|------|---------|-----|
| Nomor | Perlakuan | 1    | 2       | 3   |
| 1     | P1Q1R1    | 10,5 | 9,8     | 9,9 |
| 2     | P1Q1R2    | 9,7  | 9,4     | 9,6 |
| 3     | P1Q2R1    | 9,1  | 9,3     | 8,7 |
| 4     | P1Q2R2    | 9,2  | 9,1     | 8,9 |
| 5     | P1Q3R1    | 8,4  | 8,1     | 8,0 |
| 6     | P1Q3R2    | 8,8  | 8,2     | 8,4 |
| 7     | P2Q1R1    | 9,9  | 8,9     | 8,5 |
| 8     | P2Q1R2    | 8,8  | 8,3     | 8,6 |
| 9     | P2Q2R1    | 8,0  | 8,2     | 8,4 |
| 10    | P2Q2R2    | 7,6  | 7,7     | 7,9 |
| 11    | P2Q3R1    | 8,0  | 8,1     | 7,9 |
| 12    | P2Q3R2    | 7,7  | 7,4     | 7,6 |
| 13    | P3Q1R1    | 8,6  | 8,6     | 8,5 |
| 14    | P3Q1R2    | 8,8  | 8,6     | 8,9 |
| 15    | P3Q2R1    | 8,4  | 8,2     | 8,5 |
| 16    | P3Q2R2    | 8,2  | 8,3     | 8,1 |

| 17 | P3Q3R1 | 7,9 | 7,6 | 7,8 |
|----|--------|-----|-----|-----|
| 18 | P3Q3R2 | 7,5 | 7,3 | 7,1 |

#### Penyelesaian

Model yang digunakan untuk analisis sidik ragam adalah general linear model dengan post test uji Duncan. Tahapan analisisnya adalah:

 Buka program Excel Microsoft Office dan lakukan tabulasi seperti Gambar 1. Simpan dengan nama *Rak3Faktor.xls*

| Paste Format Painter |          |           | Tahoma<br>B I I | - 10<br>J       | • А а<br>Э • <u>А</u> • |   |
|----------------------|----------|-----------|-----------------|-----------------|-------------------------|---|
|                      | Clipboar | d 🖻       |                 | Font            | 5                       |   |
|                      | A1       | -         | 0               | <i>∫</i> ∞ Pupu | ık                      |   |
|                      | А        | В         | С               | D               | E                       | F |
| 1                    | Pupuk    | Air       | Varietas        | Ulangan         | Hasil                   |   |
| 2                    | P1       | Q1        | R1              | 1               | 10.5                    |   |
| 3                    | P1       | Q1        | R2              | 1               | 9.7                     |   |
| 4                    | P1       | Q2        | R1              | 1               | 9.1                     |   |
| 5                    | P1       | Q2        | R2              | 1               | 9.2                     |   |
| 6                    | P1       | Q3        | R1              | 1               | 8.4                     |   |
| 7                    | P1       | Q3        | R2              | 1               | 8.8                     |   |
| 8                    | P2       | Q1        | R1              | 1               | 9.9                     |   |
| 9                    | P2       | Q1        | R2              | 1               | 8.8                     |   |
| 10                   | P2       | Q2        | R1              | 1               | 8                       |   |
| 11                   | P2       | Q2        | R2              | 1               | 7.6                     |   |
| 12                   | P2       | Q3        | R1              | 1               | 8                       |   |
| 13                   | P2       | Q3        | R2              | 1               | 7.7                     |   |
| 14                   | P3       | Q1        | R1              | 1               | 8.6                     |   |
| 15                   | P3       | Q1        | R2              | 1               | 8.8                     |   |
| 16                   | P3       | Q2        | R1              | 1               | 8.4                     |   |
| 17                   | P3       | Q2        | R2              | 1               | 8.2                     |   |
| 18                   | P3       | Q3        | R1              | 1               | 7.9                     |   |
| 19                   | P3       | Q3        | R2              | 1               | 7.5                     |   |
| 20                   | P1       | Q1        | R1              | 2               | 9.8                     |   |
| 21                   | P1       | Q1        | R2              | 2               | 9.4                     |   |
| 22                   | P1       | Q2        | R1              | 2               | 9.3                     |   |
| 23                   | P1       | Q2        | R2              | 2               | 9.1                     |   |
| 24                   | P1       | Q3        | R1              | 2               | 8.1                     |   |
| 14 4                 | N N Ch   | ashi (Cha | cha Cha         |                 |                         |   |

Gambar 1. Tampilan data entri di Excel

 Buka program SPSS pada komputer, selanjutnya akan muncul data view pada komputer. Impor data dari Excel dengan klik *File > Open > Data.* Selanjutnya pada dialog *File Type* pilih *Excel* dan *File name* pilih **Rak3Faktor.xls** dilanjutkan dengan klik *Open*. Klik *Continue* data akan ditampilkan di data viewspss.

| 🛃 *Untit         | led2 [Dat | aSet1] - S   | PSS Data Edit | or                         |                        |                      |                 |
|------------------|-----------|--------------|---------------|----------------------------|------------------------|----------------------|-----------------|
| Eile <u>E</u> di | it ⊻iew   | <u>D</u> ata | Transform &   | <u>A</u> nalyze <u>G</u> r | aphs <u>U</u> tilities | Add-ons <u>W</u> ind | ow <u>H</u> elp |
| 🗁 📙 d            | 💄 📴       | +            | 🎽 📑 📑         | M 🗕                        | 📩 🗄 🕕                  | 📑 🛛 😵 💿 🌑            |                 |
| 7:               |           |              |               |                            |                        |                      | _               |
|                  |           | Pupuk        | Air           | Varietas                   | Ulangan                | Hasil                | var             |
| 1                | P1        |              | Q1            | R1                         | 1                      | 10                   |                 |
| 2                | P1        |              | Q1            | R2                         | 1                      | 10                   |                 |
| 3                | P1        |              | Q2            | R1                         | 1                      | 9                    |                 |
| 4                | P1        |              | Q2            | R2                         | 1                      | 9                    |                 |
| 5                | P1        |              | Q3            | R1                         | 1                      | 8                    |                 |
| 6                | P1        |              | Q3            | R2                         | 1                      | 9                    |                 |
| 7                | P2        |              | Q1            | R1                         | 1                      | 10                   |                 |
| 8                | P2        |              | Q1            | R2                         | 1                      | 9                    |                 |
| 9                | P2        |              | Q2            | R1                         | 1                      | 8                    |                 |
| 10               | P2        |              | Q2            | R2                         | 1                      | 8                    |                 |
| 11               | P2        |              | Q3            | R1                         | 1                      | 8                    |                 |
| 12               | P2        |              | Q3            | R2                         | 1                      | 8                    |                 |
| 13               | P3        |              | Q1            | R1                         | 1                      | 9                    |                 |
| 14               | P3        |              | Q1            | R2                         | 1                      | 9                    |                 |
| 15               | P3        |              | Q2            | R1                         | 1                      | 8                    |                 |
| 16               | P3        |              | Q2            | R2                         | 1                      | 8                    |                 |
| 17               | P3        |              | Q3            | R1                         | 1                      | 8                    |                 |
| 18               | P3        |              | Q3            | R2                         | 1                      | 8                    |                 |
| 19               | P1        |              | Q1            | R1                         | 2                      | 10                   |                 |
| 20               | P1        |              | Q1            | R2                         | 2                      | 9                    |                 |
| 21               | P1        |              | Q2            | R1                         | 2                      | 9                    |                 |
| 22               | P1        |              | Q2            | R2                         | 2                      | 9                    |                 |
| 23               | P1        |              | Q3            | R1                         | 2                      | 8                    |                 |
| 24               | P1        |              | Q3            | R2                         | 2                      | 8                    |                 |
| 25               | 22        |              | 01            | R1                         | 2                      | 9                    |                 |

Gambar 2. Data view perlakuan

Selanjutnya kita akan melakukan analisis varians, klik *Analyze > General linear model > univariate,* Kotak dialog Univariate selanjutnya ditampilkan. Pilih variabel *Hasil* dan klik ke *Dependent List*. Pada *Fixed Faktor* pilih *Pupuk, Air, Varietas* dan *Blok*.

| 🚰 Univariate | ×                                                                                                    |
|--------------|----------------------------------------------------------------------------------------------------|
|              | Dependent Variable:       Model         ✓ Hasil       Contrasts         Fixed Factor(s):       Plots         ✓ Air       Post Hoc         ✓ Varietas       Save         Random Factor(s):       Options |
|              | Covariate(s):                                                                                                    |
| ОК Ва        | aste <u>R</u> eset Cancel Help                                                                                                    |

Gambar 3. Memasukkan variabel

4. Klik *model* maka akan keluar tampilan seperti gambar 4. Klik *custom* dan masukkan variabel *Pupuk, Air, Varietas* dan *Blok.* Selanjutnya kita akan menganalisis interaksi pemupukan dengan frekuensi pemberian air serta varietas. Klik variabel *Pupuk* sambil menekan *Shift* klik *Air* maka kedua variabel akan terblok. Klik tanda panah ke kanan maka akan terbentuk interaksi *Pupuk\*Air* pada model. Ulangi hal yang sama untuk interaksi *Pupuk\*Varietas, Air\*Varietas* serta interaksi *Pupuk\*Air\*Varietas*.

| Univariate: Model  Specify Model  Factors & Covariates: | stom<br>Build Term(s)<br>Tyge:<br>Interaction | Model:<br>Pupuk<br>Air<br>Varietas<br>Ulangan<br>Air*Pupuk<br>Pupuk*Varietas<br>Air*Varietas<br>Air*Pupuk*Varietas | × |  |  |  |
|---------------------------------------------------------|-----------------------------------------------|----------------------------------------------------------------------------------------------------|---|--|--|--|
| Sum of squares: Type III                                |                                               |                                                                                                    |   |  |  |  |

Gambar 4. Kotak dialog model

#### **Output Model**

Dependent Variable: Hasil

|                              | Type III Sum |    |             |         |      |
|------------------------------|--------------|----|-------------|---------|------|
| Source                       | of Squares   | Df | Mean Square | F       | Sig. |
| Corrected Model              | 26.426ª      | 19 | 1.391       | 25.124  | .000 |
| Intercept                    | 3876.042     | 1  | 3876.042    | 7.002E4 | .000 |
| Pupuk ( <i>Faktor P</i> )    | 9.373        | 2  | 4.687       | 84.659  | .000 |
| Air ( <i>Faktor Q</i> )      | 13.608       | 2  | 6.804       | 122.904 | .000 |
| Varietas ( <i>Faktor R</i> ) | .689         | 1  | .689        | 12.447  | .001 |
| Ulangan                      | .564         | 2  | .282        | 5.098   | .012 |
| Pupuk * Air                  | .906         | 4  | .226        | 4.089   | .008 |
| Pupuk * Varietas             | .446         | 2  | .223        | 4.028   | .027 |
| Air * Varietas               | .018         | 2  | .009        | .164    | .849 |
| Pupuk * Air * Varietas       | .822         | 4  | .205        | 3.711   | .013 |
| Error                        | 1.882        | 34 | .055        |         |      |
| Total                        | 3904.350     | 54 |             |         |      |
| Corrected Total              | 28.308       |    |             |         |      |

#### **Tests of Between-Subjects Effects**

a. R Squared = .934 (Adjusted R Squared = .896)

Hasil analisis sidik ragam diperoleh nilai Sig (p-value) variabel **Pupuk, Air** dan **Varietas** = 0,000 (< 0,05) sehingga hipotesis H0 ditolak dan disimpulkan bahwa terdapat perbedaan yang sangat nyata antara perlakuan pemupukan, frekuensi pemberian air dan varietas dengan hasil tanaman jagung.

Interaksi *Pupuk* dengan *Air* mempunyai nilai Sig (p-value) = 0,008 (< 0,05) sehingga hipotesis H0 ditolak dan disimpulkan bahwa terdapat perbedaan yang nyata antara perlakuan pemupukan dan frekuensi pengairan terhadap hasil.

Interaksi *Pupuk* dengan *Varietas* mempunyai nilai Sig (p-value) = 0,027 (< 0,05) sehingga hipotesis H0 ditolak dan disimpulkan bahwa terdapat perbedaan yang nyata antara perlakuan pemupukan dan varietas terhadap hasil jagung.

Interaksi *Air* dengan *Varietas* mempunyai nilai Sig (p-value) = 0,849 (> 0,05) sehingga hipotesis H0 diterima dan disimpulkan bahwa *tidak ada perbedaan* yang nyata antara perlakuan prekuensi pemberian air dan varietas terhadap hasil.

Interaksi *Pupuk\*Air\*Varietas* mempunyai nilai Sig (p-value) = 0,013 (< 0,05) sehingga hipotesis H0 ditolak dan disimpulkan bahwa terdapat perbedaan yang

RANCANGAN PERCOBAAN 63

nyata antara perlakuan pemupukan, frekuensi pemberian air dan varietas terhadap hasil jagung.

Untuk melakukan uji lanjut interaksi antar variabel ikuti prosedur berikut:

1. Ubah konfigurasi penyusunan data (lihat bab sebelumnya. KlikFile > Open >

*Data* > *Rak3faktorinteraksi.Xls.* Tampilan data di SPSS adalah

| File Fq   | rt       | ⊻iew     | Data   | Iransfor | т <u>А</u> п | alyze | Graphs | Utilities | Add-  | ons |
|-----------|----------|----------|--------|----------|--------------|-------|--------|-----------|-------|-----|
| 🗁 🔜 d     | <u>_</u> | <u> </u> | ◆ ↔    | <b>*</b> | • ?          | 44    | 🗕 🖬    | 🔡 🏥       |       | 🥸 ( |
| 1 : ULANG | 3AN      |          | 1      |          |              |       |        |           |       |     |
|           |          |          | ULANG/ | AN       | PER          | LAKU  | AN     | HASI      | L     |     |
| 1         |          |          |        | 1        |              |       | 1      |           | 10.50 | J   |
| 2         |          |          |        | 2        |              |       | 1      |           | 9.80  | )   |
| 3         |          |          |        | З        |              |       | 1      |           | 9.90  | J   |
| 4         |          |          |        | 1        |              |       | 2      |           | 9.70  | )   |
| 5         |          |          |        | 2        |              |       | 2      |           | 9.40  | J   |
| 6         |          |          |        | З        |              |       | 2      |           | 9.60  | J   |
| 7         |          |          |        | 1        |              |       | З      |           | 9.10  | J   |
| 8         |          |          |        | 2        |              |       | З      |           | 9.30  | )   |
| 9         |          |          |        | З        |              |       | З      |           | 8.70  | )   |
| 10        |          |          |        | 1        |              |       | 4      |           | 9.20  | )   |
| 11        |          |          |        | 2        |              |       | 4      |           | 9.10  | ו   |
| 12        |          |          |        | З        |              |       | 4      |           | 8.90  | )   |
| 13        |          |          |        | 1        |              |       | 5      |           | 8.40  | J   |
| 14        |          |          |        | 2        |              |       | 5      |           | 8.10  | )   |
| 15        |          |          |        | З        |              |       | 5      |           | 8.30  | ו   |
| 16        |          |          |        | 1        |              |       | 6      |           | 8.80  | J   |
| 17        |          |          |        | 2        |              |       | 6      |           | 8.20  | נ   |
| 18        |          |          |        | З        |              |       | 6      |           | 8.40  | J   |
| 19        |          |          |        | 1        |              |       | 7      |           | 9.90  | נ   |
| 20        |          |          |        | 2        |              |       | 7      |           | 8.90  | )   |
| 21        |          |          |        | З        |              |       | 7      |           | 8.50  | )   |
| 22        |          |          |        | 1        |              |       | 8      |           | 8.80  | )   |
| 23        |          |          |        | 2        |              |       | 8      |           | 8.30  | )   |
| 24        |          |          |        | З        |              |       | 8      |           | 8.60  | )   |
| 25        |          |          |        | 1        |              |       | q      |           | 8.00  | 1   |

Gambar 5. Data view SPSS

Selanjutnya kita akan melakukan analisis varians, klik *Analyze > General linear model > univariate.* Pilih variabel *Hasil* dan klik ke *Dependent List*. Selanjutnya Pada *Fixed Faktor* pilih *Ulangan* dan *Perlakuan*.

| 🚰 Univariate | ×                                          |
|--------------|--------------------------------------------|
| 4            | Dependent Variable: Model                  |
| •            | Fixed Factor(s):  ULANGAN  Plots  Post Hoc |
|              | Random Factor(s):                          |
| 4            |                                            |
|              | Covariate(s):                              |
| 4            | WLS Weight:                                |
| OK Paste     | Reset Cancel Help                          |

Gambar 6. Memasukkanvariabel

3. Klik *model* maka akan keluar tampilan seperti gambar 7. Klik *custom* dan masukkan *Ulangan* dan *Perlakuan .* Klik *continue*.

| Specify Model                       | ustom                                 | ×                      |
|-------------------------------------|---------------------------------------|------------------------|
| Factors & Covariates:               |                                       | Model:                 |
| ULANGAN                             |                                       | ULANGAN                |
| PERLAKUAN                           |                                       | PERLAKUAN              |
|                                     | Build Term(s)<br>Tyge:<br>Interaction |                        |
| Sum of s <u>q</u> uares: Type III 💌 | 🗹 İnclu                               | ude intercept in model |
|                                     | Continue                              | Cancel Help            |

Gambar 7. Tampilan univariate model

Selanjutnya kita akan melakukan uji Duncan. Klik menu **Post Hoc** Pilih variabel *Perlakuan* dilanjutkan dengan menekan panah kekanan. Pilih uji **Duncan** > Continue > OK. Output Model akan ditampilkan sebagai berikut.

# **Output Model**

| HASIL | - |
|-------|---|
|-------|---|

| Duncan    |   |        |        |        |        |        |        |        |        |        |         |
|-----------|---|--------|--------|--------|--------|--------|--------|--------|--------|--------|---------|
| PERLAKUAN | Ν |        |        |        |        | S      | ubset  |        |        |        |         |
|           |   | 1      | 2      | 3      | 4      | 5      | 6      | 7      | 8      | 9      | 10      |
| 18        | 3 | 7.30 j |        |        |        |        |        |        |        |        |         |
| 12        | 3 | 7.56 j | 7.56 i |        |        |        |        |        |        |        |         |
| 10        | 3 |        | 7.73 i | 7.73 h |        |        |        |        |        |        |         |
| 17        | 3 |        | 7.76 i | 7.76 h | 7.76 g |        |        |        |        |        |         |
| 11        | 3 |        |        | 8.00 h | 8.00 g | 8.00 f |        |        |        |        |         |
| 5         | 3 |        |        |        | 8.16 g | 8.16 f | 8.16 e |        |        |        |         |
| 9         | 3 |        |        |        |        | 8.20 f | 8.20 e |        |        |        |         |
| 16        | 3 |        |        |        |        | 8.20 f | 8.20 e |        |        |        |         |
| 15        | 3 |        |        |        |        | 8.36 f | 8.36 e | 8.36 d |        |        |         |
| 6         | 3 |        |        |        |        |        | 8.46 e | 8.46 d |        |        |         |
| 8         | 3 |        |        |        |        |        | 8.56 e | 8.56 d |        |        |         |
| 13        | 3 |        |        |        |        |        | 8.56 e | 8.56 d |        |        |         |
| 14        | 3 |        |        |        |        |        |        | 8.76 d | 8.76 c |        |         |
| 3         | 3 |        |        |        |        |        |        |        | 9.03 c |        |         |
| 4         | 3 |        |        |        |        |        |        |        | 9.06 c |        |         |
| 7         | 3 |        |        |        |        |        |        |        | 9.10 c |        |         |
| 2         | 3 |        |        |        |        |        |        |        |        | 9.56 b |         |
| 1         | 3 |        |        |        |        |        |        |        |        |        | 10.06 a |
| Sig.      |   | .174   | .334   | 0.199  | .056   | .096   | .078   | .070   | .121   | 1.000  | 1.000   |

Hasil uji Duncan diatas selanjutnya dapat di sederhanakan sebagai berikut

| Nomor | Perlakuan | Hasil (t/ha) |
|-------|-----------|--------------|
| 1     | P1Q1R1    | 10,07 a      |
| 2     | P1Q1R2    | 9,57 b       |
| 3     | P1Q2R1    | 9,03 c       |
| 4     | P1Q2R2    | 9,07 c       |
| 5     | P1Q3R1    | 8,17 efg     |
| 6     | P1Q3R2    | 8,47 de      |
| 7     | P2Q1R1    | 9,10 c       |
| 8     | P2Q1R2    | 8,57 de      |
| 9     | P2Q2R1    | 8,20 ef      |
| 10    | P2Q2R2    | 7,73 hi      |
| 11    | P2Q3R1    | 8,00 fgh     |
| 12    | P2Q3R2    | 7,57 ij      |
| 13    | P3Q1R1    | 8,57 de      |

| 14 | P3Q1R2 | 8,77 cd  |
|----|--------|----------|
| 15 | P3Q2R1 | 8,37 def |
| 16 | P3Q2R2 | 8,20 ef  |
| 17 | P3Q3R1 | 7,77 ghi |
| 18 | P3Q3R2 | 7,30 j   |

## Kesimpulan:

- Berdasarkan uji Duncan disimpulkan bahwa perlakuan pupuk P1, frekuensi pemberian air Q1 dan varietas R1 memberikan hasil tertinggi yaitu 10,07 t/ha dan berbeda nyata dengan perlakuan lainnya. Sementara itu perlakuan pupuk P3, frekuensi pemberian air Q3 dan varietas R2 memberikan hasil terendah yaitu 7,30 t/ha.
- 2. Untuk mendapatkan hasil optimal rekomendasi yang dapat diterapkan adalah dengan menggunakan perlakuan P1Q1R1.

# **BAB 7**

# ANALISIS REGRESI LINIER SEDERHANA

Analisis regresi linier merupakan salah satu jenis metode regresi yang paling banyak digunakan. Regresi linier sederhana terdiri atas satu variabel terikat (dependent) dan satu variabel bebas (independent). Analisis ini untuk mengetahui arah hubungan antara variabel independent dengan variabel dependent apakah positif atau negatif Rumus regresi linear sederhana sebagai berikut:

$$Y = a + bX$$

Keterangan:

- Y = Variabel dependent (nilai yang diprediksikan)
- X = Variabel independent a

= Konstanta

b = Koefisien regresi

Penggunaan regresi linier diantaranya adalah:

- 1. Analisis hubungan antara populasi tanaman dengan hasil jagung
- 2. Analisis hubungan faktor iklim terhadap perkembahan penyakit bulai pada tanaman jagung
- 3. Analisis hubungan antara jumlah ransum terhadap peningkatan bobot ternak unggas
- 4. Analisis hubungan antara putaran mesin terhadap persentase biji rusak
- 5. Analisis hubungan antara biaya promosi benih hibrida terhadap pendapatan
- 6. Analisis hubungan antara frekuensi penyuluhan dengan tingkat adopsi masyarakat akan informasi

**Contoh Kasus:** Aplikasi Regresi Linier untuk Mengetahui Pengaruh Promosi Terhadap Tingkat Penjualan Benih Jagung Hibrida

Perusahaan benih jagung hibrida PT. BNS merencanakan untuk meningkatkan kapasitas produksi benih untuk memenuhi kebutuhan petani. Salah satu metode yang

Promosi digunakan untuk memperkenalkan benih kepada petani adalah dengan promosi lapangan. PT. BNS ingin mengetahui seberapa besar pengaruh promosi terhadap penjualan perusahaan. Data yang dikumpulkan adalah sebagai berikut:

| Promosi (juta rupiah) | Penjualan benih (juta rupiah) |
|-----------------------|-------------------------------|
| 25                    | 100                           |
| 27                    | 105                           |
| 29                    | 108                           |
| 30                    | 109                           |
| 35                    | 120                           |
| 50                    | 145                           |
| 55                    | 143                           |
| 60                    | 150                           |
| 63                    | 154                           |
| 65                    | 157                           |
| 70                    | 161                           |
| 71                    | 170                           |
| 73                    | 174                           |
| 75                    | 176                           |
| 80                    | 180                           |

# Penyelesaian

Model yang akan digunakan untuk untuk analisis data adalah regresi linier tahapan analisisnya adalah:

 Buka program Excel Microsoft Office dan lakukan tabulasi seperti berikut Simpan dengan nama *reglinier.xls*
| Cut   |                  | Cali | bri | · 11 ·                 |  |  |
|-------|------------------|------|-----|------------------------|--|--|
| - Day | Copy -           | -    | -   |                        |  |  |
| Pd:   | 💞 Format Painter | в    | 1   | <u>n</u> -   H -   🔧 . |  |  |
|       | Clipboard 🕞      |      |     | Font                   |  |  |
|       | D5 •             | - (- |     | f <sub>x</sub>         |  |  |
|       | А                |      |     | В                      |  |  |
| 1     | 1 Promosi        |      |     | Penjualan              |  |  |
| 2     | 25               |      |     | 100                    |  |  |
| 3     | 27               |      |     | 105                    |  |  |
| 4     | 29               |      |     | 108                    |  |  |
| 5     | 30               |      |     | 109                    |  |  |
| 6     | 35               |      |     | 120                    |  |  |
| 7     | 50               |      |     | 145                    |  |  |
| 8     | 55               |      | 143 |                        |  |  |
| 9     | 60               |      |     | 150                    |  |  |
| 10    | 63               |      |     | 154                    |  |  |
| 11    | 65               |      | 157 |                        |  |  |
| 12    | 70               |      |     | 161                    |  |  |
| 13    | 13 <b>71</b>     |      |     | 170                    |  |  |
| 14    | 73               |      |     | 174                    |  |  |
| 15    | 75               |      |     | 176                    |  |  |
| 16    | 80               |      |     | 180                    |  |  |

Gambar 1. Tampilan data entri di Excel

- 2. Buka program SPSS pada komputer, selanjutnya akan muncul data view pada computer. Impor data dari Excel dengan klik *File > Open > Data*
- 3. Pada dialog *File Type* pilih *Excel* dan *File nama* pilih *reglinier*.xls dilanjutkan dengan klik *Open*. klik *Continue* maka data view spss seperti berikut.

| *Untitled3 [DataSet2] - SPSS Data Editor |                                  |                                  |                       |  |  |  |
|------------------------------------------|----------------------------------|----------------------------------|-----------------------|--|--|--|
| <u>F</u> ile <u>E</u> dit ⊻              | jew <u>D</u> ata <u>T</u> ransfo | orm <u>A</u> nalyze <u>G</u> raj | ohs <u>U</u> tilities |  |  |  |
| 🗁 📙 🚔                                    | 📴 🦛 💏 🔚                          | 📭 📪 👫 🔸                          | 1 🗄 🕀                 |  |  |  |
| 1 : Promosi                              | 25                               |                                  |                       |  |  |  |
|                                          | Promosi                          | Penjualan                        | var                   |  |  |  |
| 1                                        | 25                               | 100                              |                       |  |  |  |
| 2                                        | 27                               | 105                              |                       |  |  |  |
| 3                                        | 29                               | 108                              |                       |  |  |  |
| 4                                        | 30                               | 109                              |                       |  |  |  |
| 5                                        | 35                               | 120                              |                       |  |  |  |
| 6                                        | 50                               | 145                              |                       |  |  |  |
| 7                                        | 55                               | 143                              |                       |  |  |  |
| 8                                        | 60                               | 150                              |                       |  |  |  |
| 9                                        | 63                               | 154                              |                       |  |  |  |
| 10                                       | 65                               | 157                              |                       |  |  |  |
| 11                                       | 70                               | 161                              |                       |  |  |  |
| 12                                       | 71                               | 170                              |                       |  |  |  |
| 13                                       | 73                               | 174                              |                       |  |  |  |
| 14                                       | 75                               | 176                              |                       |  |  |  |
| 15                                       | 80                               | 180                              |                       |  |  |  |

Gambar 2. Data view promosi dan penjualan

Selanjutnya kita akan melakukan analisis regresi, klik *Analyze > Regression > Linear regression* sebagai berikut

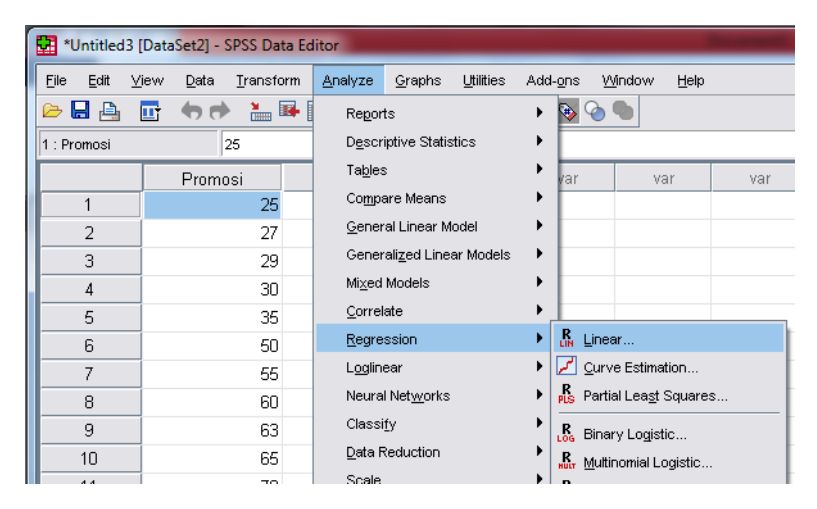

Gambar 3. Tampilan menu regresi linier

 Selanjutnya kotak dialog analisis regresi ditampilkan. Pilih variabel *Penjualan* dan klik ke *Dependent List*, Selanjutnya klik variabel *promosi* ke *Independent List*.

| 🌮 Promosi | Dependent:          | Statistics.    |
|-----------|---------------------|----------------|
|           | Block 1 of 1        | Plo <u>t</u> s |
|           | Dravious Next       | S <u>a</u> ve  |
|           |                     | Options        |
|           | independent(s).     |                |
|           |                     |                |
|           | Method: Enter •     | •              |
|           | Selection Variable: |                |
|           | Case Labels:        |                |
|           | WLS Weight:         |                |

Gambar 4. Memasukkan variable

 Masih pada kotak dialog Linear regression statistik, klik pada *Estimates*, *Model Fit* dan *Descriptives* dilanjutkan dengan klik *Continue*. Selanjutnya klik OK, maka Output Model akan ditampilkan.

| Linear Regression: Statistics |                                       |  |  |  |
|-------------------------------|---------------------------------------|--|--|--|
| Regression Coefficient        | ✓ Model fit                           |  |  |  |
| ✓ Estimates                   | R squared change                      |  |  |  |
| Confidence intervals          | ✓ Descriptives                        |  |  |  |
| Co <u>v</u> ariance matrix    | <u>P</u> art and partial correlations |  |  |  |
|                               | Collinearity diagnostics              |  |  |  |
| Residuals                     |                                       |  |  |  |
| Durbin-Watson                 |                                       |  |  |  |
| <u>Casewise diagnostics</u>   |                                       |  |  |  |
| Outliers outside:             | 3 standard deviations                 |  |  |  |
| ◯ <u>A</u> ll cases           |                                       |  |  |  |
| Continue Cancel Help          |                                       |  |  |  |

Gambar 5. kotak dialog Linear regression statistics

### **Output Model**

| Descriptive Statistics |        |           |    |  |  |
|------------------------|--------|-----------|----|--|--|
| Std.                   |        |           |    |  |  |
|                        | Mean   | Deviation | Ν  |  |  |
| Penjualan              | 143.47 | 28.084    | 15 |  |  |
| Promosi                | 53.87  | 19.657    | 15 |  |  |

**Interpretasi tabel** : Rata-rata jumlah penjualan adalah Rp. 143.45 (juta ) dengan ratarata penyimpangan (deviasi mencapai 28,08 juta) dengan jumlah data 15. Demikian pula pada promosi, rata-rata biaya promosi adalah Rp. 53,87 (juta) dengan rata-rata penyimpangan (deviasi mencapai 19,65 juta) dengan jumlah data 15.

#### **Model Summary**

| Model | R     | R Square | Adjusted R<br>Square | Std. Error of the Estimate |
|-------|-------|----------|----------------------|----------------------------|
| 1     | .994ª | .987     | .986                 | 3.269                      |

| Model Summary            |             |             |        |              |  |  |  |  |
|--------------------------|-------------|-------------|--------|--------------|--|--|--|--|
| Adjusted R Std. Error of |             |             |        |              |  |  |  |  |
| Model                    | R           | R Square    | Square | the Estimate |  |  |  |  |
| 1                        | .994ª       | .987        | .986   | 3.269        |  |  |  |  |
| a Drodi                  | ictors: (Co | nctant) nro | moci   |              |  |  |  |  |

#### 

a. Predictors: (Constant), promosi

Interpretasi tabel : Nilai korelasi (R) hubungan antara promosi dengan penjualan adalah 0,994, sehingga dapat disimpulkan bahwa terdapat hubungan yang sangat erat antara biaya promosi yang dikeluarkan dengan tingkat penjualan benih jagung hibrida.

Nilai R-square atau koefisien determinasi sebesar 0,987. Hal ini menunjukkan bahwa kemampuan variabel promosi mempengaruhi naik turunnya penjualan benih sebesar 98,7% dan masih terdapat 100-98,7 = 1,3% variabel lain (selain promosi) yang mempengaruhi penjualan.

| ANOVA <sup>b</sup> |            |           |    |            |         |       |  |  |
|--------------------|------------|-----------|----|------------|---------|-------|--|--|
|                    | Sum of     |           |    |            |         |       |  |  |
| Model              |            | Squares   | df | MeanSquare | F       | Sig.  |  |  |
| 1                  | Regression | 10902.825 | 1  | 10902.825  | 1.020E3 | .000ª |  |  |
|                    | Residual   | 138.908   | 13 | 10.685     |         |       |  |  |
|                    | Total      | 11041.733 | 14 |            |         |       |  |  |

a. Predictors: (Constant), promosi b. Dependent Variabel: penjualan

Interpretasi : Uji Anova dilakukan untuk mengetahui ada tidaknya pengaruh promosi terhadap tingkat penjualan benih jagung hibrida. Apabila nilai Sig atau P-value < 0,05 maka terdapat pengaruh yang kuat antara promosi dengan penjualan. Demikian pula apabila Sig > 0,05 maka bisa disimpulkan tidak terdapat pengaruh antara promosi dan penjualan. Berdasarkan tabel diperoleh nilai Sig sebesar 0,000 (<0,05) sehingga bisa disimpulkan terdapat pengaruh secara signifikan antara biaya promosi dengan volume penjualan.

|   | Coefficients <sup>a</sup> |                                                |       |                              |        |      |  |
|---|---------------------------|------------------------------------------------|-------|------------------------------|--------|------|--|
|   | Model                     | Unstandardized<br>Coefficients<br>B Std. Error |       | Standardized<br>Coefficients |        |      |  |
|   |                           |                                                |       | Beta                         | t      | Sig. |  |
| 1 | (Constant)                | 66.995                                         | 2.538 |                              | 26.392 | .000 |  |
|   | Promosi                   | 1.420                                          | .044  | .994                         | 31.943 | .000 |  |

a. Dependent Variabel: penjualan

**Interpretasi** : Tabel coefficient menampilkan koefisien dari persamaan regresi yang dihasilkan. Berdasarkan tabel di atas, model analisis regresi dapat dituliskan sebagai berikut:

Y = 66.995 + 1,420 X

Nilai konstanta 66,995 menunjukkan bahwa tanpa promosi (X=0) maka nilai penjualan produk benih hanya sebesar 66,995 juta rupiah.

Nilai slope 1,420 menunjukkan bahwa setiap kenaikan biaya promosi sebesar 1 juta rupiah akan meningkatkan nilai penjualan 1,42 juta rupiah.

### **BAB 8**

### **ANALISIS REGRESI LINIER BERGANDA**

Selain regresi linier sederhana, metode regresi yang juga banyak digunakan adalah regresi linier berganda. Regresi linier berganda digunakan untuk penelitian yang menggunakan beberapa variabel secara bersamaan. Dengan kata lain regresi ini menggunakan beberapa variabel X, misalnya X1, X2 dan seterusnya yang kemudian dianalisis secara bersamaan.

Rumus yang digunakan pada regresi linier berganda pada prinsipnya sama dengan regresi linier sederhana, hanya saja pada regresi berganda ditambahkan variabel lain yang juga disertakan dalam penelitian. Rumus regresi linear berganda adalah sebagai berikut:

Y = a + b1X1 + b2X2 + .... + BnXn

Keterangan:

- Y = Variabel dependen (nilai yang diprediksikan)
- X = Variabel independen a
  - = Konstanta
- b = Koefisien regresi

Penelitian yang menggunakan regresi linier berganda diantaranya adalah:

- 1. Analisis hubungan antara populasi tanaman dan dosis pemupukan dengan hasil tanaman.
- 2. Analisis hubungan antara waktu tanam dan faktor iklim terhadap dinamika hama tanaman.
- 3. Analisis hubungan antara jumlah ransum dan waktu pemberian terhadap peningkatan bobot ternak.
- 4. Analisis hubungan antara umur dan tinggi tanaman terhadap hasil.
- 5. Analisis hubungan antara jenis kelamin dan tingkat pendidikan terhadap adopsi teknologi pertanian modern.

## **Contoh Kasus**: Aplikasi Regresi Linier Berganda untuk Mengetahui Pengaruh Umur, Tinggi Tanaman dan Rendemen Terhadap Hasil Jagung

Sebuah penelitian dilakukan untuk mengkaji hubungan antara tiga variabel yaitu tinggi tanaman, umur panen serta rendemen terhadap hasil tanaman jagung. Penelitian dilakukan terhadap 16 sampel tanaman jagung dari berbagai varietas. Data yang dikumpulkan adalah sebagai berikut:

| Nomor | Umur tanaman<br>(hari) | Tinggi<br>tanaman<br>(cm) | Rendemen<br>(%) | Hasil<br>(t/ha) |
|-------|------------------------|---------------------------|-----------------|-----------------|
| 1     | 100                    | 203                       | 70              | 9.5             |
| 2     | 102                    | 206                       | 72              | 9.8             |
| 3     | 98                     | 200                       | 68              | 9.1             |
| 4     | 95                     | 198                       | 65              | 8.6             |
| 5     | 102                    | 204                       | 69              | 9.7             |
| 6     | 104                    | 210                       | 72              | 10              |
| 7     | 98                     | 199                       | 69              | 9               |
| 8     | 92                     | 190                       | 63              | 8               |
| 9     | 102                    | 204                       | 71              | 9.7             |
| 10    | 100                    | 202                       | 71              | 9.6             |
| 11    | 102                    | 205                       | 73              | 9.8             |
| 12    | 85                     | 190                       | 67              | 7.8             |
| 13    | 90                     | 193                       | 69              | 8               |
| 14    | 92                     | 194                       | 64              | 8.1             |
| 15    | 98                     | 199                       | 69              | 9               |
| 16    | 102                    | 205                       | 71              | 9.7             |

### Penyelesaian

Model yang akan digunakan untuk analisis data adalah regresi linier. Tahapan analisisnya adalah:

 Buka program Excel Microsoft Office dan lakukan tabulasi seperti berikut simpan dengan nama *regresi berganda.xls*

|       | Copy          | Culton   |             |                    | El triap iext |
|-------|---------------|----------|-------------|--------------------|---------------|
| Paste | I Format Pair | nter BI  | ) 🖽 🔹 💁 👻 🛓 | <u>↓</u> ■ ≡ ≡ ∰ ∰ | Merge & Cente |
|       | Clipboard     | G        | Font        | G Alig             | nment         |
|       | G11           | → (*) fs |             |                    |               |
|       | А             | В        | С           | D                  | E             |
| 1     | Nomor         | Umur     | Tinggi      | Rendemen           | Hasil         |
| 2     | 1             | 100      | 203         | 70                 | 9.5           |
| 3     | 2             | 102      | 206         | 72                 | 9.8           |
| 4     | 3             | 98       | 200         | 68                 | 9.1           |
| 5     | 4             | 95       | 198         | 65                 | 8.6           |
| 6     | 5             | 102      | 204         | 69                 | 9.7           |
| 7     | 6             | 104      | 210         | 72                 | 10            |
| 8     | 7             | 98       | 199         | 69                 | 9             |
| 9     | 8             | 92       | 190         | 63                 | 8             |
| 10    | 9             | 102      | 204         | 71                 | 9.7           |
| 11    | 10            | 100      | 202         | 71                 | 9.6           |
| 12    | 11            | 102      | 205         | 73                 | 9.8           |
| 13    | 12            | 85       | 190         | 67                 | 7.8           |
| 14    | 13            | 90       | 193         | 69                 | 8             |
| 15    | 14            | 92       | 194         | 64                 | 8.1           |
| 16    | 15            | 98       | 199         | 69                 | 9             |
| 17    | 16            | 102      | 205         | 71                 | 9.7           |

Gambar 1. Tampilan data entri di Excel

 Buka program SPSS pada computer, selanjutnya akan muncul data view pada computer. Impor data dari Excel dengan klik *File > Open > Data.* Selanjutnya pada dialog *File Type* pilih *Excel* dan *File nama* pilih *regresi berganda*.xls dilanjutkan dengan klik *Open*. Klik *Continue* maka data akan ditampilkan di data view spss seperti berikut.

| -                           |                                   |                                  |                             |                                | _     |
|-----------------------------|-----------------------------------|----------------------------------|-----------------------------|--------------------------------|-------|
| regresi lini                | er berganda.sav [Data             | Set1] - SPSS Data Ed             | litor                       |                                |       |
| <u>F</u> ile <u>E</u> dit ∖ | ∕iew <u>D</u> ata <u>T</u> ransfo | orm <u>A</u> nalyze <u>G</u> raș | ohs <u>U</u> tilities Add-g | ns <u>Wi</u> ndow <u>H</u> elp | )     |
| 😕 📕 🚔                       | 📴 👆 🖶 🔚                           | 📭 💦 🙌 🕴                          | 📩 🔚 🥶 📰 🤅                   | ۵ 🕒 🗞                          |       |
| 15:                         |                                   |                                  |                             |                                |       |
|                             | Nomor                             | Umur                             | Tinggi                      | Rendemen                       | Hasil |
| 1                           | 1                                 | 100                              | 203                         | 70                             | 9.50  |
| 2                           | 2                                 | 102                              | 206                         | 72                             | 9.80  |
| 3                           | 3                                 | 98                               | 200                         | 68                             | 9.10  |
| 4                           | 4                                 | 95                               | 198                         | 65                             | 8.60  |
| 5                           | 5                                 | 102                              | 204                         | 69                             | 9.70  |
| 6                           | 6                                 | 104                              | 210                         | 72                             | 10.00 |
| 7                           | 7                                 | 98                               | 199                         | 69                             | 9.00  |
| 8                           | 8                                 | 92                               | 190                         | 63                             | 8.00  |
| 9                           | 9                                 | 102                              | 204                         | 71                             | 9.70  |
| 10                          | 10                                | 100                              | 202                         | 71                             | 9.60  |
| 11                          | 11                                | 102                              | 205                         | 73                             | 9.80  |
| 12                          | 12                                | 85                               | 190                         | 67                             | 7.80  |
| 13                          | 13                                | 90                               | 193                         | 69                             | 8.00  |
| 14                          | 14                                | 92                               | 194                         | 64                             | 8.10  |
| 15                          | 15                                | 98                               | 199                         | 69                             | 9.00  |
| 16                          | 16                                | 102                              | 205                         | 71                             | 9.70  |
| 17                          |                                   |                                  |                             |                                |       |

Gambar 2. Data view regresi linier berganda

- 3. Selanjutnya kita akan melakukan analisis regresi, klik Analyze > Regression > Linear regression.
- Pilih variabel *Hasil* dan klik ke *Dependent List*, variabel Hasil akan berpindah ke kanan (lihat gambar 3). Selanjutnya pada *Independent List* pilih variabel *Tinggi*, *umur* dan *rendemen*. Kllik tanda panah ke kanan, variabel akan berpindah.

| Linear Regression                   |                                                                                                    | ×                                      |
|-------------------------------------|----------------------------------------------------------------------------------------------------|----------------------------------------|
| Nomor<br>Umur<br>Tinggi<br>Rendemen | Dependent:<br>Hasi<br>Block 1 of 1<br>Previous Next<br>Independent(s):<br>Mur<br>Mringi<br>Rendemen                                       | Statistics<br>Plots<br>Save<br>Options |
| ОК                                  | Selection Variable:       Selection Variable:       Rule       Case Labels:       WLS Weight:       Paste     Reset       Cancel     Help | ]                                      |

Gambar 3. Memasukkan variabel

5. Masih pada kotak dialog Linear regression Klik *statistics* dan tandai pada

| Linear Regression: Statis    | tics                     |  |  |  |  |  |  |  |  |  |
|------------------------------|--------------------------|--|--|--|--|--|--|--|--|--|
| Regression Coefficient       | ✓ Model fit              |  |  |  |  |  |  |  |  |  |
| ✓ Estimates                  | R squared change         |  |  |  |  |  |  |  |  |  |
| Confidence intervals         | ✓ Descriptives           |  |  |  |  |  |  |  |  |  |
| Covariance matrix            |                          |  |  |  |  |  |  |  |  |  |
|                              | Collinearity diagnostics |  |  |  |  |  |  |  |  |  |
| Residuals                    |                          |  |  |  |  |  |  |  |  |  |
| Durbin-Watson                |                          |  |  |  |  |  |  |  |  |  |
| <u>C</u> asewise diagnostics |                          |  |  |  |  |  |  |  |  |  |
| Outliers outside:            | 3 standard deviations    |  |  |  |  |  |  |  |  |  |
| O <u>A</u> ll cases          |                          |  |  |  |  |  |  |  |  |  |
| Continue                     | ancel Help               |  |  |  |  |  |  |  |  |  |

Gambar 4. Kotak dialog Linear regression statistics

6. Masih pada kotak dialog Linear regression klik *Plots* dan tandai pilihan *Histogram* dan *Normal Probability Plot*. dilanjutkan dengan klik *Continue > OK*.

| Linear Regression: Plots           DEPENDNT           *ZPRED           *ZRESID           *DRESID           *SRESID           *SDRESID           •Standardized Residual Plo           Image: Histogram | Scatter 1 of 1<br>Previous Next<br>Y:<br>X:<br>Scatter 1 of 1<br>Previous Next<br>Produce all partial plots |
|----------------------------------------------------------------------------------------------------|----------------------------------------------------------------------------------------------------|
| <ul> <li>✓ Histogram</li> <li>✓ Normal probability plot</li> </ul>                                                                                                    |                                                                                                    |
| Continue                                                                                                    | Cancel Help                                                                                                 |

Gambar 5. Tampilan plots

#### **Output Model**

|          |        | Std.      |    |
|----------|--------|-----------|----|
|          | Mean   | Deviation | Ν  |
|          | 0.0075 | 75074     | 10 |
| Hasil    | 9.08/5 | ./59/1    | 16 |
| Umur     | 97.62  | 5.390     | 16 |
| Tinggi   | 200.12 | 5.898     | 16 |
| Rendemen | 68.94  | 2.932     | 16 |

#### **Descriptive Statistics**

**Interpretasi tabel**: Tabel ini menjelaskan deskripsi variabel seperti rata-rata (mean), standar deviasi dan jumlah data (N). Nilai rata-rata variabel **Hasil** adalah 9,09 t/ha dengan rata-rata penyimpangan (deviasi mencapai 0,75) dengan jumlah data 16. Demikian pula pada **Umur** dan **Tinggi**, mempunyai nilai rata-rata 97,62 hari dan 200,12 cm dengan penyimpangan 5,39 dan 5,89 dengan jumlah data 16.

#### Model Summary<sup>b</sup>

| Model | R     | R Square | Adjusted R<br>Square | Std. Error of the Estimate |
|-------|-------|----------|----------------------|----------------------------|
| 1     | .991ª | .982     | .977                 | .11434                     |

a. Predictors: (Constant), Rendemen, Umur, Tinggi

b. Dependent Variabel: Hasil

**Interpretasi tabel:** Nilai korelasi antara variabel prediktor (umur, tinggi tanaman, rendemen) dengan variabel hasil (R) = 0,991 sehingga dapat disimpulkan bahwa terdapat hubungan yang sangat erat antara umur dan tinggi tanaman serta rendemen terhadap hasil yang didapatkan.

Nilai R-square atau koefisien determinasi sebesar 0,982. Hal ini menunjukkan bahwa kemampuan variabel umur, tinggi tanaman, rendemen mempengaruhi hasil panen sebesar 98,2% dan masih terdapat 100-98,2 = 1,8% variabel lain (selain ketiga variabel tersebut) yang mempengaruhi hasil.

|   | Model      | Sum of<br>Squares | Df | Mean Square | F       | Sig.  |
|---|------------|-------------------|----|-------------|---------|-------|
| 1 | Regression | 8.501             | 3  | 2.834       | 216.741 | .000ª |
|   | Residual   | .157              | 12 | .013        |         |       |
|   | Total      | 8.658             | 15 |             |         |       |

**ANOVA<sup>b</sup>** 

a. Predictors: (Constant), Rendemen, Umur, Tinggi

b. Dependent Variabel: Hasil

Interpretasi: Uji Anova dilakukan untuk mengetahui ada tidaknya pengaruh variabel umur, tinggi dan rendemen terhadap hasil. Apabila nilai Sig atau P-value < 0,05 maka terdapat hubungan yang nyata antara variabel tersebut dengan hasil. Demikian pula apabila Sig > 0,05 maka dapat disimpulkan tidak ada hubungan antara variabel dengan hasil. Seperti terlihat pada tabel Anova, nilai Sig model sebesar 0,000 (<0,05) sehingga dapat disimpulkan terdapat sedikitnya 1 faktor yang berpengaruh secara signifikan dengan hasil jagung.

#### **Coefficients**<sup>a</sup>

|       |            | Unstan<br>Coeff | dardized<br>icients | Standardized<br>Coefficients |       |      |
|-------|------------|-----------------|---------------------|------------------------------|-------|------|
| Model |            | В               | Std. Error          | Beta                         | t     | Sig. |
| 1     | (Constant) | -9.488          | 1.842               |                              | 5.150 | .000 |
|       | Umur       | .079            | .019                | .558                         | 4.120 | .001 |
|       | Tinggi     | .039            | .021                | .299                         | 1.861 | .087 |
|       | Rendemen   | .046            | .018                | .178                         | 2.539 | .026 |

a. Dependent Variabel: Hasil

Interpretasi : Tabel coefficient menampilkan koefisien dari persamaan regresi yang dihasilkan. Berdasarkan tabel di atas, model regresi linier berganda dapat dituliskan sebagai berikut :

Y = -9,488 + 0,079 X1 + 0,039 X2 + 0, 046 X3

Dimana X1 = umur tanaman (hari) X2 = tinggi tanaman (cm)

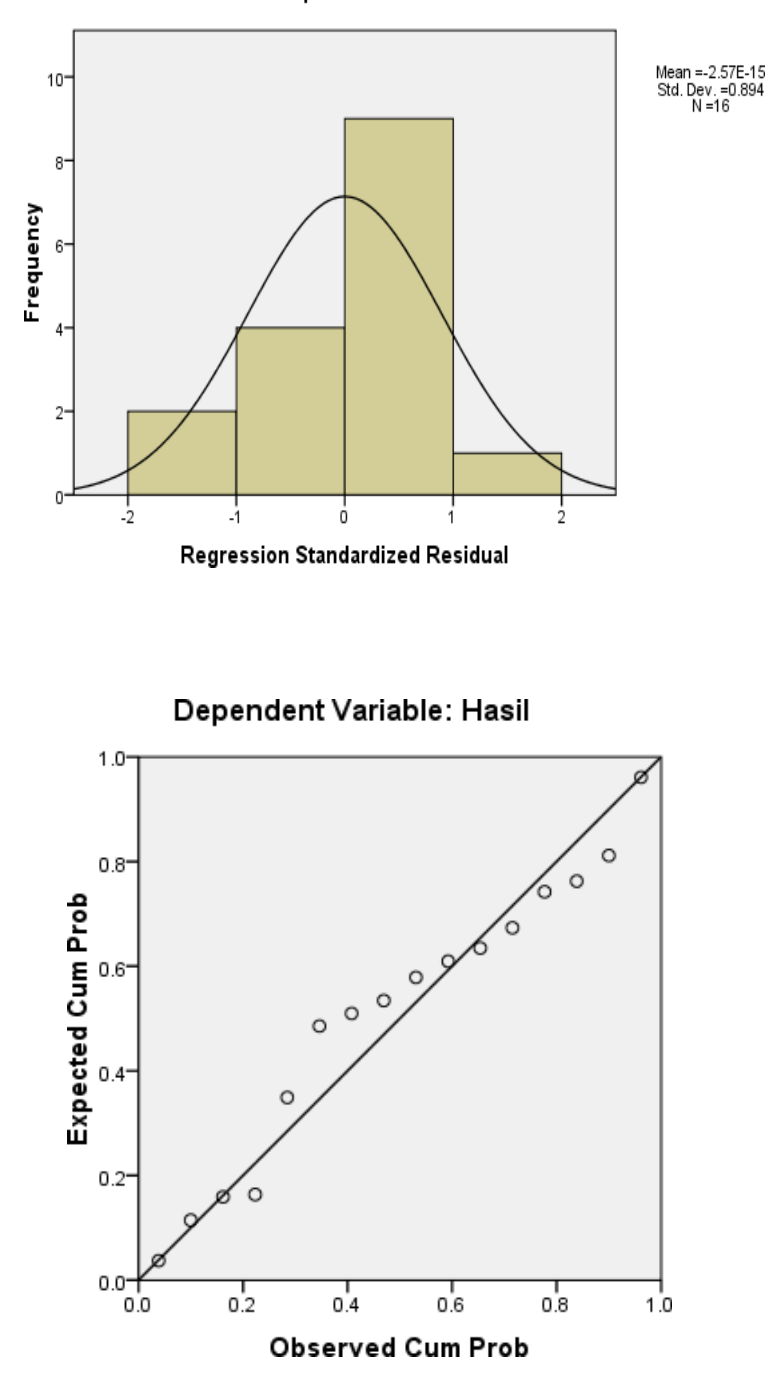

Dependent Variable: Hasil

# **BAB 9**

# **ANALISIS KORELASI**

Analisis korelasi merupakan salah satu teknik statistik yang digunakan untuk menganalisis hubungan antara dua variabel atau lebih yang bersifat kuantitatif. Hubungan antara 2 variabel yang dimaksud disini adalah apakah hubungan tersebut erat, kurang erat atau tidak ada hubungan. Bentuk hubungannya adalah linear positif ataupun linear negatif.

Korelasi positif terjadi apabila nilai variabel X mengalami kenaikan dan diikuti kenaikan variabel Y. Korelasi negatif terjadi apabila nilai variabel X mengalami kenaikan maka nilai Y mengalami penurunan. Apabila trend tidak menunjukkan arah baik positif maupun negatif maka kedua variabel dikatakan tidak berkorelasi.

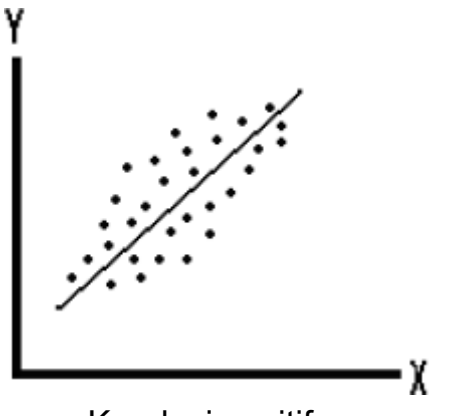

Korelasi positif

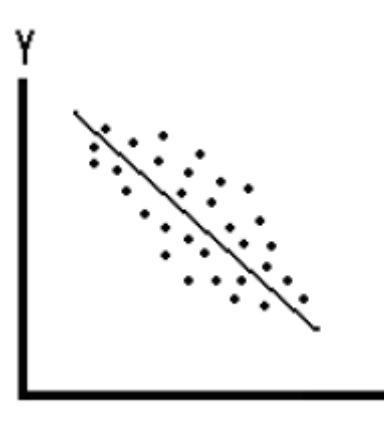

Korelasi negatif

Kriteria korelasi hubungan antar variabel

| r           | Kriteria Hubungan    |  |  |  |  |
|-------------|----------------------|--|--|--|--|
| 0 – 0,25    | Tidak ada korelasi   |  |  |  |  |
| >0,25 – 0.5 | Korelasi cukup kuat  |  |  |  |  |
| >0.5 – 0.75 | Korelasi kuat        |  |  |  |  |
| >0.75 – 1   | Korelasi sangat kuat |  |  |  |  |

Penggunaan analisis korelasi telah banyak dilaporkan, diantaranya:

- 1. Analisis korelasi antara fenotipik tanaman (tinggi tanaman, jumlah daun, diameter batang, umur panen) dengan hasil.
- 2. Analisis korelasi antara jumlah ransum, waktu pemberian, dan nilai kalori ransum terhadap peningkatan bobot ternak.
- 3. Analisis korelasi unsur lemak, viskositas, gelatinisasi, dan fiber berbagai varietas jagung.
- 4. Analisis korelasi antara suhu, kelembaban udara dan intensitas penyinaran terhadap kemampuan fotosintesis tanaman.
- 5. Analisis korelasi antara jenis kelamin, tingkat pendidikan, usia, serta luas lahan garapan serta terhadap tingkat adopsi teknologi petani.

Contoh Kasus: Aplikasi Analisis Korelasi Antara Parameter Fisik Tanaman Dengan Hasil

Sebuah penelitian dilakukan untuk mengkaji hubungan/korelasi antara hasil tanaman jagung dengan penampilan fenotipiknya (tinggi tanaman, umur berbunga, bobot tongkol, waktu panen dan rendemen). Penelitian dilakukan terhadap 20 sampel tanaman jagung dari berbagai varietas. Data yang dikumpulkan adalah sebagai berikut:

| No | Hasil<br>(t/ha) | Tinggi_ta<br>n (cm) | Umur_berbunga<br>(hari) | Bobot_tongkol<br>(gr) | Panen<br>(hari) | Rendamen<br>(%) |
|----|-----------------|---------------------|-------------------------|-----------------------|-----------------|-----------------|
| 1  | 8.31            | 204                 | 51                      | 11.19                 | 100             | 68.6            |
| 2  | 8.29            | 189                 | 52                      | 13.52                 | 102.000         | 63.2            |
| 3  | 9.49            | 205                 | 51                      | 14.39                 | 103.000         | 66.4            |
| 4  | 11.20           | 206                 | 52                      | 52 15.01              |                 | 69.1            |
| 5  | 7.44            | 166                 | 51                      | 11.19                 | 98.000          | 66.6            |
| 6  | 5.90            | 183                 | 53                      | 8.00                  | 96.000          | 68.6            |
| 7  | 5.42            | 187                 | 51                      | 8.57                  | 102.000         | 65.3            |
| 8  | 7.00            | 157                 | 52                      | 10.28                 | 99.000          | 80.2            |
| 9  | 5.67            | 207                 | 53                      | 10.00                 | 89              | 68.6            |
| 10 | 5.91            | 234                 | 51                      | 9.29                  | 100             | 64.2            |
| 11 | 6.84            | 229                 | 53                      | 11.25                 | 104             | 63.0            |
| 12 | 6.45            | 251                 | 52                      | 10.26                 | 87              | 63.1            |
| 13 | 4.89            | 199                 | 58                      | 7.55                  | 99.000          | 68.3            |

| 14 | 4.10  | 189 | 58 | 6.10  | 98.000 | 81.6 |
|----|-------|-----|----|-------|--------|------|
| 15 | 4.70  | 204 | 58 | 7.20  | 90.000 | 68.3 |
| 16 | 8.18  | 249 | 50 | 12.64 | 102    | 66.6 |
| 17 | 9.78  | 264 | 49 | 14.91 | 103    | 65.2 |
| 18 | 8.60  | 254 | 49 | 13.22 | 100    | 64.5 |
| 19 | 10.20 | 269 | 50 | 14.40 | 99     | 68.5 |
| 20 | 7.96  | 209 | 48 | 10.74 | 89     | 68.8 |

# Penyelesaian

Model yang akan digunakan untuk analisis data adalah korelasi bivariat, tahapan analisisnya adalah:

 Buka program Excel Microsoft Office dan lakukan tabulasi seperti berikut Simpan dengan nama korelasi\_data.xls

|    |                                                       | Cut<br>Copy | Cal            | ibri                | • 8 • A    | A = =     |         | Wrap Text       |  |  |  |
|----|-------------------------------------------------------|-------------|----------------|---------------------|------------|-----------|---------|-----------------|--|--|--|
| Pa | iste<br>≠                                             | Format Pa   | inter <b>B</b> | <u>Ι</u> <u>υ</u> - |            |           |         | 🔤 Merge & Cente |  |  |  |
|    | Clipboard 🕼 Font 🗔 Alignm                             |             |                |                     |            |           |         |                 |  |  |  |
|    | T19 $\checkmark (\circ \times \checkmark f_{\times})$ |             |                |                     |            |           |         |                 |  |  |  |
|    | А                                                     | В           | С              | D                   | E          | F         | G       | Н               |  |  |  |
|    |                                                       |             |                | tinggi ta           | umur berbu | bobot ton |         |                 |  |  |  |
| 1  |                                                       | no          | Hasil          | n                   | nga        | gkol      | panen   | Rendamen        |  |  |  |
| 2  |                                                       | 1           | 8.31           | 204                 | 51         | 11.19     | 100     | 68.6            |  |  |  |
| 3  |                                                       | 2           | 8.29           | 189                 | 52         | 13.52     | 102.000 | 63.2            |  |  |  |
| 4  |                                                       | 3           | 9.49           | 205                 | 51         | 14.39     | 103.000 | 66.4            |  |  |  |
| 5  |                                                       | 4           | 11.20          | 206                 | 52         | 15.01     | 101     | 69.1            |  |  |  |
| 6  |                                                       | 5           | 7.44           | 166                 | 51         | 11.19     | 98.000  | 66.6            |  |  |  |
| 7  |                                                       | 6           | 5.90           | 183                 | 53         | 8.00      | 96.000  | 68.6            |  |  |  |
| 8  |                                                       | 7           | 5.42           | 187                 | 51         | 8.57      | 102.000 | 65.3            |  |  |  |
| 9  |                                                       | 8           | 7.00           | 157                 | 52         | 10.28     | 99.000  | 80.2            |  |  |  |
| 10 |                                                       | 9           | 5.67           | 207                 | 53         | 10.00     | 89      | 68.6            |  |  |  |
| 11 |                                                       | 10          | 5.91           | 234                 | 51         | 9.29      | 100     | 64.2            |  |  |  |
| 12 |                                                       | 11          | 6.84           | 229                 | 53         | 11.25     | 104     | 63.0            |  |  |  |
| 13 |                                                       | 12          | 6.45           | 251                 | 52         | 10.26     | 87      | 63.1            |  |  |  |
| 14 |                                                       | 13          | 4.89           | 199                 | 58         | 7.55      | 99.000  | 68.3            |  |  |  |
| 15 |                                                       | 14          | 4.10           | 189                 | 58         | 6.10      | 98.000  | 81.6            |  |  |  |
| 16 |                                                       | 15          | 4.70           | 204                 | 58         | 7.20      | 90.000  | 68.3            |  |  |  |
| 17 |                                                       | 16          | 8.18           | 249                 | 50         | 12.64     | 102     | 66.6            |  |  |  |
| 18 |                                                       | 17          | 9.78           | 264                 | 49         | 14.91     | 103     | 65.2            |  |  |  |
| 19 |                                                       | 18          | 8.60           | 254                 | 49         | 13.22     | 100     | 64.5            |  |  |  |
| 20 |                                                       | 19          | 10.20          | 269                 | 50         | 14.40     | 99      | 68.5            |  |  |  |
| 21 |                                                       | 20          | 7.96           | 209                 | 48         | 10.74     | 89      | 68.8            |  |  |  |
| 22 | 22                                                    |             |                |                     |            |           |         |                 |  |  |  |

Gambar 1. Tampilan data entri di Excel

- 2. Buka program SPSS pada komputer, selanjutnya akan muncul data view pada komputer. Impor data dari Excel dengan klik *File > Open > Data.*
- Pada kotak dialog *File Type* pilih *Excel* dan *File nama* pilih *korelasi\_data.xls* dilanjutkan dengan klik *Open*. Selanjutnya akan muncul kotak dialog opening excel data source.
- 4. Klik *Continue* maka data akan ditampilkan di data view spss seperti berikut.

| Eile | Edit | ⊻iew    | <u>D</u> ata ] | <u>[</u> ransfo | orm <u>A</u> | nalyze | <u>G</u> raph | hs <u>U</u> tilitie: | s Add- <u>o</u> | ns <u>W</u> indow | v <u>H</u> elp | I             |   |       |          |
|------|------|---------|----------------|-----------------|--------------|--------|---------------|----------------------|-----------------|-------------------|----------------|---------------|---|-------|----------|
| B    | 8    | <b></b> | ••             | 1               | • ?          | Å      | •             | h 🔡 🖞                | ) 📑 🕅           | ğ 💊 🍋             |                |               |   |       |          |
| 13:  |      |         |                |                 |              |        |               |                      |                 |                   |                |               |   |       |          |
|      |      |         | no             |                 |              | Hasil  |               | tinggi               | tan             | umur_bert         | ounga          | bobot_tongkol |   | panen | Rendamen |
|      | 1    |         |                | 1               |              |        | 8.31          |                      | 204             |                   | 51             | 11.1          | 9 | 100   | 68.6     |
|      | 2    |         |                | 2               |              |        | 8.29          |                      | 189             |                   | 52             | 13.5          | 2 | 102   | 63.2     |
|      | 3    |         |                | 3               |              |        | 9.49          |                      | 205             |                   | 51             | 14.3          | 9 | 103   | 66.4     |
|      | 4    |         |                | 4               |              |        | 11.20         |                      | 206             |                   | 52             | 15.0          | 1 | 101   | 69.1     |
|      | 5    |         |                | 5               |              |        | 7.44          |                      | 166             |                   | 51             | 11.1          | 9 | 98    | 66.6     |
|      | 6    |         |                | 6               |              |        | 5.90          |                      | 183             |                   | 53             | 8.0           | 0 | 96    | 68.6     |
|      | 7    |         |                | - 7             |              |        | 5.42          |                      | 187             |                   | 51             | 8.5           | 7 | 102   | 65.3     |
|      | 8    |         |                | 8               |              |        | 7.00          |                      | 157             |                   | 52             | 10.2          | 8 | 99    | 80.2     |
|      | 9    |         |                | 9               |              |        | 5.67          |                      | 207             |                   | 53             | 10.0          | 0 | 89    | 68.6     |
|      | 10   |         |                | 10              |              |        | 5.91          |                      | 234             |                   | 51             | 9.2           | 9 | 100   | 64.2     |
|      | 11   |         |                | 11              |              |        | 6.84          |                      | 229             |                   | 53             | 11.2          | 5 | 104   | 63.0     |
|      | 12   |         |                | 12              |              |        | 6.45          |                      | 251             |                   | 52             | 10.2          | 6 | 87    | 63.1     |
|      | 13   |         |                | 13              |              |        | 4.89          |                      | 199             |                   | 58             | 7.5           | 5 | 99    | 68.3     |
|      | 14   |         |                | 14              |              |        | 4.10          |                      | 189             |                   | 58             | 6.1           | 0 | 98    | 81.6     |
|      | 15   |         |                | 15              |              |        | 4.70          |                      | 204             |                   | 58             | 7.2           | 0 | 90    | 68.3     |
|      | 16   |         |                | 16              |              |        | 8.18          |                      | 249             |                   | 50             | 12.6          | 4 | 102   | 66.6     |
|      | 17   |         |                | 17              |              |        | 9.78          |                      | 264             |                   | 49             | 14.9          | 1 | 103   | 65.2     |
|      | 18   |         |                | 18              |              |        | 8.60          |                      | 254             |                   | 49             | 13.2          | 2 | 100   | 64.5     |
|      | 19   |         |                | 19              |              |        | 10.20         |                      | 269             |                   | 50             | 14.4          | 0 | 99    | 68.5     |
|      | 20   |         |                | 20              |              |        | 7.96          |                      | 209             |                   | 48             | 10.7          | 4 | 89    | 68.8     |
|      |      | 1       |                |                 |              |        |               |                      |                 |                   |                |               |   |       |          |

#### Gambar 2. Data view spss

Selanjutnya kita akan melakukan analisis korelasi, klik *Analyze > Correlate > Bivariate* sebagai berikut.

| <b>1</b> *U       | Intitled     | 13 [Dat                | aSet2] - S   | PSS Data Ec       | litor                        |                                    |                              |     |                |                   |      |   |
|-------------------|--------------|------------------------|--------------|-------------------|------------------------------|------------------------------------|------------------------------|-----|----------------|-------------------|------|---|
| <u>F</u> ile      | <u>E</u> dit | <u>∨</u> iew           | <u>D</u> ata | <u>T</u> ransform | <u>A</u> nalyze              | <u>G</u> raphs                     | <u>U</u> tilities            | Add | l- <u>o</u> ns | <u>Window</u>     | Help | ) |
| 🗁 🖬 📇 📅 👆 📂 🔚 📭 🛽 |              |                        | Repor        | ts                |                              | ►                                  | ) 🍕                          | 🌏 🌑 |                |                   |      |   |
| 13:               |              |                        |              |                   | D <u>e</u> scr               | iptive Stati:                      | stics                        | ►   |                |                   |      |   |
| no                |              |                        |              | Tables            | Ta <u>b</u> les              |                                    |                              | u   | mur_berbu      | nga               |      |   |
| 1 1               |              | Co <u>m</u> pare Means |              |                   | •                            |                                    |                              | 51  |                |                   |      |   |
|                   | 2            |                        |              | 2                 | <u>G</u> eneral Linear Model |                                    |                              |     |                |                   | 52   |   |
|                   | 3            |                        |              | 3                 | Gener                        | Generali <u>z</u> ed Linear Models |                              | -   |                |                   | 51   |   |
|                   | 4            |                        |              | 4                 | Mi <u>x</u> ed               | Models                             |                              | •   |                |                   | 52   | 1 |
|                   | 5            |                        |              | 5                 | <u>C</u> orrel               | late                               |                              | •   | 12             | <u>B</u> ivariate |      | I |
| 6 6               |              | <u>R</u> egre          | ssion        |                   | •                            | 12-3                               | <sup>p</sup> a <u>r</u> tial |     | I              |                   |      |   |
|                   | 7            |                        |              | 7                 | L <u>og</u> lin              | ear                                |                              | •   | δ              | <u>D</u> istances |      | l |
|                   | 8            |                        |              | 8                 | Neura                        | l Net <u>w</u> orks                |                              | •   |                |                   | 52   |   |
|                   |              |                        |              |                   |                              |                                    |                              |     |                |                   |      |   |

Gambar 3. Tampilan menu korelasi

6. Selanjutnya kotak dialog Bivariate Correlations ditampilkan. Pilih Variabel Hasil, tinggi\_tan, umur\_berbunga, bobot\_ongkol, panen dan rendemen klik ke Variabels, variabel hasil akan berpindah ke kanan (lihat gambar 4). Selanjutnya pada pilihan Correlation Coeffisien pilih Pearson → OK

| Bivariate Correlations                               | X                 |
|------------------------------------------------------|-------------------|
| <ul> <li>№ no</li> <li>№ V8</li> <li>№ V9</li> </ul> | Variables:        |
| Correlation Coefficients                             |                   |
| Pearson Kendall's tau-b                              | Spearman          |
| ☐ Test of Significance                               |                   |
|                                                      |                   |
| Elag significant correlations                        |                   |
| OK <u>P</u> aste                                     | Reset Cancel Help |

Gambar 4. Memasukkan variabel

#### **Output Model**

|               |                 |       | conciaci   |           |            |       |          |
|---------------|-----------------|-------|------------|-----------|------------|-------|----------|
|               |                 |       |            | umur_berb | bobot_tong |       |          |
|               |                 | Hasil | tinggi_tan | unga      | KOI        | Panen | Rendamen |
| Hasil         | Pearson Cor     | 1     | .393       | 691**     | .960**     | .393  | 262      |
|               | Sig. (2-tailed) |       | .086       | .001      | 000        | .087  | .265     |
|               | Ν               | 20    | 20         | 20        | 20         | 20    | 20       |
| tinggi_tan    | Pearson Cor     | .393  | 1          | 386       | .459*      | .041  | 485*     |
|               | Sig. (2-tailed) | .086  |            | .093      | .042       | .862  | .030     |
|               | Ν               | 20    | 20         | 20        | 20         | 20    | 20       |
| umur_berbun   | Pearson Cor     | 691** | 386        | 1         | 700**      | 194   | .402     |
| ga            | Sig. (2-tailed) | .001  | .093       |           | .001       | .411  | .079     |
|               | Ν               | 20    | 20         | 20        | 20         | 20    | 20       |
| bobot_tongkol | Pearson Cor     | 960** | .459*      | 700**     | 1          | .427  | 386      |
|               | Sig. (2-tailed) | .000  | .042       | .001      |            | .060  | .092     |
|               | Ν               | 20    | 20         | 20        | 20         | 20    | 20       |
| panen         | Pearson Cor     | .393  | .041       | 194       | .427       | 1     | 097      |
|               | Sig. (2-tailed) | .087  | .862       | .411      | .060       |       | .683     |
|               | Ν               | 20    | 20         | 20        | 20         | 20    | 20       |
| Rendamen      | Pearson Cor     | 262   | 485*       | .402      | 386        | 097   | 1        |
|               | Sig. (2-tailed) | .265  | .030       | .079      | .092       | .683  |          |
|               | Ν               | 20    | 20         | 20        | 20         | 20    | 20       |

Correlations

\*\*. Correlation is significant at the 0.01 level (2-tailed).

\*. Correlation is significant at the 0.05 level (2-tailed).

**Interpretasi tabel** : Tabel korelasi menggambarkan besarnya koefisien korelasi antara variabel hasil, tinggi tanaman, umur berbunga, panen, bobot tongkol dan rendemen. Adapun taraf signifikansi yang digunakan yaitu 0,01 (1%) dan 0,05 (5%), taraf signifikan 0,01 artinya tingkat akurasi hasil analisis 99% dan kesalahan hanya 1%. Sedangkan taraf signifikan 0,05% artinya tingkat kebenarannya 95% dan tingkat kesalahan 5%. N menunjukkan jumlah/banyaknya data.

Sebagai contoh besarnya koefisien korelasi variabel hasil dengan bobot tongkol adalah 0,960, yang berarti ada korelasi yang signifikan antara bobot tongkol dengan hasil yang diperoleh. Nilai sig (2-tailed) yang diperoleh adalah 0,000 (lebih kecil dari 0,05) sehingga hipotesis H0 ditolak. Ini berarti ada korelasi yang sangat signifikan antara kedua variabel tersebut.

Tabel output di atas juga menunjukkan adanya dua tanda bintang, ini menunjukkan adanya korelasi yang signifikan. Tanda dua bintang (\*\*) menunjukkan tingkat signifikansi 1% dan satu bintang (\*) menunjukkan tingkat signifikansi 5%. Apabila tidak ada tanda bintang berarti tidak ada korelasi antar variabel (tn).

Nilai koefisien korelasi yang bertanda positif menunjukkan arah korelasi yang positif, dimana semakin tinggi nilai bobot tongkol maka semakin tinggi pula hasil yang diperoleh, sebaliknya semakin rendah nilai bobot tongkol maka hasilnya juga semakin rendah. Output tabel diatas dapat disederhanakan menjadi tabel matriks korelasi sebagai berikut :

|               | Hasil  | tinggi_tan | umur_berbun<br>ga | bobot_tong<br>kol | panen | Rendamen |
|---------------|--------|------------|-------------------|-------------------|-------|----------|
| Hasil         | 1      |            |                   |                   |       |          |
| tinggi_tan    | .393   | 1          |                   |                   |       |          |
| umur_berbunga | 691**  | 386        | 1                 |                   |       |          |
| bobot_tongkol | .960** | .459*      | 700**             | 1                 |       |          |
| Panen         | .393   | .041       | 194               | .427              | 1     |          |
| Rendamen      | 262    | 485*       | .402              | 386               | 097   | 1        |

Correlations

\*\*. Correlation is significant at the 0.01 level (2-tailed).

\*. Correlation is significant at the 0.05 level (2-tailed).

#### Kesimpulan :

Korelasi signifikan yang diperoleh adalah:

- 1. Korelasi *hasil* dengan *umur berbunga* negatif, -0,691 (signifikansi0,01).
- 2. Korelasi *hasil* dengan *bobot tongkol* yaitu 0,960 (signifikansi 0,01).
- 3. Korelasi *bobot tongkol* dengan *umur berbunga* 0,700 (signifikansi 0,01).
- 4. Korelasi *bobot tongkol* dengan *tinggi tanaman*0,459 (signifikansi 0,05).
- 5. Korelasi *Tinggi tanaman* dengan *rendemen -0,485*(signifikansi 0,05).

### **BAB 13**

# **ANALISIS LINTAS (PATH ANALISIS)**

Berbagai macam penelitian yang dilakukan pada tanaman umumnya hanya mengkorelasikan sifat-sifat tanaman secara umum. Namun demikian, untuk mendapatkan gambaran tentang korelasi langsung ataupun tidak langsung antar variabel diperlukan analisis yang lebih mendalam, yang dikenal dengan nama analisis lintas (path analysis).

Dengan menggunakan analisis lintas maka kita mampu menentukan kontribusi relatiff dari komponen pertuumbuhan dan komponen lainnnya terhadap hasil yang diperoleh. Metode ini memecah koefisien korelasi antara masing-masing karakter yang dikorelasikan dengan hasil menjadi dua komponen, yaitu pengaruh langsung dan pengaruh tidak langsung, sehingga hubungan kausal di antara karakter yang dikorelasikan dapat diketahui.

Analisis lintas sebenarnya mudah dilakukan karena kita hanya perlu melakukan dua tahapan analisis yaitu analisis regresi linier berganda serta analisis korelasi. Analisis linier berganda dilakukan untuk mengetahui pengaruh langsung variabel terhadap hasil sementara analisis korelasi untuk mengetahui tingkat keeratan dari variabel. Untuk memudahkan pemahaman dapat dilihat pada contoh berikut:

Contoh Kasus: Aplikasi Analisis Korelasi Parameter Agronomis Tanaman Dengan Hasil

Sebuah penelitian dilakukan untuk mengetahui pengaruh 4 variabel bebas yaitu umur panen, tinggi tanaman, tinggi tongkol, dan berat seribu biji terhadap hasil jagung hibrida varietas Multinasional. Data sampel 30 tanaman dikumpulkan dan ditabulasi sebagai berikut:

| No | Panen | Tgtan | Tgtgkl | Seribubj | Hasil |
|----|-------|-------|--------|----------|-------|
| 1  | 97    | 215   | 94     | 310      | 7.3   |
| 2  | 100   | 200   | 100    | 378      | 8.51  |
| 3  | 100   | 200   | 98     | 359      | 8.27  |
| 4  | 102   | 212   | 116    | 396      | 9.3   |
| 5  | 103   | 204   | 115    | 398      | 9.6   |
| 6  | 104   | 202   | 107    | 377      | 9.36  |
| 7  | 114   | 199   | 90     | 407      | 11.2  |
| 8  | 116   | 209   | 117    | 414      | 11.3  |
| 9  | 113   | 192   | 96     | 422      | 11.5  |
| 10 | 106   | 199   | 95     | 405      | 10.1  |
| 11 | 101   | 209   | 160    | 404.8    | 9.9   |
| 12 | 86    | 210   | 105    | 275      | 6.9   |
| 13 | 88    | 178   | 115    | 285      | 6.8   |
| 14 | 89    | 199   | 118    | 300      | 6.9   |
| 15 | 87    | 213   | 116    | 300      | 6.8   |
| 16 | 86    | 200   | 105    | 295      | 6.9   |
| 17 | 85    | 207   | 103    | 280      | 6.6   |
| 18 | 97    | 210   | 90     | 310      | 7.4   |
| 19 | 97    | 207   | 100    | 318.4    | 7.2   |
| 20 | 98    | 187   | 87     | 303.7    | 7.7   |
| 21 | 99    | 192   | 89     | 318.5    | 8.2   |
| 22 | 101   | 179   | 111    | 336      | 8.6   |
| 23 | 117   | 210   | 95     | 411      | 11.45 |
| 24 | 118   | 215   | 90     | 415      | 12.1  |
| 25 | 101   | 201   | 94     | 330      | 8.7   |
| 26 | 102   | 205   | 100    | 315      | 8.9   |
| 27 | 118   | 205   | 88     | 412      | 12.6  |
| 28 | 94    | 205   | 112    | 350      | 7.1   |
| 29 | 100   | 200   | 105    | 398      | 9.7   |
| 30 | 98    | 204   | 107    | 314      | 8.5   |

# Penyelesaian

 Analisis jalur dilakukan dengan 2 tahapan yaitu analisis regresi linier berganda dan analisis korelasi. Pertama-tama lakukan tabulasi data di Excel, Simpan dengan nama jalur\_data.xls

|    | 🚆 👗 Cut   | Cal         | ibri 👻           | 11 · A |          | <b>=</b> & | ∎ w |  |  |  |
|----|-----------|-------------|------------------|--------|----------|------------|-----|--|--|--|
| Pa | ste       | y D         |                  |        |          |            |     |  |  |  |
|    | 🗧 🝼 Forn  | nat Painter |                  |        |          |            |     |  |  |  |
|    | Clipboard | 1 6         | Font 🕞 Alignment |        |          |            |     |  |  |  |
|    | M10       | - ()        | f <sub>x</sub>   |        |          |            |     |  |  |  |
|    | А         | В           | С                | D      | E        | F          | G   |  |  |  |
| 1  | No        | Panen       | Tgtan            | Tgtgkl | Seribubj | Hasil      |     |  |  |  |
| 2  | 1         | 97          | 215              | 94     | 310      | 7.3        |     |  |  |  |
| 3  | 2         | 100         | 200              | 100    | 378      | 8.51       |     |  |  |  |
| 4  | 3         | 100         | 200              | 98     | 359      | 8.27       |     |  |  |  |
| 5  | 4         | 102         | 212              | 116    | 396      | 9.3        |     |  |  |  |
| 6  | 5         | 103         | 204              | 115    | 398      | 9.6        |     |  |  |  |
| 7  | 6         | 104         | 202              | 107    | 377      | 9.36       |     |  |  |  |
| 8  | 7         | 114         | 199              | 90     | 407      | 11.2       |     |  |  |  |
| 9  | 8         | 116         | 209              | 117    | 414      | 11.3       |     |  |  |  |
| 10 | 9         | 113         | 192              | 96     | 422      | 11.5       |     |  |  |  |
| 11 | 10        | 106         | 199              | 95     | 405      | 10.1       |     |  |  |  |
| 12 | 11        | 101         | 209              | 160    | 404.8    | 9.9        |     |  |  |  |
| 13 | 12        | 86          | 210              | 105    | 275      | 6.9        |     |  |  |  |
| 14 | 13        | 88          | 178              | 115    | 285      | 6.8        |     |  |  |  |
| 15 | 14        | 89          | 199              | 118    | 300      | 6.9        |     |  |  |  |
| 16 | 15        | 87          | 213              | 116    | 300      | 6.8        |     |  |  |  |
| 17 | 16        | 86          | 200              | 105    | 295      | 6.9        |     |  |  |  |
| 18 | 17        | 85          | 207              | 103    | 280      | 6.6        |     |  |  |  |
| 19 | 18        | 97          | 210              | 90     | 310      | 7.4        |     |  |  |  |
| 20 | 19        | 97          | 207              | 100    | 318.4    | 7.2        |     |  |  |  |
| 21 | 20        | 98          | 187              | 87     | 303.7    | 7.7        |     |  |  |  |
| 22 | 21        | 99          | 192              | 89     | 318.5    | 8.2        |     |  |  |  |
| 23 | 22        | 101         | 179              | 111    | 336      | 8.6        |     |  |  |  |
| 24 | 23        | 117         | 210              | 95     | 411      | 11.45      |     |  |  |  |
| 25 | 24        | 118         | 215              | 90     | 415      | 12.1       |     |  |  |  |
| 26 | 25        | 101         | 201              | 94     | 330      | 8.7        |     |  |  |  |
| 27 | 26        | 107         | Sheet3           | 100    | 315      | 89         |     |  |  |  |

Gambar 1. Tampilan data entri di Excel

2. Buka program SPSS pada komputer, selanjutnya akan muncul data view pada komputer. Impor data dari Excel dengan klik *File > Open > Data.* Pilih *jalur\_data.xls* dilanjutkan dengan klik *Open*. Klik *Continue.* 

|                    | UNTAS.sav [DataSet1] -             | SPSS Data Editor                 |                    | BAB VIIIA                      | E147 A \$141 ICIC   T\$1T A C                                                                                                    |         |
|--------------------|------------------------------------|----------------------------------|--------------------|--------------------------------|----------------------------------------------------------------------------------------------------|---------|
| jie <u>E</u> dit : | ⊻iew <u>D</u> ata <u>T</u> ransfor | m <u>A</u> nalyze <u>G</u> raphs | : Utilities Add-or | is <u>Wi</u> ndow <u>H</u> elp | Contract of Contract of Contra |         |
| > 🗏 🚑              | 📴 🦛 💏 🔚 🖩                          | • 🗈 🗛 🔸 🕇                        | 🗄 🦺 🥅 🦄            | s 📀 🌑                          |                                                                                                    |         |
| : no               | 1                                  |                                  |                    |                                |                                                                                                    |         |
|                    | no                                 | panen                            | tgtan              | tgtkl                          | seribubj                                                                                                    | Hsl     |
| 1                  | 1                                  | 97                               | 215                | 94                             | 310                                                                                                    | 7.3000  |
| 2                  | 2                                  | 100                              | 200                | 100                            | 378                                                                                                    | 8.5100  |
| 3                  | 3                                  | 100                              | 200                | 98                             | 359                                                                                                    | 8.2700  |
| 4                  | 4                                  | 102                              | 212                | 116                            | 396                                                                                                    | 9.3000  |
| 5                  | 5                                  | 103                              | 204                | 115                            | 398                                                                                                    | 9.6000  |
| 6                  | 6                                  | 104                              | 202                | 107                            | 377                                                                                                    | 9.3600  |
| 7                  | 7                                  | 114                              | 199                | 90                             | 407                                                                                                    | 11.2000 |
| 8                  | 8                                  | 116                              | 209                | 117                            | 414                                                                                                    | 11.3000 |
| 9                  | 9                                  | 113                              | 192                | 96                             | 422                                                                                                    | 11.5000 |
| 10                 | 10                                 | 106                              | 199                | 95                             | 405                                                                                                    | 10.1000 |
| 11                 | 11                                 | 101                              | 209                | 160                            | 405                                                                                                    | 9.9000  |
| 12                 | 12                                 | 86                               | 210                | 105                            | 275                                                                                                    | 6.9000  |
| 13                 | 13                                 | 88                               | 178                | 115                            | 285                                                                                                    | 6.8000  |
| 14                 | 14                                 | 89                               | 199                | 118                            | 300                                                                                                    | 6.9000  |
| 15                 | 15                                 | 87                               | 213                | 116                            | 300                                                                                                    | 6.8000  |
| 16                 | 16                                 | 86                               | 200                | 105                            | 295                                                                                                    | 6.9000  |
| 17                 | 17                                 | 85                               | 207                | 103                            | 280                                                                                                    | 6.6000  |
| 18                 | 18                                 | 97                               | 210                | 90                             | 310                                                                                                    | 7.4000  |
| 19                 | 19                                 | 97                               | 207                | 100                            | 318                                                                                                    | 7.2000  |
| 20                 | 20                                 | 98                               | 187                | 87                             | 304                                                                                                    | 7.7000  |
| 21                 | 21                                 | 99                               | 192                | 89                             | 318                                                                                                    | 8.2000  |
| 22                 | 22                                 | 101                              | 179                | 111                            | 336                                                                                                    | 8.6000  |
| 23                 | 23                                 | 117                              | 210                | 95                             | 411                                                                                                    | 11.4500 |
| 24                 | 24                                 | 118                              | 215                | 90                             | 415                                                                                                    | 12.1000 |
| 25                 |                                    | 101                              | 201                | 9/                             | 330                                                                                                    | 8 7000  |

Gambar 2.Data view spss

- *3.* Selanjutnya kita akan melakukan analisis regresi, klik klik *Analyze > Regression > Linear regression.*
- Selanjutnya kotak dialog ditampilkan. Pilih variabel *Hasil* dan klik ke *Dependent List*, variabel Hasil akan berpindah ke kanan. Selanjutnya pada *Independent* pilih variabel *panen*, *tgtan*, *tgtkl*, dan *seribubj*. Pada method pilih *enter*. Klik *OK*.
- 5. Selanjutnya kita akan melakukan analisis korelasi, pilih menu Analyze > Correlate
   > Bivariate maka kotak dialog Bivariate Correlations ditampilkan. Pilih Variabel hasil,
   panen, tgtan, tgtkl, dan seribubj klik ke Variabels. Pada pilihan Correlation pilih
   Pearson → OK. Hasil analisis regresi dan korelasi akan ditampilkan di output SPSS.

Untuk melihat pengaruh gabungan ataupun pengaruh parsial maka kita akan menganalisis output analisis regresi serta korelasi.

### **Output Regresi**

| Model Summary                |             |                  |              |          |  |  |  |  |  |
|------------------------------|-------------|------------------|--------------|----------|--|--|--|--|--|
| Adjusted R Std. Error of the |             |                  |              |          |  |  |  |  |  |
| Model                        | R           | R Square         | Square       | Estimate |  |  |  |  |  |
| 1                            | .968ª       | .938             | .928         | .4778468 |  |  |  |  |  |
| a. Predictors:               | (Constant), | seribubj, tgtkl, | tgtan, panen |          |  |  |  |  |  |

Interpretasi: Regresi digunakan untuk melihat pengaruh gabungan parameter

pertumbuhan yaitu umur panen, tinggi tongkol, tinggi tongkol, dan berat seribu biji terhadap hasil jagung.

Nilai korelasi (R) yang dihasilkan adalah 0,968, sehingga dapat disimpulkan bahwa terdapat hubungan yang sangat erat antara parameter pertumbuhan dengan tingkat hasil jagung hibrida.

Nilai R-square atau koefisien determinasi sebesar 0,938. Hal ini menunjukkan bahwa kemampuan ke 4 variabel pertumbuhan mempengaruhi tinggi rendahnya hasil jagung sebesar 93,8% dan masih terdapat 100-93,8 = 6,2% ( $\epsilon$  = 0.062) variabel lain yang mempengaruhi hasil.

Untuk mengetahui apakah model regresi yang dibuat sudah tepat maka dilakukan uji hipotesis, yaitu dengan menggunakan uji F. Hasil uji Anova dapat dilihat pada tabel berikut:

| Model |            | Sum of<br>Squares | df | Mean Square | F      | Sig.  |
|-------|------------|-------------------|----|-------------|--------|-------|
| 1     | Regression | 86.208            | 4  | 21.552      | 94.387 | .000ª |
|       | Residual   | 5.708             | 25 | .228        |        |       |
|       | Total      | 91.917            | 29 |             |        |       |

|  | ) |
|--|---|
|--|---|

a. Predictors: (Constant), seribubj, tgtkl, tgtan, panen

b. Dependent Variabel: Hsl

**Interpretasi** : Uji Anova dilakukan untuk menguji layak tidaknya hipotesis yang dibuat. Kriteria yang digunakan adalah apabila nilai Sig atau P-value < 0,05 maka terdapat pengaruh yang kuat antara variabel dan model. Demikian pula apabila Sig > 0,05 maka model tidak layak. Berdasarkan tabel diperoleh nilai Sig sebesar 0,000 (<0,05) sehingga dapat disimpulkan keempat parameter secara gabungan mempengaruhi hasil.

|   | Coefficients <sup>a</sup> |                                |       |                              |        |      |  |  |  |  |
|---|---------------------------|--------------------------------|-------|------------------------------|--------|------|--|--|--|--|
|   |                           | Unstandardized<br>Coefficients |       | Standardized<br>Coefficients |        |      |  |  |  |  |
|   | Model                     | B Std. Error                   |       | Beta                         | Т      | Sig. |  |  |  |  |
| 1 | (Constant)                | -8.583                         | 2.445 |                              | -3.510 | .002 |  |  |  |  |
|   | Panen                     | .139                           | .023  | .757                         | 6.133  | .000 |  |  |  |  |
|   | Tgtan                     | 002                            | .010  | 009                          | 171    | .866 |  |  |  |  |
|   | Tgtkl                     | .007                           | .008  | .055                         | .871   | .392 |  |  |  |  |
|   | Seribubj                  | .009                           | .004  | .249                         | 2.091  | .047 |  |  |  |  |

a. Dependent Variabel: Hsl

Untuk mengetahui pengaruh parsial/sendiri-sendiri dilakukan uji t, sedangkan untuk melihat besarnya pengaruh digunakan angka beta atau standardized coefficient. Dari empat variabel yang diuji t hanya terdapat dua variabel yaitu umur panen dan berat seribu biji yang mempunyai hubungan linier dengan hasil. Nilai beta pengaruh umur panen terhadap hasil adalah 0,757 atau 75,7% sedangkan pengaruh berat seribu biji terhadap hasil adalah 0,249 atau 24,9%. Sementara itu dua variabel yaitu tinggi tanaman dan tinggi tongkol pengaruhnya dianggap tidak signifikan, yaitu -0,9% dan 5,5%.

#### **Output Analisis Korelasi**

|          |                     | panen  | tgtan | tgtkl | seribubj | Hsl    |
|----------|---------------------|--------|-------|-------|----------|--------|
| panen    | Pearson Correlation | 1      | .120  | 270   | .859**   | .955** |
|          | Sig. (2-tailed)     |        | .527  | .149  | .000     | .000   |
|          | Ν                   | 30     | 30    | 30    | 30       | 30     |
| tgtan    | Pearson Correlation | .120   | 1     | .084  | .162     | .127   |
|          | Sig. (2-tailed)     | .527   |       | .658  | .394     | .503   |
|          | Ν                   | 30     | 30    | 30    | 30       | 30     |
| tgtkl    | Pearson Correlation | 270    | .084  | 1     | .050     | 138    |
|          | Sig. (2-tailed)     | .149   | .658  |       | .795     | .468   |
|          | Ν                   | 30     | 30    | 30    | 30       | 30     |
| seribubj | Pearson Correlation | .859** | .162  | .050  | 1        | 901**  |
|          | Sig. (2-tailed)     | .000   | .394  | .795  |          | .000   |
|          | Ν                   | 30     | 30    | 30    | 30       | 30     |
| Hsl      | Pearson Correlation | .955** | .127  | 138   | .901**   | 1      |
|          | Sig. (2-tailed)     | .000   | .503  | .468  | .000     |        |
|          | Ν                   | 30     | 30    | 30    | 30       | 30     |

#### Correlations

\*\*. Correlation is significant at the 0.01 level (2-tailed).

**Interpretasi tabel** : Tabel korelasi menggambarkan besarnya koefisien korelasi antar variabel. Adapun taraf signifikansi yang digunakan yaitu 0,01 (1%) dan 0,05 (5%), taraf signifikan 0,01 artinya tingkat akurasi hasil analisis 99% dan kesalahan hanya 1%. Sedangkan taraf signifikan 0,05 artinya tingkat kebenarannya 95% dan tingkat kesalahan 5%.

Berdasarkan analisis korelasi pearson diperoleh nilai korelasi variabel Umur panen vs hasil = 0,955 (sangat kuat), tinggi tanaman vs hasil = 0,127 (sangat lemah), tinggi tongkol vs hasil = -0,138 (negatif dan sangat lemah) dan berat seribu biji vs hasil = 0,901 (sangat kuat).

### **Diagram Lintas (Path Diagram)**

Berdasarkan hasil analisis maka diagram lintas dapat dibuat sebagai berikut:

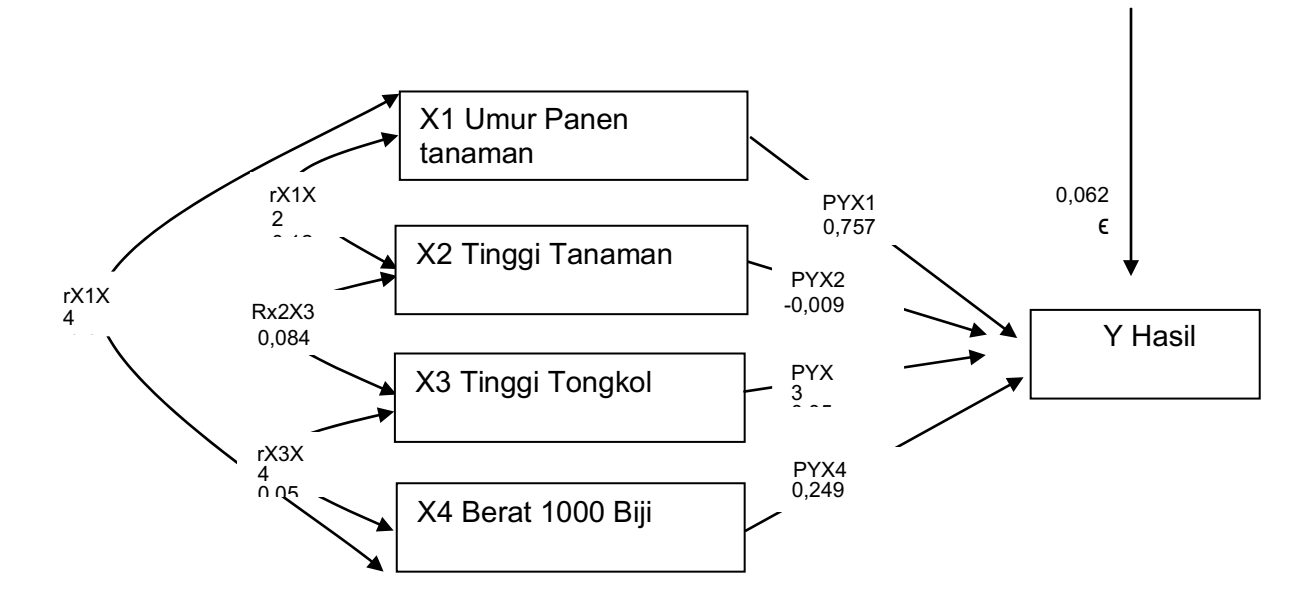

#### **Kesimpulan :**

Dari hasil analisis di atas diperoleh kesimpulan sebagai berikut:

- 1. Pengaruh variabel umur panen terhadap hasil sebesar 0,757 atau 75,7% (nilai beta).
- 2. Pengaruh variabel tinggi tanaman terhadap hasil sebesar -0,009 atau 0,9%.
- 3. Pengaruh variabel tinggi tongkol terhadap hasil sebesar 0,055 atau 5,5%.
- 4. Pengaruh variabel berat 1000 biji terhadap hasil sebesar 0,249 atau 24,9%.
- 5. Korelasi antara variabel umur panen dengan tinggi tanaman = 0,120
- 6. Korelasi antara variabel tinggi tongkol dengan tinggi tanaman = 0,084
- 7. Korelasi antara variabel tinggi tongkol dengan berat 1000 biji = 0,05
- 8. Korelasi antara variabel umur panen dengan berat 1000 biji = 0,859

### **BAB 14**

# UJI DESKRIPTIF, VALIDITAS, DAN NORMALITAS DATA

SPSS menyediakan fasilitas untuk melakukan analisis deskriptif data seperti uji deskriptif, validitas dan normalitas data. Uji deskriptif yang dilakukan meliputi rata-rata (mean), standar deviasi (std. deviation), varians, skewness, kurtosis, nilai maximum, nilai minimum). Uji validitas data meliputi pengecekan data. Uji normalitas data dilakukan untuk mengetahui apakah data telah mengikuti distribusi normal.

Contoh kasus: Sebuah penelitian dilakukan untuk mengetahui daya berkecambah benih jagung hibrida. Pengukuran daya kecambah diulang sebanyak 3 kali. Data yang diperoleh sebagai berikut:

| Ulangan_1 | Ulangan_2 | Ulangan_3 |  |
|-----------|-----------|-----------|--|
| 98        | 88        | 94        |  |
| 99        | 92        | 94        |  |
| 88        | 90        | 91        |  |
| 92        | 95        | 90        |  |
| 87        | 89        | 94        |  |
| 92        | 94        | 94        |  |
| 91        | 90        | 95        |  |
| 96        | 97        | 98        |  |
| 92        | 94        | 93        |  |
| 95        | 94        | 93        |  |
| 96        | 90        | 94        |  |
| 93        | 94        | 96        |  |
| 91        | 97        | 95        |  |
| 98        | 99        | 100       |  |
| 89        | 90        | 92        |  |
| 93        | 92        | 95        |  |

Daya berkecambah jagung hibrida

#### Penyelesaian

 Input data di Excel dan simpan dengan nama kecambah.xls. Selanjutnya Buka Software SPSS. Informasi lengkap cara impor data dari Excel ke SPSS dapat dilihat pada bab sebelumnya. Tampilan data di SPSS adalah:

| 🗁 📙 🗛 |           | <u> </u>  | ····      |  |  |  |
|-------|-----------|-----------|-----------|--|--|--|
| 17:   |           |           |           |  |  |  |
|       | Ulangan_1 | Ulangan_2 | Ulangan_3 |  |  |  |
| 1     | 98.00     | 88.00     | 94.00     |  |  |  |
| 2     | 99.00     | 92.00     | 94.00     |  |  |  |
| 3     | 88.00     | 90.00     | 91.00     |  |  |  |
| 4     | 92.00     | 95.00     | 90.00     |  |  |  |
| 5     | 87.00     | 89.00     | 94.00     |  |  |  |
| 6     | 92.00     | 94.00     | 94.00     |  |  |  |
| 7     | 91.00     | 90.00     | 95.00     |  |  |  |
| 8     | 96.00     | 97.00     | 98.00     |  |  |  |
| 9     | 92.00     | 94.00     | 93.00     |  |  |  |
| 10    | 95.00     | 94.00     | 93.00     |  |  |  |
| 11    | 96.00     | 90.00     | 94.00     |  |  |  |
| 12    | 93.00     | 94.00     | 96.00     |  |  |  |
| 13    | 91.00     | 97.00     | 95.00     |  |  |  |
| 14    | 98.00     | 99.00     | 100.00    |  |  |  |
| 15    | 89.00     | 90.00     | 92.00     |  |  |  |
| 16    | 93.00     | 92.00     | 95.00     |  |  |  |

Gambar 1. Data view SPSS

2. Sekarang kita mulai dengan menghitung rata-rata. Klik menu *Transform > Compute Variable* maka kotak dialog ditampilkan. Pada *Target Variable* ketik Rata\_rata sementara pada *Function Group* klik All. Pada *Function and Special Variable* pilih mean. Selanjutnya pada *Numeric Expression* masukkan Mean(Ulangan\_1,Ulangan\_2,Ulangan3). Klik *OK*. Coba perhatikan data view SPSS !!!, pada data view SPSS secara otomatis menampilkan nilai rata-rata di kolom ke 4.

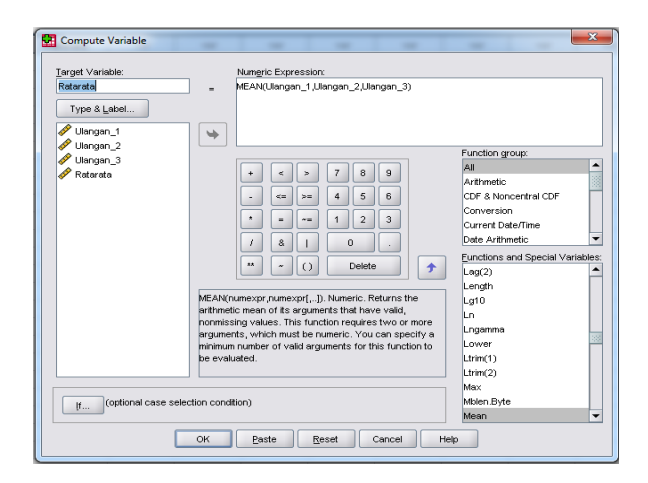

Gambar 2. Kotak dialog compute variabel

 Selanjutnya kita akan melakukan analisis deskriptif dan uji normalitas data. Klik menu *Analyze > Descriptive Statistics > Explore* maka kotak dialog explore ditampilkan. Klik variable *Rata-Rata* dan klik tanda panah ke *dependent List*. Pada bagian *Display* pilih **Both** diikuti dengan *OK*. Output model akan ditampilkan.

| Explore                                          |                   | ×                             |
|--------------------------------------------------|-------------------|-------------------------------|
| <mark>Ilangan_1</mark><br>Ilangan_2<br>Ilangan_3 | Dependent L       | ist:<br>3<br>Plots<br>Options |
|                                                  | Eactor List:      | by:                           |
| Display                                          |                   |                               |
|                                                  | Pjots             |                               |
| ок р                                             | ste <u>R</u> eset | Cancel Help                   |

Gambar 3. Kotak dialog explore

# Output Model

| Case Processing Summary |       |         |         |         |       |         |
|-------------------------|-------|---------|---------|---------|-------|---------|
|                         | Cases |         |         |         |       |         |
|                         | Valid |         | Missing |         | Total |         |
|                         | Ν     | Percent | N       | Percent | N     | Percent |
| Ratarata                | 16    | 100.0%  | 0       | .0%     | 16    | 100.0%  |

**Interpretasi**: Variabel Ratarata jumlahnya 16 dengan persentase 100% atau data semuanya valid. Missing data = 0 artinya tidak ada data yang hilang. Jadi data rata\_rata terdiri dari 16 data semuanya valid dan tidak ada data yang kurang atau hilang.

|          |                     |             | Statistic | Std. Error |
|----------|---------------------|-------------|-----------|------------|
| Ratarata | Mean                |             | 93.3958   | .60263     |
|          | 95% Confidence      | Lower Bound | 92.1114   |            |
|          | Interval for Mean   | Upper Bound | 94.6803   |            |
|          | 5% Trimmed Mean     |             | 93.2917   |            |
|          | Median              |             | 93.3333   |            |
|          | Variance            |             | 5.811     |            |
|          | Std. Deviation      |             | 2.41053   |            |
|          | Minimum             |             | 89.67     |            |
|          | Maximum             |             | 99.00     |            |
|          | Range               | 9.33        |           |            |
|          | Interquartile Range |             | 2.25      |            |
|          | Skewness            |             | .572      | .564       |
|          | Kurtosis            | .962        | 1.091     |            |

Descriptives

**Interpretasi**: Mean atau rata rata dari variable nilainya 93,39%. Ini berarti secara umum rata-rata daya berkecambah benih pada 16 sampel yang diukur dengan 3 kali ulangan adalah 93,39. Median atau nilai tengah adalah nilai yang membagi distribusi data dalam dua bagian yang sama besar. Nilai median yang diperoleh adalah 93,33%. Nilai varians yang diperoleh adalah 5,81. Standar deviasi adalah selisih setiap data dari nilai rata ratanya. Nilai standar deviasi yang diperoleh adalah 2,41.

Nilai minimum dan maksimum data adalah 89,67% dan 99%. Skewness adalah kemiringan atau kemencengan kurva nilainya 0,57. Kurtosis atau keruncingan/ketumpulan data nilainya 0,962. Nilai skewness dan kurtosis biasanya digunakan untuk menentukan tingkat normalitas data.

|          | Kolmogorov-Smirnov <sup>a</sup> |    |       | Shapiro-Wilk |    |      |
|----------|---------------------------------|----|-------|--------------|----|------|
|          | Statistic                       | df | Sig.  | Statistic    | df | Sig. |
| Ratarata | .161                            | 16 | .200* | .938         | 16 | .323 |

Tests of Normality

a. Lilliefors Significance Correction

\*. This is a lower bound of the true significance.

**Interpretasi**: Tabel ini menampilkan hasil uji normalitas dari variable rata\_rata menggunakan uji Kolmogorov-Smirnov. Uji ini digunakan untuk membandingkan antara data yang diuji dengan data normal baku. Kriteria pengambilan keputusan adalah, Apabila data terdistribusi normal maka nilai Sig > 0,05. Sebaliknya apabila nilai Sig < 0,05 maka data tidak terdistribusi normal. Berdasarkan tabel diatas nilai Sig = 0,2 atau > 0,05 sehingga disimpulkan bahwa data terdistribusi normal.

Normal Q-Q Plot of Ratarata

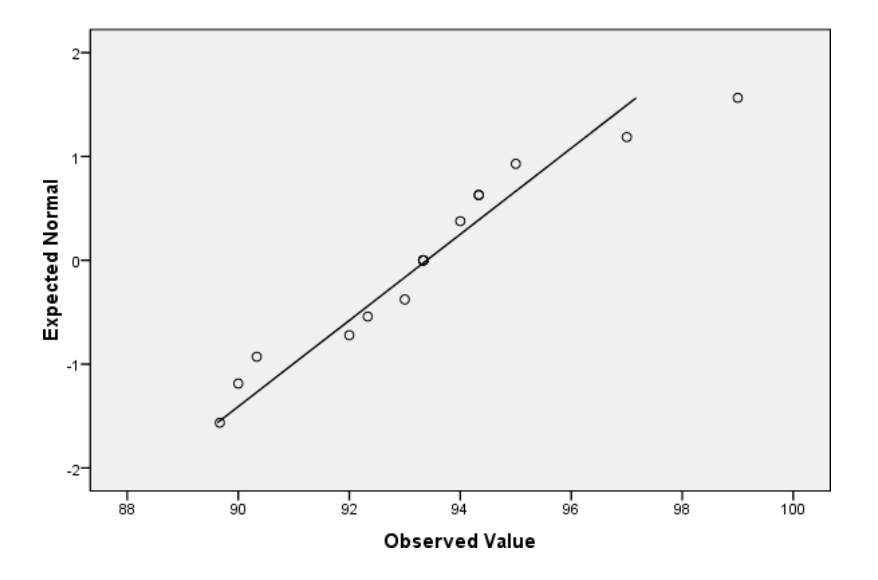

Q-Q plot atau plot uji normalitas menggambarkan distribusi data apakah telah mengikuti distribusi normal atau tidak. Semakin dekat data dari garis maka semakin baik datanya atau mengikuti distribusi normal. Grafik variable rata-rata nilainya sebagian besar mendekati garis sehingga mengikuti distribusi normal.

# DAFTAR PUSTAKA

Hanafiah, K.A. 2014. Rancangan Percobaan Teori dan Aplikasi. Rajawali Press, Jakarta.

Raupong dan Anisa. 2011. *Bahan ajar mata kuliah perancangan percobaan*. Program Studi Statistika. Jurusan Matematika. Fakultas Matematika dan Ilmu Pengetahuan Alam. Universitas Hasanuddin.

Sugiyono. 2017. Statistika untuk Penelitian. Alfabeta, Bandung.

- Susilawati, M. 2015. *Bahan ajar perancangan percobaan*. Jurusan Matematika. Fakultas Matematika dan Ilmu Pengetahuan Alam. Universitas Udayana
- Tapehe, S. 2014. *Statistika dan Rancangan Percobaan*. Penerbit Buku Kedokteran EGC, Jakarta.